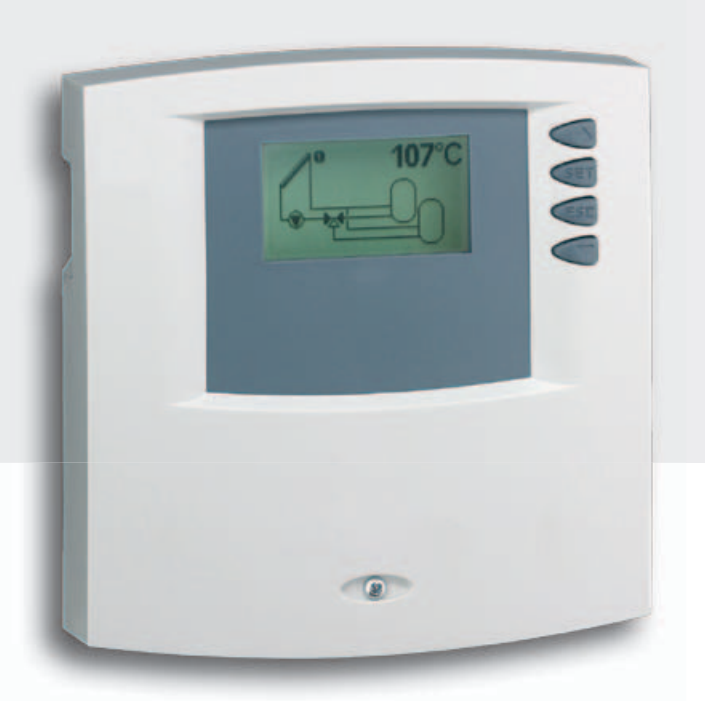

# Montage- und Bedienungsanleitung

## Temperaturdifferenzregler

6 Eingänge, 3 Ausgänge (für Hocheffizienzpumpen geeignet\*) integrierter Datenlogger für SD-Karte

Diese Bedienungsanleitung ist Teil des Produkts.

- Bedienungsanleitung vor Gebrauch aufmerksam lesen,
- > während der Lebensdauer des Produkts aufbewahren,
- > an jeden nachfolgenden Besitzer oder Benutzer des Produkts weitergeben.

DE

# Inhalt

| 1. | Siche  | Sicherheit                              |     |  |  |  |
|----|--------|-----------------------------------------|-----|--|--|--|
|    | 1.1    | Bestimmungsgemäßer Gebrauch             | 4   |  |  |  |
|    | 1.2    | Gefahren bei Montage / Inbetriebnahme   | 4   |  |  |  |
|    | 1.3    | Störungen erkennen                      | 5   |  |  |  |
|    | 1.4    | Warmwassertemperatur                    | 5   |  |  |  |
|    | 1.5    | Entsorgung                              | 5   |  |  |  |
|    | 1.6    | Haftungsausschluss                      | 5   |  |  |  |
| 2. | Gehä   | use-Übersicht                           | 6   |  |  |  |
| 3. | Zu di  | eser Anleitung                          | 7   |  |  |  |
|    | 3.1    | Gültigkeit                              | 7   |  |  |  |
|    | 3.2    | Adressaten                              | 7   |  |  |  |
|    | 3.3    | Symbolerklärung                         | 7   |  |  |  |
| 4. | Insta  | llation                                 | 8   |  |  |  |
|    | 4.1    | Öffnen / Schließen des Gehäuses         | 8   |  |  |  |
|    | 4.2    | Montage                                 | 9   |  |  |  |
|    | 4.3    | Elektrischer Anschluss                  | 10  |  |  |  |
|    | 4.4    | Demontage                               | 11  |  |  |  |
|    | 4.5    | Klemmenplan                             | 12  |  |  |  |
| 5. | Erstir | betriebnahme                            | 15  |  |  |  |
|    | 5.1    | Einstellen der Sprache                  | 15  |  |  |  |
|    | 5.2    | Einstellen der Uhrzeit und des Datums   | 16  |  |  |  |
|    | 5.3    | Einstellen der automatischen Sommerzeit | .16 |  |  |  |
|    | 5.4    | Einstellen der Systemgruppe             | 16  |  |  |  |
|    | 5.5    | Einstellen des Systems                  | 16  |  |  |  |
|    | 5.6    | Einstellen des Pumpentyps               | 17  |  |  |  |
| 6. | Betrie | ebsarten                                | 18  |  |  |  |
|    | 6.1    | Betriebsart "OFF"                       | 18  |  |  |  |
|    | 6.2    | Betriebsart "Automatik"                 | 18  |  |  |  |
|    | 6.3    | Betriebsart "Manuell"                   | 18  |  |  |  |
| 7. | Einste | ellungen                                | 19  |  |  |  |
|    | 7.1    | Uhrzeit / Datum                         | 19  |  |  |  |
|    | 7.2    | Systeme                                 | 22  |  |  |  |
|    | 7.3    | Funktionen                              | 62  |  |  |  |
|    | 7.4    | Parameter                               | 81  |  |  |  |
|    | 7.5    | Speichervorrang                         | 83  |  |  |  |
|    | 7.6    | Sprache                                 | 84  |  |  |  |
|    | 7.7    | Werkseinstellungen                      | 84  |  |  |  |
|    | 7.8    | Saison-Wahl                             | 84  |  |  |  |
| 8. | Auto   | matikbetrieb                            | 85  |  |  |  |
|    | 8.1    | Statusanzeige                           | 86  |  |  |  |

|     | 8.2   | Min-/Max-Anzeige Temperaturfühler                  | 86    |
|-----|-------|----------------------------------------------------|-------|
|     | 8.3   | Betriebsstundenanzeige Pumpen und Umschaltventile. | 86    |
| 9.  | Date  | nlogger                                            | 87    |
|     | 9.1   | Handhabung der SD-Karte                            | 87    |
|     | 9.2   | Displayanzeige                                     | 87    |
|     | 9.3   | Formatieren                                        | 88    |
|     | 9.4   | Datenauswertung                                    | 89    |
| 10. | Servi | ce                                                 | 90    |
| 11. | Fehle | rsuche                                             | 90    |
|     | 11.1  | Fehlerursachen                                     | 90    |
|     | 11.2  | Werte Temperaturfühler Pt1000                      | 92    |
| 12. | Infof | enster                                             | 92    |
| 13. | Plaus | ibilitätshinweise                                  | 96    |
| 14. | Gewä  | ährleistung                                        | 97    |
| 15. | Techr | iische Daten                                       | 98    |
|     | 15.1  | Leistungsdaten                                     | 98    |
|     | 15.2  | Parametereinstellungen                             | 99    |
|     | 15.3  | Parameterwerte für Funktionen                      | . 102 |
| 16. | Notiz | en                                                 | 107   |

\*)

2 Ausgänge für Standardpumpen/Ventile oder Hocheffizienzpumpen

1 Ausgang für Standardpumpen/Ventile

# Angaben zum Produkt

## **EG-Konformitätserklärung**

"Dieses Produkt entspricht in seiner Konstruktion und in seinem Betriebsverhalten den zutreffenden europäischen Richtlinien. Die Konformität wurde nachgewiesen. Weitere Informationen hierzu erhalten Sie von Ihrem Fachhändler."

# 1 Sicherheit

# 1.1 Bestimmungsgemäßer Gebrauch

Der Temperaturdifferenzregler (im Folgenden mit Regler bezeichnet) ist ein unabhängig montierter elektronischer Temperaturregler für Aufbau-Montage und darf nur für die Steuerung solarthermischer Anlagen innerhalb der zulässigen Umgebungsbedingungen verwendet werden (siehe Kapitel 15 "Technische Daten").

In folgender Umgebung darf der Regler nicht betrieben werden:

- im Freien
- in feuchten Räumen
- in Räumen, in denen leicht entzündliche Gasgemische entstehen können
- in Räumen, in denen durch den Betrieb von elektrischen und elektronischen Komponenten Gefahren entstehen können

# 1.2 Gefahren bei Montage / Inbetriebnahme

Folgende Gefahren bestehen während der Montage / Inbetriebnahme des Reglers und im Betrieb (bei Montagefehlern):

- Lebensgefahr durch Stromschlag
- Brandgefahr durch Kurzschluss
- beeinträchtigte Feuersicherheit des Gebäudes durch fehlerhafte Leitungsführung
- Beschädigung des Reglers und der angeschlossenen Geräte bei unzulässigen Umgebungsbedingungen, Energieversorgung, Anschluss nicht erlaubter, fehlerhafter Geräte oder Geräte außerhalb der Gerätespezifikation sowie fehlerhafter Montage oder Installation.
- Der Regler ersetzt nicht sicherheitstechnische Einrichtungen. Falls erforderlich, müssen Einrichtungen zum Schutz vor Frost, Verbrühung, Übertemperatur, Überdruck usw. gesondert installiert werden.

## HINWEIS

Beachten Sie das Typenschild des Reglers!

Es gelten daher alle Sicherheitsvorschriften für das Arbeiten am Netz. Alle Arbeiten, die ein Öffnen des Reglers erfordern (wie z. B. der elektrische Anschluss), dürfen nur von Elektrofachkräften ausgeführt werden.

- Bei der Leitungsführung darauf achten, dass feuersicherheitstechnische bauliche Maßnahmen nicht beeinträchtigt werden.
- Sicherstellen, dass die zulässigen Umgebungsbedingungen am Montageort nicht überschritten werden (siehe Kapitel 15 "Technische Daten").
- Sicherstellen, dass die vorgeschriebene Schutzart nicht unterschritten wird.
- Vom Werk angebrachte Schilder und Kennzeichnungen dürfen nicht verändert, entfernt oder unkenntlich gemacht werden.
- Vor dem Anschließen des Geräts sicherstellen, dass die Energieversorgung mit den angegebenen Werten auf dem Typenschild übereinstimmt.
- Sicherstellen, dass Geräte, die an den Regler angeschlossen werden, mit den technischen Daten des Reglers übereinstimmen.
- Gerät gegen unbeabsichtigte Inbetriebnahme sichern.
- > Alle Arbeiten bei geöffnetem Regler nur bei freigeschaltetem Netz durchführen.
- > Den Regler vor Überlastung und Kurzschluss schützen.

# 1.3 Störungen erkennen

- Display regelmäßig kontrollieren.
- ▶ Gegebenenfalls Störungsursache eingrenzen (siehe Kapitel 11.1 "Fehlerursachen").
- Wenn erkennbar ist, dass ein gefahrloser Betrieb nicht mehr gewährleistet ist (z. B. bei sichtbaren Beschädigungen), dafür Sorge tragen, dass das Gerät sofort vom Netz getrennt wird.
- Störung von einer ausgebildeten Fachkraft beheben lassen.

# 1.4 Warmwassertemperatur

Um die Warmwassertemperatur an den Entnahmestellen auf 60 °C zu begrenzen, muss ein Warmwassermischer eingebaut werden.

# 1.5 Entsorgung

▶ Regler entsprechend den regionalen Vorschriften entsorgen.

# 1.6 Haftungsausschluss

Sowohl das Einhalten dieser Anleitung als auch die Bedingungen und Methoden bei Installation, Betrieb, Verwendung und Instandhaltung des Reglers, können vom Hersteller nicht überwacht werden. Eine unsachgemäße Ausführung der Installation kann zu Sachschäden führen und in Folge Personen gefährden.

Daher übernimmt der Hersteller keinerlei Verantwortung und Haftung für Verluste, Schäden oder Kosten, die sich aus fehlerhafter Installation, fehlerhafter Ausführung der Installationsarbeit, unsachgemäßem Betrieb sowie falscher Verwendung und Instandhaltung ergeben oder in irgendeiner Weise damit zusammenhängen.

Ebenso übernehmen wir keine Verantwortung für patentrechtliche Verletzungen oder Verletzung anderer Rechte Dritter, die aus der Verwendung des Reglers resultieren.

Der Hersteller behält sich das Recht vor, ohne vorherige Mitteilung Änderungen bezüglich des Produkts, der technischen Daten oder der Montage- und Bedienungsanleitung vorzunehmen.

DE

# 2 Gehäuse-Übersicht

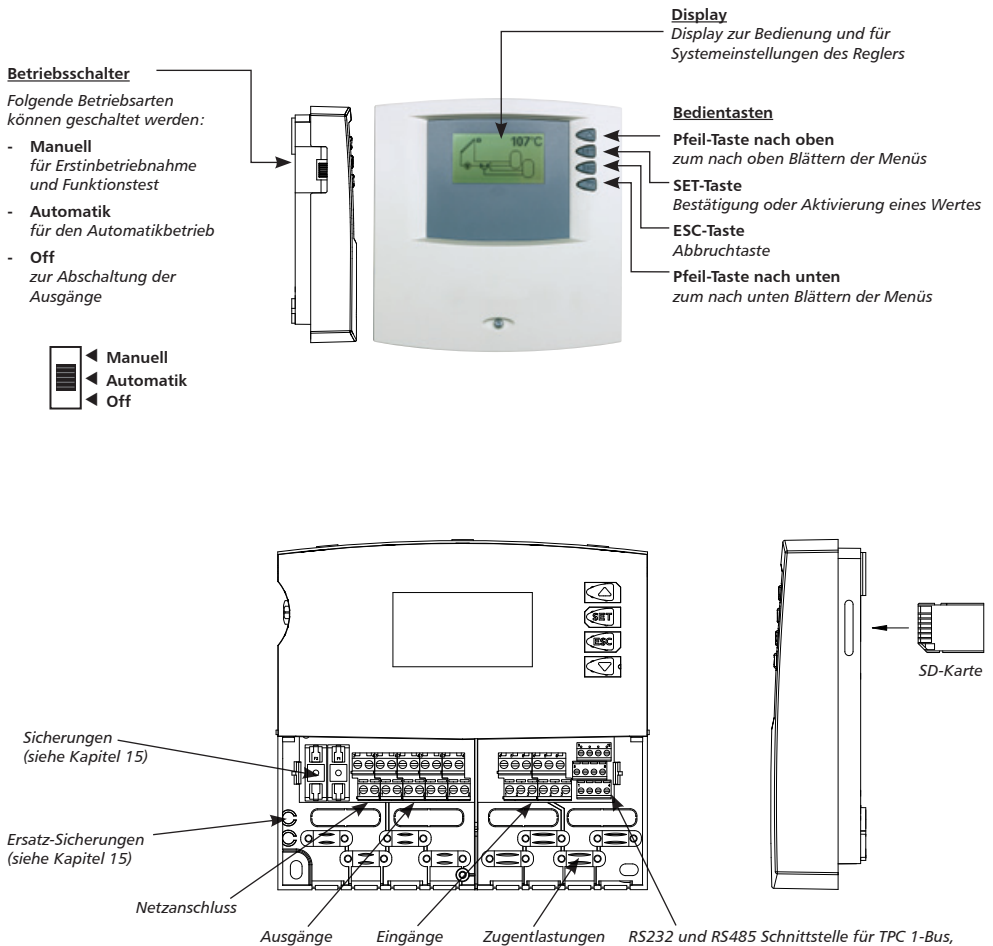

RS232 und RS485 Schnittstelle für TPC 1-Bus, PWM-Ausgänge H1 und H2 für PWM-gesteuerte Hocheffizienzpumpen, Grundfos Direct SensorsTM-Anschluss

# 3 Zu dieser Anleitung

# 3.1 Gültigkeit

Diese Anleitung beschreibt Installation, Inbetriebnahme, Bedienung, Instandsetzung und Demontage des Temperaturdifferenzreglers für thermische Solaranlagen. Für die übrigen Komponenten, z.B. Sonnenkollektoren, Pumpengruppe, Speicherbehälter, Pumpen und Umschaltventile sind die entsprechenden Montageanleitungen der jeweiligen Hersteller zu beachten.

# 3.2 Adressaten

Installation, Inbetriebnahme, Instandsetzung und Demontage des Reglers dürfen nur durch eine ausgebildete Fachkraft erfolgen. Der Regler muss vor Inbetriebnahme nach den einschlägigen regionalen und überregionalen Vorschriften und den Anweisungen und Sicherheitshinweisen dieser Montage- und Bedienungsanleitung von einer Fachkraft fachgerecht montiert und installiert werden. Die Fachkraft muss mit dieser Bedienungsanleitung vertraut sein.

Der Regler ist wartungsfrei.

Benutzen Sie den Regler erst, nachdem Sie diese Bedienungsanleitung und die Sicherheitshinweise gründlich gelesen und verstanden haben. Befolgen Sie alle Sicherheitshinweise und ziehen Sie bei Unklarheiten eine Fachkraft hinzu.

Dieses Gerät ist nicht bestimmt für Personen (auch Kinder) mit physischen, sensorischen oder mentalen Beeinträchtigungen oder Personen, die nicht über ausreichende Erfahrungen und Kenntnisse verfügen. Es sei denn, sie wurden durch eine Person, die für ihre Sicherheit verantwortlich ist, in die Benutzung des Gerätes unterwiesen und anfänglich beaufsichtigt. Kinder beaufsichtigen, damit sie nicht mit dem Gerät spielen.

# 3.3 Symbolerklärung

## 3.3.1 Aufbau von Warnhinweisen

# 🛆 SIGNALWORT

Art, Quelle und Folgen der Gefahr!

Ma
ßnahmen zur Vermeidung der Gefahr.

## 3.3.2 Gefahrenstufen in Warnhinweisen

| Gefahrenstufe | Eintrittswahrscheinlichkeit | Folgen bei Nichtbeachtung                   |
|---------------|-----------------------------|---------------------------------------------|
| A GEFAHR      | Unmittelbare Gefahr         | Tod, schwere Körperverletzung               |
|               | Mögliche Gefahr             | Tod, schwere Körperverletzung               |
|               | Mögliche Gefahr             | Leichte oder mittelschwere Körperverletzung |
| ACHTUNG       | Mögliche Gefahr             | Sachschaden                                 |

# 3.3.3 Hinweise

### **HINWEIS**

Hinweis zum leichteren bzw. sicheren Arbeiten.

▶ Maßnahme zum leichteren bzw. sicheren Arbeiten.

# 3.3.4 Sonstige Symbole und Kennzeichnungen

| Symbol            | Bedeutung                                             |
|-------------------|-------------------------------------------------------|
| 1                 | Voraussetzung für eine Handlung                       |
| ►                 | Handlungsaufforderung                                 |
| ₽                 | Resultat einer Handlung                               |
| •                 | Aufzählung                                            |
| Hervorhebung      | Hervorhebung                                          |
| $\nabla \Delta$ : | Tasten "Pfeil nach oben/unten" drücken zum Blättern   |
| ▽:                | Tasten "Pfeil nach unten" drücken zum Blättern im     |
|                   | Menü oder verstellen eines Wertes                     |
| Δ:                | Tasten "Pfeil nach oben" drücken zum Blättern im      |
|                   | Menü oder Verstellen eines Wertes                     |
| SET:              | Taste "SET" drücken zur Bestätigung oder zur Aktivie- |
|                   | rung eines Wertes                                     |
| ESC:              | Taste "ESC" drücken zum Abbrechen                     |

# 4 Installation

# 4.1 Öffnen / Schließen des Gehäuses

# \land GEFAHR

## Lebensgefahr durch Stromschlag!

- Vor dem Öffnen des Gehäuses den Regler von der Stromversorgung trennen.
- Sicherstellen, dass die Stromversorgung nicht unbeabsichtigt wieder eingeschaltet werden kann.
- Gehäuse nicht beschädigen.
- Stromversorgung erst nach Schließen des Gehäuses wieder einschalten.

Das Gehäuseoberteil wird durch zwei Rastnasen mit dem unteren Gehäuseteil verbunden und mit einer Schraube fixiert.

# 4.1.1 Gehäuse öffnen

Schraube lösen und Gehäuseoberteil nach oben abnehmen.

# 4.1.2 Gehäuse schließen

- Gehäuseoberteil schräg auf das Gehäuseunterteil aufsetzen. Dabei die Rastnasen in die Aussparungen des Gehäuseunterteils einsetzen.
- Gehäuseoberteil herunterklappen und die Bedientasten in die passenden Aussparungen einfädeln.
- ▶ Gehäuse mit Schraube fest verschließen.

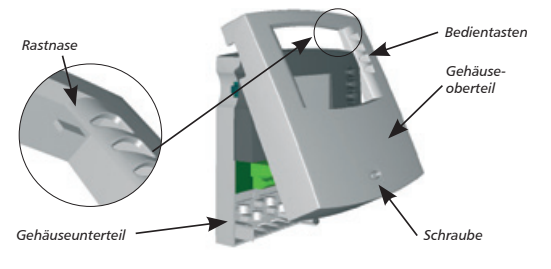

# 4.2 Montage

# \Lambda warnung

Stromschlag und Brandgefahr bei Montage in feuchter Umgebung!

Regler nur in einem Bereich montieren, in dem die Schutzart ausreichend ist (siehe Kapitel 15 "Technische Daten").

# 4.2.1 Regler montieren

# 🛆 vorsicht

Verletzungsgefahr und Beschädigung des Gehäuses beim Bohren!

- ▶ Gehäuse nicht als Bohrschablone verwenden.
- Geeigneten Montageort wählen.
- Oberes Befestigungsloch bohren.
- Schraube eindrehen.
- Gehäuseoberteil abnehmen.
- ▶ Gehäuse an Aussparung ① aufhängen.
- ▶ Untere Befestigungslöcher ②,③ anzeichnen.
- ▶ Gehäuse wieder abnehmen.
- Untere Befestigungslöcher bohren.
- ▶ Gehäuse wieder an Aussparung ① aufhängen.
- Gehäuse an den unteren Befestigungslöchern 

   ü und 

   festschrauben.
- ▶ Gehäuseoberteil montieren.

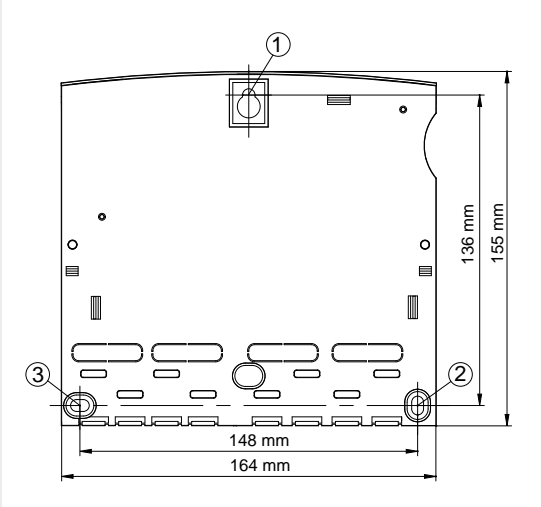

# 4.3 Elektrischer Anschluss

# 🕭 GEFAHR

## Lebensgefahr durch Stromschlag!

- Vor dem Öffnen des Gehäuses, Regler von der Stromversorgung trennen.
- Alle gültigen, gesetzlichen und örtlichen Bestimmungen und Vorschriften des zuständigen Elektrizitätsversorgungsunternehmens einhalten.

# HINWEIS

Das Gerät ist über einen Schukostecker oder bei fest verlegter elektrischer Installation über eine Trennvorrichtung für volle Trennung nach den Errichtungsbestimmungen am Netz anzuschließen.

# 4.3.1 Kabeldurchführung vorbereiten

Die Kabelzuführung kann je nach Montage durch die Gehäuserückwand von hinten 3 oder durch die Gehäuseunterseite von unten 3 erfolgen.

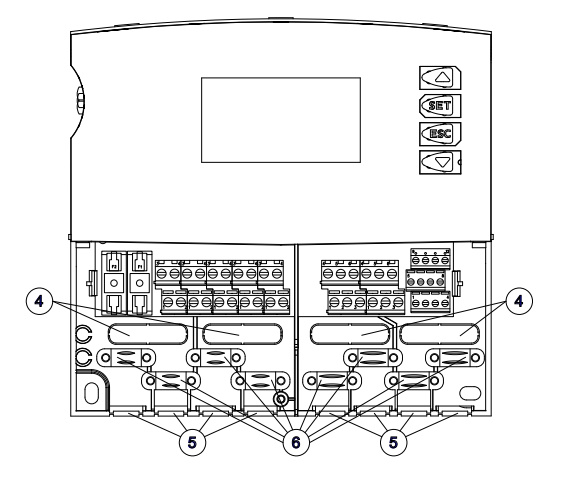

# Kabel von hinten durchführen:

# A WARNUNG

## Stromschlag und Brandgefahr durch sich lösende Kabel!

▶ Externe Zugentlastung für Leitungen vorsehen.

# Kabel von unten durchführen:

- ► Kunststoff-Laschen ⑤ links und rechts mit einem geeigneten Werkzeug einschneiden und aus dem Gehäuse ausbrechen.
- Kabel mit den beiliegenden Kunststoffbrücken an Position 

   befestigen.

## 4.3.2 Leitungen anschließen

- Falls für Pumpen / Ventile vorgesehen oder vorgeschrieben, Schutzleiter an den Schutzleiter-Anschlussklemmen des Reglers anschließen. Dabei folgende Punkte beachten:
  - Sicherstellen, dass der Schutzleiter auch auf der Netzversorgungsseite an den Regler angeschlossen ist.
  - Jede Klemme nur mit einer Anschlussleitung (bis 2,5 mm<sup>2</sup>) belegen.
- Integrierte Zugentlastung geeignet f
  ür einen Mantel-Au
  ßendurchmesser von 7 mm bis 11 mm.
- Die Schraubklemmen sind zum Anschluss von Leitungen wie folgt zugelassen:
  - eindrähtig (starr): ≤ 2,5 mm<sup>2</sup>
  - feindrähtig (mit Aderendhülsen): ≤ 1,5 mm<sup>2</sup>
- Nur den f
  ür den Regler zugelassenen Original-Temperatursensortyp (Pt1000) verwenden.
- ▶ Folgende Punkte beachten:
  - Die Polarität der Temperaturfühlerkontakte spielt keine Rolle.
  - Fühlerleitungen getrennt von den Netzleitungen verlegen (Mindestabstand: 100 mm).
  - Falls induktive Einflüsse, z.B. durch Starkstromkabel, Fahrdrähte, Trafostationen, Rundfunk- und Fernsehgeräte, Amateurfunkstationen, Mikrowellengeräte o. Ä., zu erwarten sind, Fühlerleitungen geschirmt ausführen.
- Zur Verlängerung der Fühlerleitungen folgende Kabelquerschnitte wählen:
  - 0,75 mm<sup>2</sup> bis 50 m Länge
  - 1,5 mm<sup>2</sup> bis 100 m Länge
- Leitungen gemäß Klemmenplan anschließen (siehe Kapitel 4.5 und 7.2)

# 4.4 Demontage

# \Lambda GEFAHR

### Lebensgefahr durch Stromschlag!

- ▶ Vor der Demontage Regler von der Stromversorgung trennen.
- Regler in umgekehrter Reihenfolge wie bei der Montage demontieren.

# 4.5 Klemmenplan

## 4.5.1 Netzanschluss

- Art der Spannungsversorgung dem Typenschild am Gehäuse entnehmen
- Schutzleiter muss angeschlossen sein
- Mindestens Elektrokabel der Bauart H05 VV-... (NYM...) verwenden

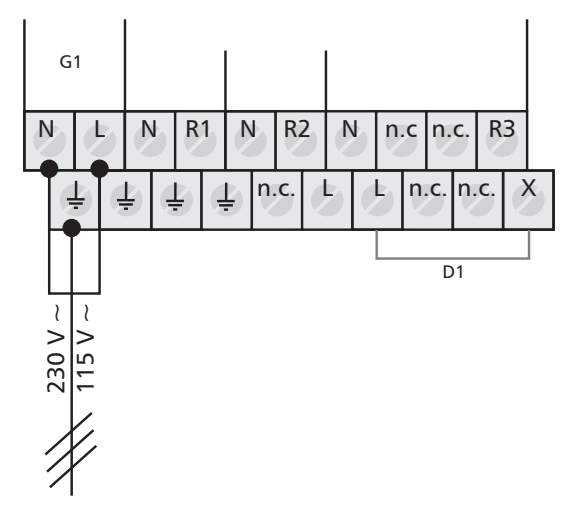

G1: Netz D1: Drahtbrücke

# 4.5.2 Anschluss der Eingänge

- Eingang 1 5: für Temperaturfühler Pt1000
- Eingang 6: für Temperaturfühler Pt1000 oder Impulsgeber zur Volumenstromerfassung (Wärmemengenzählung)

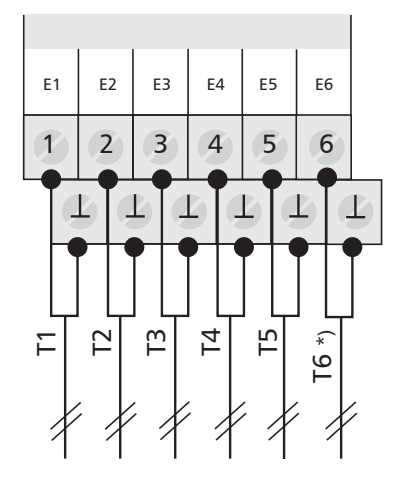

E1: Eingang 1 E2: Eingang 2 E3: Eingang 3 E4: Eingang 4 E5: Eingang 5 E6: Eingang 6 T6 \*): T6 oder Impulsgeber

### Eingänge 1 – 5: Temperaturerfassung

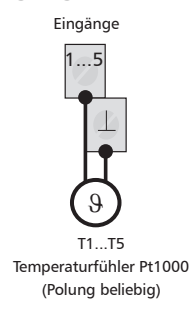

### **Eingang 6: Temperatur- und Impulserfassung**

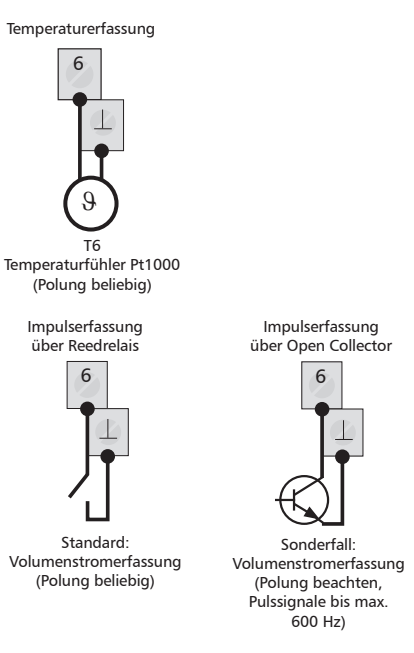

# 4.5.3 Anschluss der Ausgänge R1, R2 und R3

#### Ausgang R1 und R2:

Halbleiterrelais (Triac), auch für Drehzahlregelung geeignet; max. Schaltstrom siehe Typenschild

# ACHTUNG

### Vermeidung von Beschädigungen und Fehlfunktionen

Beim Anschluss eines externen Relais bzw. Schütz oder dem Anschluss einer Pumpe mit eigener elektronischer Drehzahlregelung muss die Drehzahlregelung des Reglerausgangs deaktiviert werden (siehe Kapitel 7.4.4 "Parameter Drehzahlregelung einstellen").

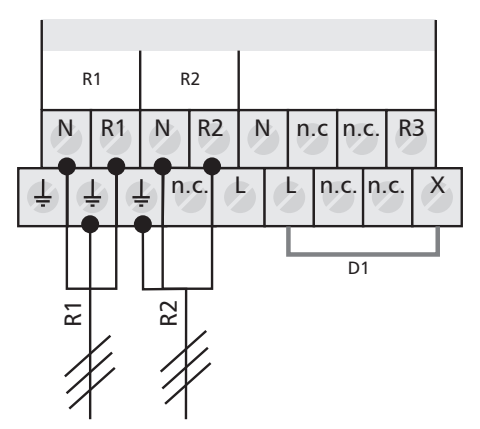

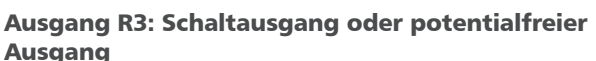

 Schaltausgang 230 V ~ (optional 115 V ~) durch elektromechanisches Relais; max. Schaltstrom siehe Typenschild; Drahtbrücke muss angeschlossen sein!

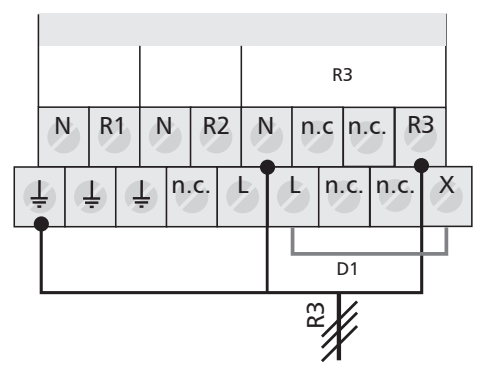

R3: Ausgang 3 D1: Drahtbrücke

 Potentialfreier Ausgang durch elektromechanisches Relais; Drahtbrücke muss entfernt sein!

# \land GEFAHR

## Lebensgefahr durch Stromschlag!

Bei Verwendung als potentialfreier Ausgang ist sicherzustellen, dass die Anschlüsse nicht mit der Netzspannung in Berührung kommen können. R1: Ausgang 1

R2: Ausgang 2 D1: Drahtbrücke R3: Ausgang 3

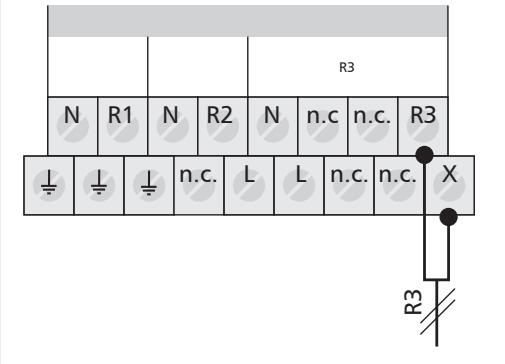

# 4.5.4 RS232 und RS485 für TPC 1-Bus, PWM-Ausgänge, Grundfos Direct Sensors<sup>™</sup>-Eingang

- A: RS485 A
- B: RS485 B
- Rx: RS232 RxD
- Tx: RS232 TxD
- H1: PWM-Ausgang für Hocheffizienzpumpe
- H2: PWM-Ausgang für Hocheffizienzpumpe
- 1: Signal Ground
- T: Grundfos Direct Sensors™ Temperatur
- Q: Grundfos Direct Sensors™ Durchfluss
- +5V: Grundfos Direct Sensors™ Versorgung

RS485 Schnittstelle für TPC 1-Bus

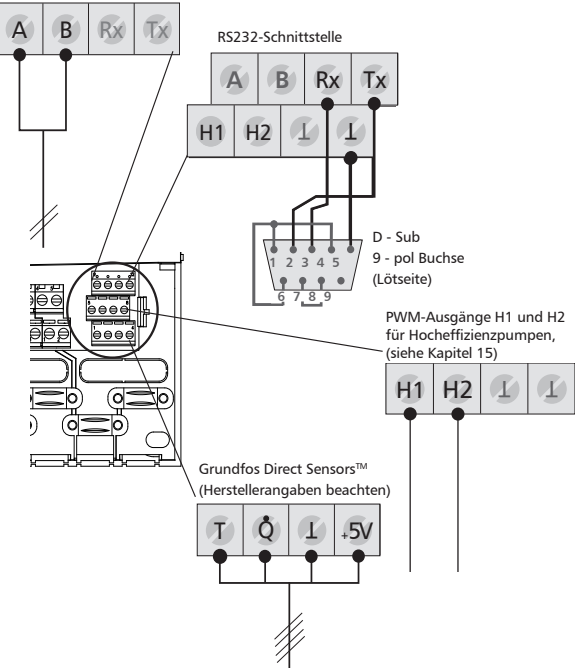

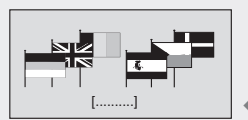

Display: 6.1 [Deutsch]

# 5 Erstinbetriebnahme

 Stellen Sie sicher, dass die Installation vollständig und ordnungsgemäß abgeschlossen und die Schalterstellung am Regler auf "OFF" ist.
 ⇒ Display zur Einstellung der Sprache erscheint.

# 5.1 Einstellen der Sprache

- ✓ Im Display blinkt "Deutsch".
- $\blacktriangleright \quad \triangle \nabla: \text{Sprache wählen.}$

- ▶ ESC: Einstellung beenden. ⇒ Display zur Einstellung der Uhrzeit erscheint. Einstellen der Uhrzeit und des Datums 5.2 ✓ Im Display blinkt "12:00" Uhr. ► △∇: Stunden einstellen. SET: Stunden übernehmen. ⇒ Die Minutenanzeige blinkt.  $\blacktriangleright$   $\triangle \nabla$ : Minuten einstellen. SET: Minuten übernehmen. ⇒ Das Jahr blinkt.  $\blacktriangleright$   $\nabla \nabla$ . Jahreszahl einstellen ► SET: Jahreszahl übernehmen ⇒ Der Monat blinkt. ► △▽: Monat einstellen. SET: Monat übernehmen. ⇒ Der Tag blinkt. ► △▽: Tag einstellen. SET: Tag übernehmen. ▶ ESC: Einstellung beenden. ⇒ Display zur Aktivierung der "automatischen Sommerzeit-Umstellung" erscheint. Einstellen der automatischen Sommerzeit 5.3 ✓ Display zur "automatischen Sommerzeit-Umstellung" erscheint. **HINWEIS** Der Regler kann auch ohne Aktivierung der "automatischen Sommerzeit-Umstellung" betrieben werden. Die automatische Sommerzeit Umstellung bezieht sich auf die EU-Richtline 2000/84/EG und ist somit nur für die EU-Staaten sinnvoll. ▶ SET: drücken. ⇒ "automatische Sommerzeit-Umstellung" ist aktiviert. ▶ ESC: Einstellung beenden. ⇒ Display zur Einstellung der Systemgruppe erscheint. Einstellen der Systemgruppe 5.4
  - HINWEIS

Übersicht der Systeme, siehe Kapitel 7.2 "Systeme".

- ✓ Im Display erscheint die erste Systemgruppe (1 Speicher-System).
- ▶  $\Delta \nabla$ : Systemgruppe wählen.

SET: Sprache übernehmen.

- ▶ SET: Systemgruppe übernehmen.
  - ⇒ Display zur Einstellung des Systems erscheint.

# 5.5 Einstellen des Systems

- Im Display erscheint das erste System der ausgewählten Systemgruppe.
- ► △▽: System wählen.
- ▶ SET: System übernehmen.

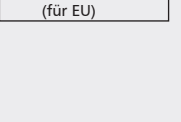

automatische

Sommerzeit-

Umstellung

 $\mathbf{X}$ 

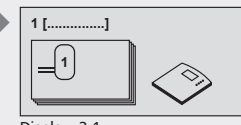

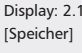

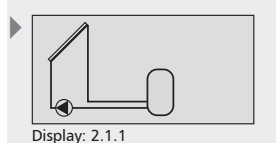

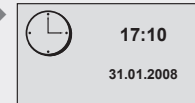

Display: 1.1

ŝ

[Hinweis:] [Zunächst den] [richtigen Pumpentyp]

[auswählen.]

Display: 2.24

[Pumpentyp] [an R1]

[Beschreibung Pumpentvp]

[Beschreibung Pumpentyp]

- ⇒ Im Display erscheint ein Häkchen unterhalb der Positionsnummer, welches die Auswahl des Systems bestätigt.
- **ESC:** Einstellung beenden.
  - ⇒ Der Hinweis zum Auswählen des Pumpentyps erscheint.

#### Einstellen des Pumpentyps 5.6

✓ Im Display erscheint der Hinweis zum Auswählen des Pumpentyps.

- SET: Hinweis bestätigen.
  - ⇒ Display zur Einstellung des Pumpentyps an R1 erscheint.

## ACHTUNG

- Standardpumpe: Standardpumpe wählen!
- Hocheffizienzpumpe: andere Einstellung wählen!
- $\blacktriangleright$   $\triangle \nabla$ : Pumpentyp an R1 wählen; siehe Tabelle und Abb. unter "Pumpentypen".
- ▶ SET: Pumpentyp an R1 bestätigen.
- ▶ ESC: Einstellung von R1 beenden.
  - Abhängig vom gewählten System erscheint das Display zur Einstellung des Pumpentyps an R2.
- $\blacktriangleright$   $\triangle \nabla$ : Pumpentyp an R2 wählen.
- ▶ SET: Pumpentyp an R2 bestätigen.
- ESC: Einstellmenü verlassen.
  - ⇒ Die Erstinbetriebnahme ist abgeschlossen.

#### Pumpentypen

| Anzeige      | Pumpentyp                  | Kennlinie                   |
|--------------|----------------------------|-----------------------------|
| Standard-    | Standardpumpe              | _                           |
| pumpe        |                            |                             |
| HE-Pumpe     | Hocheffizienzpumpe mit     | 0% PWM: Pumpe aus           |
| mit Signal A | PWM-Profil einer steigen-  | 100% PWM: Pumpe max.        |
|              | den Kennlinie (Abb. unten) | Drehzahl                    |
| HE-Pumpe     | Hocheffizienzpumpe mit     | 0% PWM: Pumpe max.          |
| mit Signal B | PWM-Profil einer fallenden | Drehzahl                    |
|              | Kennlinie (Abb. unten)     | 100% PWM: Pumpe aus         |
| HE-Pumpe     | druckgeregelte Hocheffizi- | entfällt (keine Steuerlei-  |
| ohne Signal  | enzpumpe                   | tung, Ein-/Ausschalten über |
|              |                            | Versorgungsspannung)        |

#### Signal A

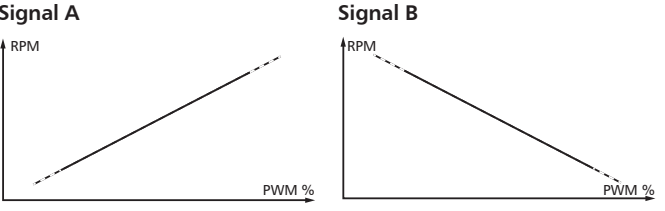

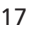

# 6 Betriebsarten

# 6.1 Betriebsart "OFF"

- Um die Ausgänge "OFF" zu schalten, den Betriebsschalter nach unten schieben.
  - Im Display erscheint ein neues Fenster mit "OFF", der Version der Reglersoftware und der Nummer des ausgewählten Anlagensystems. Das Display wird rot hinterleuchtet.

In der Betriebsart "OFF" sind alle Ausgänge (R1, R2, R3) ausgeschaltet.

## HINWEIS

Die Schalterstellung "OFF" ist ab Werk voreingestellt.

# 6.2 Betriebsart "Automatik"

# ACHTUNG

### Beschädigung der Pumpe durch Trockenlauf!

Der Regler darf nur auf "Automatik" gestellt werden, wenn die Anlage befüllt ist.

- Um die Ausgänge auf "Automatik" zu schalten, den Betriebsschalter in die Mitte schieben.
  - ⇒ Im Display erscheint die Statusanzeige.

Diese Betriebsart ist der Automatikmodus des Reglers und muss für den Automatikbetrieb eingestellt sein.

## **HINWEIS**

 Der Betriebsschalter sollte im normalen Anlagenbetrieb immer auf "Automatik" stehen.

# 6.3 Betriebsart "Manuell"

## VORSICHT

### Beschädigung der Pumpe durch Trockenlauf!

Der Regler darf nur auf "Manuell" gestellt werden, wenn die Anlage befüllt ist.

Bei der Erstinbetriebnahme oder einem Funktionstest können die Ausgänge des Reglers manuell geschaltet werden.

- Um die Ausgänge manuell zu schalten, den Betriebsschalter nach oben schieben.
  - ⇒ Das Display wird rot hinterleuchtet und ein Einstellfenster eingeblendet.
- $\blacktriangleright \ \triangle \nabla$ : Ausgang wählen.
- **SET:** gewählten Ausgang auf "ein" oder "aus" schalten.
- **ESC:** Einstellfenster schließen.
  - ⇒ Die aktuell erfassten Werte können nun zusätzlich zur Kontrolle abgefragt werden.
- $\triangle \nabla$ : Messwerte abrufen.
- SET: Einstellfenster wieder öffnen.

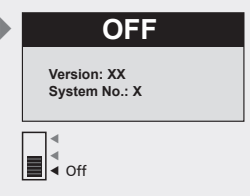

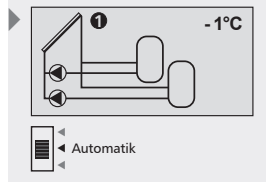

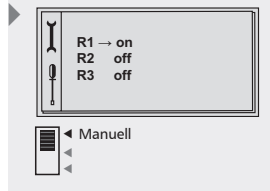

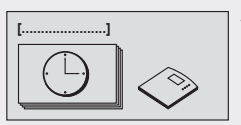

Display: 1 [Uhrzeit/Datum]

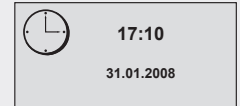

Display: 1.1

7 Einstellungen

Menüübersicht siehe folgende Doppelseite

# 7.1 Uhrzeit / Datum

Im Menüpunkt Uhrzeit / Datum kann die Uhrzeit und das Datum angezeigt und eingestellt werden. Weiterhin kann die automatische Sommerzeit-Umstellung aktiviert oder deaktiviert werden.

# 7.1.1 Uhrzeit und Datum einstellen

**SET:** ca. 2 sek. lang drücken.

⇒ Der Menüpunkt Uhrzeit wird angezeigt.

- SET: drücken.
  - ⇒ Die aktuelle Uhrzeit wird angezeigt.
- **SET:** bestätigen.

⇒ Nach Bestätigung der Uhrzeit blinkt die Stundenanzeige.

- $\blacktriangleright$   $\triangle \nabla$ : Stunden einstellen.
- **SET:** bestätigen.

⇒ Nach Bestätigung der Stunden blinkt die Minutenanzeige.

- $\triangle \nabla$ : Minuten einstellen.
- SET: bestätigen.

⇒ Nach Bestätigung der Minuten blinkt die Jahresanzeige.

- $\Delta \nabla$ : Jahr einstellen.
- **SET:** bestätigen.
  - ⇒ Nach Bestätigung des Jahres blinkt die Monatsanzeige.
- ▶  $\triangle \nabla$ : Monat einstellen.
- **SET:** bestätigen.

⇒ Nach Bestätigung des Monates blinkt die Tagesanzeige.

- ► △∇: Tag einstellen.
- ▶ SET: Uhrzeit und Datum bestätigen.

# 7.1.2 Automatische Sommerzeit-Umstellung aktivieren

- ► △∇: drücken.
  - ⇔ Die Anzeige "automatische Sommerzeit-Umstellung (f
    ür EU)" erscheint.
- SET: drücken zur Aktivierung bzw. Deaktivierung der automatischen Sommerzeit-Umstellung
  - ⇒ Ein angekreuztes Kontrollkästchen zeigt an, dass die automatische Sommerzeit-Umstellung aktiv ist.
- **ESC:** Untermenü "automatische Sommerzeit-Umstellung" verlassen.
- **ESC:** Menüpunkt Uhrzeit / Datum verlassen.

# HINWEIS

Der Regler kann auch ohne Aktivierung der "automatischen Sommerzeit-Umstellung" betrieben werden.

Die automatische Sommerzeit Umstellung bezieht sich auf die EU-Richtline 2000/84/EG und ist somit nur für die EU-Staaten sinnvoll.

automatische Sommerzeit-Umstellung (für EU)

DE

# Menüübersicht

|                                                   |         |                       | SET 2                 | sec                  |         | Statusanzeige          | ESC                             |
|---------------------------------------------------|---------|-----------------------|-----------------------|----------------------|---------|------------------------|---------------------------------|
| ,                                                 | ·       |                       |                       | l                    |         |                        |                                 |
| Saison-Wahl                                       | Uhrzeit | Systeme               |                       |                      |         |                        |                                 |
| Menüpunkt<br>"Saison-Wahl"<br>wird nur angezeigt, |         | 1 Speicher<br>Systeme | 2 Speicher<br>Systeme | 3 Speiche<br>Systeme | er<br>2 | Schwimmbad-<br>systeme | Speicher Schwimm-<br>badsysteme |
| wenn ein saisonales<br>System gewählt<br>wurde.   |         | System 1              | System 12             | System 2             | 1       | System 23              | System 29                       |
|                                                   |         | System 2              | System 13             | System 2             | 2       | System 24              | System 30                       |
|                                                   |         | System 3              | System 14             |                      |         | System 25              | System 31                       |
|                                                   |         | System 4              | System 15             |                      |         | System 26              | System 32                       |
|                                                   |         | System 5              | System 16             |                      |         | System 27              |                                 |
|                                                   |         | System 6              | System 17             |                      |         | System 28              |                                 |
|                                                   |         | System 7              | System 18             |                      |         |                        |                                 |
|                                                   |         | System 8              | System 19             |                      |         |                        |                                 |
|                                                   |         | System 9              | System 20             |                      |         |                        |                                 |
|                                                   |         | System 10             |                       |                      |         |                        |                                 |
|                                                   |         | System 11             |                       |                      |         |                        |                                 |

DE

|                                 |                      |                                |                                              | []              |         |                         |
|---------------------------------|----------------------|--------------------------------|----------------------------------------------|-----------------|---------|-------------------------|
|                                 |                      | Funktionen                     | Parameter                                    | Speichervorrang | Sprache | Werkseinstel-<br>lungen |
| 2 Speicher<br>Schwimmbadsysteme | Saisonale<br>Systeme | Zirkulation                    | Maximaltemperatur<br>Speicher 1              |                 |         |                         |
| System 33                       | System 35            | Nachheizung                    | Maximaltemperatur<br>Speicher 2              |                 |         |                         |
| System 34                       | System 36            | Feststoffkessel                | Maximaltemperatur<br>Speicher 3              |                 |         |                         |
|                                 | System 37            | Schnellbeladung                | Maximaltemperatur<br>Schwimmbad              |                 |         |                         |
|                                 | System 38            | Bypass                         | Einschalt-<br>temperaturdifferenz            |                 |         |                         |
|                                 | System 39            | Wärmemenge                     | Solar 1<br>Ausschalt-                        |                 |         |                         |
|                                 | System 40            | Thermostat                     | temperaturdifferenz<br>Solar 1               |                 |         |                         |
|                                 |                      | Differenzther-<br>mostat       | Einschalt-<br>temperaturdifferenz            |                 |         |                         |
|                                 |                      | Zeitfunktion                   | Solar 2                                      |                 |         |                         |
|                                 |                      | Intervall                      | Ausschalt-<br>temperaturdifferenz<br>Solar 2 |                 |         |                         |
|                                 |                      | Stagnationsre-<br>duzierung    | Maximale<br>Kollektortemperatur              |                 |         |                         |
|                                 |                      | Urlaubsfunktion<br>Rückkühlung | Minimale<br>Kollektortemperatur              |                 |         |                         |
|                                 |                      | Anti-Frost                     | Einschalt-<br>temperaturdifferenz            |                 |         |                         |
|                                 |                      | Antilegionellen-               | Rucklaufanhebung                             |                 |         |                         |
|                                 |                      |                                | Ausschalt-                                   |                 |         |                         |
|                                 |                      | cher oben                      | Rücklaufanhebung                             |                 |         |                         |
|                                 |                      | Datenlogger                    | Maximaltemperatur<br>Ladekreis 1             |                 |         |                         |
|                                 |                      | Alarmausgang                   | Minimaltemperatur<br>Ladekreis 1             |                 |         |                         |
|                                 |                      |                                | Maximaltemperatur<br>Ladekreis 2             |                 |         |                         |
|                                 |                      |                                | Minimaltemperatur<br>Ladekreis 2             |                 |         |                         |
|                                 |                      |                                | Beladestrategie<br>Speicher 1                |                 |         |                         |
|                                 |                      |                                | Beladestrategie<br>Speicher 2                |                 |         |                         |
|                                 |                      |                                | Beladestrategie<br>Speicher 3                |                 |         |                         |
|                                 |                      |                                | Pumpentyp<br>an R1                           |                 |         |                         |
|                                 |                      |                                | Drehzahlregelung<br>Pumpe R1                 |                 |         |                         |
|                                 |                      |                                | Pumpentyp<br>an R2                           |                 |         |                         |
|                                 |                      |                                | Drehzahlregelung<br>Pumpe R2                 |                 |         |                         |

# 7.2 Systeme

Im Untermenü Systeme wird das gewünschte Solarsystem ausgewählt. Es stehen insgesamt 40 verschiedene Systeme (aufgeteilt in 7 Systemgruppen) zur Auswahl.

| Systemgruppe               | 40 Systeme                                                                                         | Kapitel      |  |  |  |  |  |
|----------------------------|----------------------------------------------------------------------------------------------------|--------------|--|--|--|--|--|
| Systeme mit<br>1 Speicher  | System 1: 1 Kollektorfeld – 1 Speicher                                                             |              |  |  |  |  |  |
|                            | System 2: 1 Kollektorfeld – 1 Speicher – Heizungsrücklaufanhebung                                  |              |  |  |  |  |  |
|                            | System 3: 1 Kollektorfeld – 1 Speicher mit externem Wärmetauscher                                  |              |  |  |  |  |  |
|                            | System 4: 1 Kollektorfeld – 1 Speicher mit externem Wärmetauscher –<br>Heizungsrücklaufanhebung    |              |  |  |  |  |  |
|                            | System 5: 1 Kollektorfeld – 1 Speicher mit Zonenbeladung                                           |              |  |  |  |  |  |
|                            | System 6: 1 Kollektorfeld – 1 Speicher mit Zonenbeladung – Heizungs-<br>rücklaufanhebung           |              |  |  |  |  |  |
|                            | System 7: 1 Kollektorfeld – 1 Speicher mit Zonenbeladung und exter-<br>nem Wärmetauscher           |              |  |  |  |  |  |
|                            | System 8: 2 Kollektorfelder (Ost-/Westdach) – 1 Speicher                                           |              |  |  |  |  |  |
|                            | System 9: 2 Kollektorfelder (Ost-/Westdach) – 1 Speicher – Heizungs-<br>rücklaufanhebung           |              |  |  |  |  |  |
|                            | System 10: 2 Kollektorfelder (Ost-/Westdach) – 1 Speicher mit externem Wärmetauscher               |              |  |  |  |  |  |
|                            | System 11: 2 Kollektorfelder (Ost-/Westdach) – 1 Speicher mit<br>Zonenbeladung                     |              |  |  |  |  |  |
| Systeme mit<br>2 Speichern | System 12: 1 Kollektorfeld – 2 Speicher – Pumpenlogik                                              | 7.2.2,S.36ff |  |  |  |  |  |
|                            | System 13: 1 Kollektorfeld – 2 Speicher – Heizungsrücklaufan-<br>hebung – Pumpenlogik              |              |  |  |  |  |  |
|                            | System 14: 1 Kollektorfeld – 2 Speicher – Ventillogik                                              |              |  |  |  |  |  |
|                            | System 15: 1 Kollektorfeld – 2 Speicher – Heizungsrücklaufan-<br>hebung – Ventillogik              |              |  |  |  |  |  |
|                            | System 16: 1 Kollektorfeld – 1 Speicher – 1 Speicher mit exter-<br>nem Wärmetauscher – Pumpenlogik |              |  |  |  |  |  |
|                            | System 17: 1 Kollektorfeld – 1 Speicher – 1 Speicher mit exter-<br>nem Wärmetauscher – Ventillogik |              |  |  |  |  |  |
|                            | System 18: 1 Kollektorfeld – 2 Speicher mit externem<br>Wärmetauscher – Pumpenlogik                |              |  |  |  |  |  |
|                            | System 19: 1 Kollektorfeld – 2 Speicher mit externem<br>Wärmetauscher – Ventillogik                |              |  |  |  |  |  |
|                            | System 20: 2 Kollektorfelder (Ost-/Westdach) – 2 Speicher                                          |              |  |  |  |  |  |

| Systemgruppe                   | 40 Systeme                                                                                                    | Kapitel      |
|--------------------------------|----------------------------------------------------------------------------------------------------|--------------|
| Systeme mit                    | System 21: 1 Kollektorfeld – 3 Speicher – Pumpenlogik                                                                  | 7.2.3,S.45ff |
| 3 Speichern                    | System 22: 1 Kollektorfeld – 3 Speicher – Ventillogik                                                                  |              |
| Systeme mit                    | System 23: 1 Kollektorfeld – 1 Schwimmbad                                                                              | 7.2.4,S.47ff |
| i senwinnbad                   | System 24: 1 Kollektorfeld – 1 Schwimmbad mit externem<br>Wärmetauscher                                                |              |
|                                | System 25: 1 Kollektorfeld – 1 Schwimmbad im autarken<br>Betrieb mit externem Wärmetauscher                            |              |
|                                | System 26: 2 Kollektorfelder (Ost-/Westdach) – 1 Schwimm-<br>bad                                                       |              |
|                                | System 27: 2 Kollektorfelder (Ost-/Westdach) – 1 Schwimm-<br>bad mit externem Wärmetauscher                            |              |
|                                | System 28: 2 Kollektorfelder (Ost-/Westdach) – 1 Schwimm-<br>bad im autarken Betrieb mit externem Wärmetauscher        |              |
| Systeme mit<br>1 Speicher und  | System 29: 1 Kollektorfeld – 1 Speicher – 1 Schwimmbad mit<br>externem Wärmetauscher – Pumpenlogik                     | 7.2.5,S.52ff |
| 1 Schwimmbad                   | System 30: 1 Kollektorfeld – 1 Speicher – 1 Schwimmbad mit<br>externem Wärmetauscher – Ventillogik                     |              |
|                                | System 31: 1 Kollektorfeld – 1 Speicher – 1 Schwimmbad im<br>autarken Betrieb mit externem Wärmetauscher – Pumpenlogik |              |
|                                | System 32: 1 Kollektorfeld – 1 Speicher – 1 Schwimmbad im autarken Betrieb mit externem Wärmetauscher – Ventillogik    |              |
| Systeme mit<br>2 Speichern und | System 33: 1 Kollektorfeld – 2 Speicher – 1 Schwimmbad im<br>autarken Betrieb mit externem Wärmetauscher – Pumpenlogik | 7.2.6,S.57ff |
| 1 Schwimmbad                   | System 34: 1 Kollektorfeld – 2 Speicher – 1 Schwimmbad im<br>autarken Betrieb mit externem Wärmetauscher – Ventillogik |              |
| Saisonale Sys-<br>teme         | System 35: 1 Kollektorfeld – 1 Speicher – 1 Schwimmbad mit<br>externem Wärmetauscher – Pumpenlogik                     | 7.2.7,S.59ff |
|                                | System 36: 1 Kollektorfeld – 1 Speicher – 1 Schwimmbad mit<br>externem Wärmetauscher – Ventillogik                     |              |
|                                | System 37: 1 Kollektorfeld – 1 Speicher – 1 Schwimmbad im autarken Betrieb mit externem Wärmetauscher – Pumpenlogik    |              |
|                                | System 38: 1 Kollektorfeld – 1 Speicher – 1 Schwimmbad im<br>autarken Betrieb mit externem Wärmetauscher – Ventillogik |              |
|                                | System 39: 1 Kollektorfeld – 2 Speicher – 1 Schwimmbad im<br>autarken Betrieb mit externem Wärmetauscher – Pumpenlogik |              |
|                                | System 40: 1 Kollektorfeld – 2 Speicher – 1 Schwimmbad im<br>autarken Betrieb mit externem Wärmetauscher – Ventillogik |              |

## HINWEIS

Nach Neuwahl eines Systems werden die Funktionen, der Speichervorrang und die Parameter automatisch wieder auf Werkseinstellung gesetzt.

Überprüfen Sie die Einstellungen erneut!

### System wählen

- **SET:** ca. 2 sek. lang drücken.
- $\triangle \nabla$ : Menüpunkt Systeme wählen.
- **SET:** Untermenü Systemgruppen aufrufen.
- $\Delta \nabla$ : Systemgruppe wählen.
- SET: bestätigen.
- $\triangle \nabla$ : System wählen.
- SET: bestätigen.
  - ⇒ Im Display erscheint ein H\u00e4kchen unterhalb der Positionsnummer, welches die Auswahl des Systems best\u00e4tigt.
- **ESC:** Menüpunkt System verlassen.

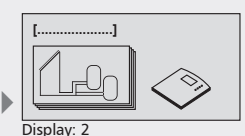

[Systeme]

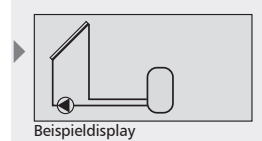

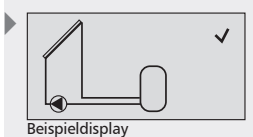

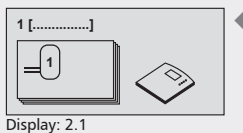

DE

[Speicher]

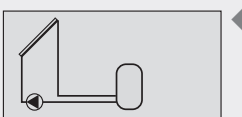

Display: 2.1.1

#### A1: Kollektorfeld

- B1: Speicher
- D1: Drahtbrücke
- R1: Solarkreispumpe
- T1: Kollektorfühler
- T2: Fühler Speicher unten
- H1: PWM-Ausgang für
- Hocheffizienzpumpe

## System 1: 1 Kollektorfeld – 1 Speicher

**Beschreibung der Solarfunktion**: Die Solarkreispumpe R1 wird eingeschaltet, sobald die Einschalttemperaturdifferenz zwischen Kollektorfeld A1 (T1) und Speicher B1 (T2) erreicht ist. Wird die Ausschalttemperaturdifferenz zwischen Kollektorfeld A1 (T1) und Speicher B1 (T2) oder eine Sicherheitsbegrenzung erreicht, schaltet die Solarkreispumpe R1 wieder ab.

Ladestrategie Solarkreispumpe R1: Die Ladestrategie für den Speicher B1 ist werkseitig auf Differenztemperaturregelung eingestellt und kann im Parametermenü (Kapitel 7.4 "Parameter") angepasst oder auf Zieltemperaturregelung geändert werden.

System aktivieren: siehe "System wählen", S.24.

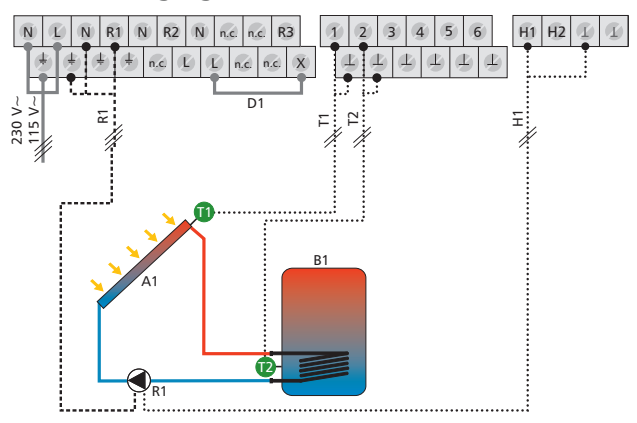

## System 2: 1 Kollektorfeld – 1 Speicher – Heizungsrücklaufanhebung

**Beschreibung der Solarfunktion**: Die Solarkreispumpe R1 wird eingeschaltet, sobald die Einschalttemperaturdifferenz zwischen Kollektorfeld A1 (T1) und Speicher B1 (T2) erreicht ist. Wird die Ausschalttemperaturdifferenz zwischen Kollektorfeld A1 (T1) und Speicher B1 (T2) oder eine Sicherheitsbegrenzung erreicht, schaltet die Solarkreispumpe R1 wieder ab.

**Beschreibung der Heizungsrücklaufanhebung:** Das 3-Wege-Ventil R2 im Heizungsrücklauf wird eingeschaltet (Speicher wird durchströmt), sobald die Einschalttemperaturdifferenz zwischen Speicher B1 (T3) und Heizungsrücklauf (T4) erreicht ist. Wird die Ausschalttemperaturdifferenz (T3 – T4) erreicht, schaltet das 3-Wege-Ventil R2 in seine Ausgangslage zurück. Der Speicher wird nicht mehr durchströmt.

## HINWEIS

Im spannungsfreien Zustand muss das Umschaltventil R2 so gestellt sein, dass der Speicher **nicht** durchströmt wird.

Ladestrategie Solarkreispumpe R1: Die Ladestrategie für den Speicher B1 ist werkseitig auf Differenztemperaturregelung eingestellt und kann im Parametermenü (Kapitel 7.4 "Parameter") angepasst oder auf Zieltemperaturregelung geändert werden.

System aktivieren: siehe "System wählen", S.24.

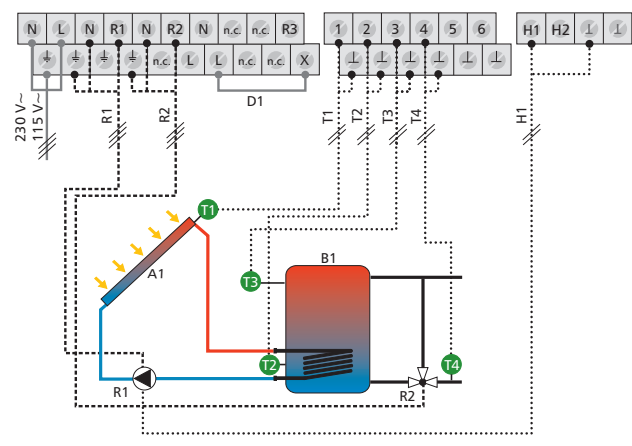

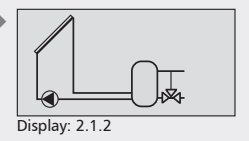

- A1: Kollektorfeld
- B1: Speicher
- D1: Drahtbrücke
- R1: Solarkreispumpe
- R2: Umschaltventil Heizungsrücklaufanhebung
- T1: Kollektorfühler
- T2: Fühler Speicher unten
- T3: Fühler Speicher Heizungsrücklaufanhebung
- T4: Fühler Heizungsrücklauf
- H1: PWM-Ausgang für Hocheffizienzpumpe

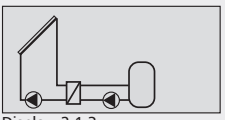

Display: 2.1.3

- A1: Kollektorfeld
- B1: Speicher
- D1: Drahtbrücke
- F1: Externer Wärmetauscher
- R1: Speicherladepumpe
- R2: Solarkreispumpe
- T1: Kollektorfühler
- T2: Fühler Speicher unten T3: Fühler ext. Wärmetauscher
- H1: PWM-Ausgang für Hocheffizienzpumpe
- H2: PWM-Ausgang für Hocheffizienzpumpe

## System 3: 1 Kollektorfeld – 1 Speicher mit externem Wärmetauscher

**Beschreibung der Solarfunktion:** Die Solarkreispumpe R2 wird eingeschaltet, sobald die Einschalttemperaturdifferenz zwischen Kollektorfeld A1 (T1) und Speicher B1 (T2) erreicht ist. Wird die Ausschalttemperaturdifferenz oder eine Sicherheitsbegrenzung erreicht, schaltet die Solarkreispumpe R2 wieder ab. Die Speicherladepumpe R1 wird eingeschaltet, sobald die Einschalttemperaturdifferenz zwischen externem Wärmetauscher F1 (T3) und Speicher B1 (T2) erreicht ist. Der Speicher wird beladen, bis die Ausschalttemperaturdifferenz zwischen externem Wärmetauscher F1 (T3) und Speicher B1 (T2) oder eine Sicherheitsbegrenzung erreicht wird.

Ladestrategie Speicherladepumpe R1 und Solarkreispumpe R2: Die Ladestrategie für den Speicher B1 ist werkseitig auf Zieltemperaturregelung eingestellt und kann im Parametermenü (Kapitel 7.4 "Parameter") angepasst bzw. geändert werden.

System aktivieren: siehe "System wählen", S.24.

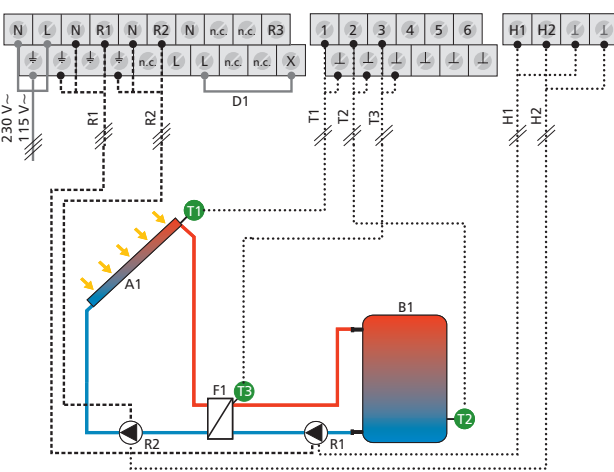

### System 4: 1 Kollektorfeld – 1 Speicher mit externem Wärmetauscher - Heizungsrücklaufanhebung

**Beschreibung der Solarfunktion:** Die Solarkreispumpe R2 wird eingeschaltet, sobald die Einschalttemperaturdifferenz zwischen Kollektorfeld A1 (T1) und Speicher B1 (T2) erreicht ist. Wird die Ausschalttemperaturdifferenz oder eine Sicherheitsbegrenzung erreicht, schaltet die Solarkreispumpe R2 wieder ab. Die Speicherladepumpe R1 wird eingeschaltet, sobald die Einschalttemperaturdifferenz zwischen externem Wärmetauscher F1 (T4) und Speicher B1 (T2) erreicht ist. Der Speicher wird beladen, bis die Ausschalttemperaturdifferenz zwischen externem Wärmetauscher F1 (T4) und Speicher B1 (T2) oder eine Sicherheitsbegrenzung erreicht wird.

**Beschreibung der Heizungsrücklaufanhebung:** Das 3-Wege-Ventil R3 im Heizungsrücklauf wird eingeschaltet (Speicher wird durchströmt), sobald die Einschalttemperaturdifferenz zwischen Speicher B1 (T3) und Heizungsrücklauf (T5) erreicht ist. Wird die Ausschalttemperaturdifferenz (T3 – T5) erreicht, schaltet das 3-Wege-Ventil R3 in seine Ausgangslage zurück. Der Speicher wird nicht mehr durchströmt.

## **HINWEIS**

Im spannungsfreien Zustand muss das Umschaltventil R3 so gestellt sein, dass der Speicher **nicht** durchströmt wird.

Ladestrategie Speicherladepumpe R1 und Solarkreispumpe R2: Die Ladestrategie für den Speicher B1 ist werkseitig auf Zieltemperaturregelung eingestellt und kann im Parametermenü (Kapitel 7.4 "Parameter") angepasst bzw. geändert werden.

System aktivieren: siehe "System wählen", S.24.

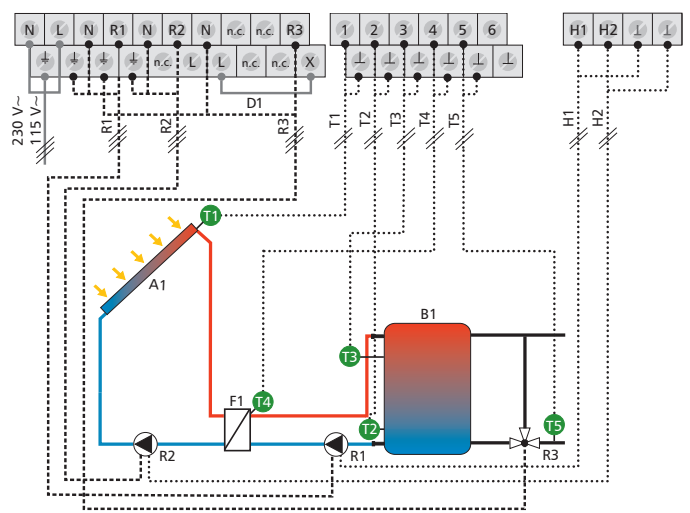

Display: 2.1.4

A1: Kollektorfeld

- B1: Speicher
- D1: Drahtbrücke
- F1: Externer Wärmetauscher
- R1: Speicherladepumpe
- R2: Solarkreispumpe R3: Umschaltventil Heizungsrück-
- laufanhebung
- T1: Kollektorfühler
- T2: Fühler Speicher unten T3: Fühler Speicher Heizungsrück-
- laufanhebung
- T4: Fühler ext. Wärmetauscher
- T5: Fühler Heizungsrücklauf
- H1: PWM-Ausgang für Hocheffizienzpumpe
- H2: PWM-Ausgang für Hocheffizienzpumpe

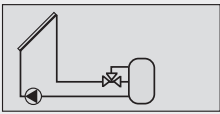

Display: 2.1.5

## System 5: 1 Kollektorfeld – 1 Speicher mit Zonenbeladung

**Beschreibung der Solarfunktion:** Die Solarkreispumpe R1 wird eingeschaltet, sobald die Einschalttemperaturdifferenz zwischen Kollektorfeld A1 (T1) und Speicher B1 (T2) erreicht ist. Wird die Ausschalttemperaturdifferenz zwischen Kollektorfeld A1 (T1) und Speicher B1 (T2) oder eine Sicherheitsbegrenzung erreicht, schaltet die Solarkreispumpe R1 wieder ab.

**Beschreibung der Zonenbeladung:** Das Zonenladeventil R2 wird eingeschaltet (Beladung der oberen Speicherzone), sobald die Einschalttemperaturdifferenz zwischen Kollektorfeld A1 (T1) und oberer Ladezone (T3) erreicht ist. Wird die Ausschalttemperaturdifferenz oder eine Sicherheitsbegrenzung erreicht bzw. die Solarkreispumpe R1 ausgeschaltet, schaltet das Zonenladeventil R2 ab.

## HINWEIS

Im spannungsfreien Zustand muss das Umschaltventil R2 auf die untere Ladezone (T2) gestellt sein.

Ladestrategie Solarkreispumpe R1: Die Ladestrategie für den Speicher B1 ist werkseitig auf Zieltemperaturregelung eingestellt und kann im Parametermenü (Kapitel 7.4 "Parameter") angepasst bzw. geändert werden.

System aktivieren: siehe "System wählen", S.24.

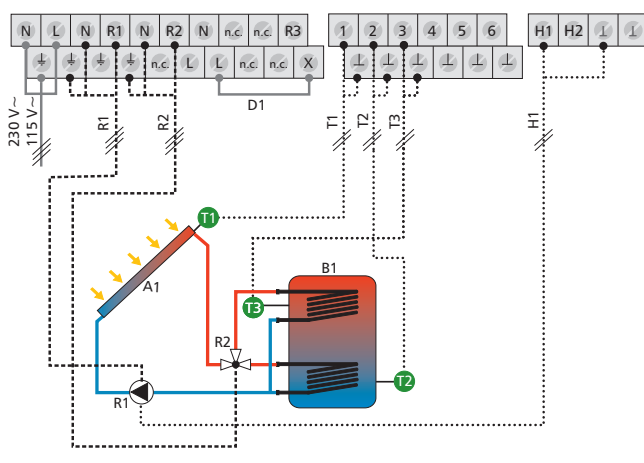

- A1: Kollektorfeld
- B1: Speicher
- D1: Drahtbrücke
- R1: Solarkreispumpe
- R2: Umschaltventil Zonenbeladung
- T1: Kollektorfühler
- T2: Fühler Speicher unten
- T3: Fühler Speicher Zonenbe-
- ladung H1: PWM-Ausgang für Hocheffizienzpumpe

## System 6: 1 Kollektorfeld – 1 Speicher mit Zonenbeladung – Heizungsrücklaufanhebung

**Beschreibung der Solarfunktion**: Die Solarkreispumpe R1 wird eingeschaltet, sobald die Einschalttemperaturdifferenz zwischen Kollektorfeld A1 (T1) und Speicher B1 (T2) erreicht ist. Wird die Ausschalttemperaturdifferenz zwischen Kollektorfeld A1 (T1) und Speicher B1 (T2) oder eine Sicherheitsbegrenzung erreicht, schaltet die Solarkreispumpe R1 wieder ab.

**Beschreibung der Zonenbeladung:** Das Zonenladeventil R2 wird eingeschaltet (Beladung der oberen Speicherzone), sobald die Einschalttemperaturdifferenz zwischen Kollektorfeld A1 (T1) und oberer Ladezone (T3) erreicht ist. Wird die Ausschalttemperaturdifferenz oder eine Sicherheitsbegrenzung erreicht bzw. die Solarkreispumpe R1 ausgeschaltet, schaltet das Zonenladeventil R2 ab.

**Beschreibung der Heizungsrücklaufanhebung:** Das 3-Wege-Ventil R3 im Heizungsrücklauf wird eingeschaltet (Speicher wird durchströmt), sobald die Einschalttemperaturdifferenz zwischen Speicher B1 (T4) und Heizungsrücklauf (T5) erreicht ist. Wird die Ausschalttemperaturdifferenz (T4 – T5) erreicht, schaltet das 3-Wege-Ventil R3 in seine Ausgangslage zurück. Der Speicher wird nicht mehr durchströmt.

## HINWEIS

Im spannungsfreien Zustand muss das Umschaltventil R2 auf die untere Ladezone (T2) gestellt sein.

Im spannungsfreien Zustand muss das Umschaltventil R3 so gestellt sein, dass der Speicher **nicht** durchströmt wird.

Ladestrategie Solarkreispumpe R1: Die Ladestrategie für den Speicher B1 ist werkseitig auf Zieltemperaturregelung eingestellt und kann im Parametermenü (Kapitel 7.4 "Parameter") angepasst bzw. geändert werden.

System aktivieren: siehe "System wählen", S.24.

### Klemmenbelegung

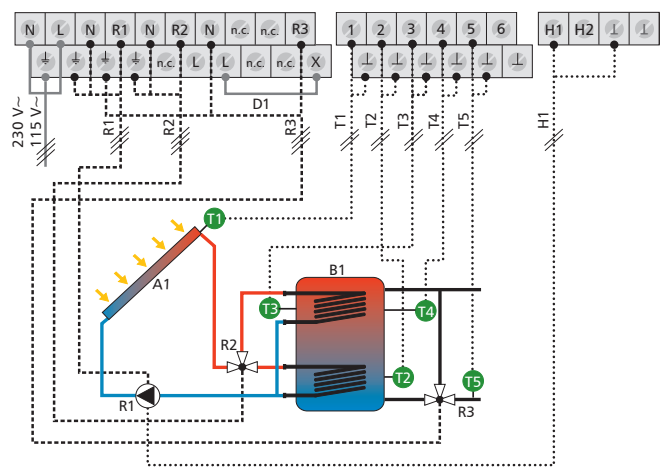

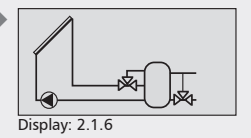

#### A1: Kollektorfeld

- B1: Speicher
- D1: Drahtbrücke
- R1: Solarkreispumpe
- R2: Umschaltventil Zonenbeladung
- R3: Umschaltventil Heizungsrücklaufanhebung
- T1: Kollektorfühler
- T2: Fühler Speicher unten
- T3: Fühler Speicher Zonenbeladung T4: Fühler Speicher Heizungsrück-
- laufanhebung
- T5: Fühler Heizungsrücklauf
- H1: PWM-Ausgang für Hocheffizienzpumpe

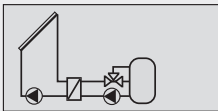

Display: 2.1.7

#### 1 Kollektorfeld – 1 Speicher mit Zonenbe-System 7: ladung und externem Wärmetauscher

Beschreibung der Solarfunktion: Die Solarkreispumpe R2 wird eingeschaltet, sobald die Einschalttemperaturdifferenz zwischen Kollektorfeld A1 (T1) und Speicher B1 (T2) erreicht ist. Wird die Ausschalttemperaturdifferenz oder eine Sicherheitsbegrenzung erreicht, schaltet die Solarkreispumpe R2 wieder ab. Die Speicherladepumpe R1 wird eingeschaltet, sobald die Einschalttemperaturdifferenz zwischen externem Wärmetauscher F1 (T4) und Speicher B1 (T2) erreicht ist. Der Speicher wird beladen, bis die Ausschalttemperaturdifferenz zwischen externem Wärmetauscher F1 (T4) und Speicher B1 (T2) oder eine Sicherheitsbegrenzung erreicht wird.

Beschreibung der Zonenbeladung: Das Zonenladeventil R3 wird eingeschaltet (Beladung der oberen Speicherzone) sobald die Einschalttemperaturdifferenz zwischen externem Wärmetauscher F1 (T4) und oberer Ladezone (T3) erreicht ist. Wird die Ausschalttemperaturdifferenz oder eine Sicherheitsbegrenzung erreicht bzw. die Speicherladepumpe R1 ausgeschaltet, schaltet das Zonenladeventil R3 ab.

## **HINWEIS**

Im spannungsfreien Zustand muss das Umschaltventil R3 auf die untere Ladezone (T2) gestellt sein.

Ladestrategie Speicherladepumpe R1 und Solarkreispumpe R2: Die Ladestrategie für den Speicher B1 ist werkseitig auf Zieltemperaturregelung eingestellt und kann im Parametermenü (Kapitel 7.4 "Parameter") angepasst bzw. geändert werden.

System aktivieren: siehe "System wählen", S.24.

#### Klemmenbelegung

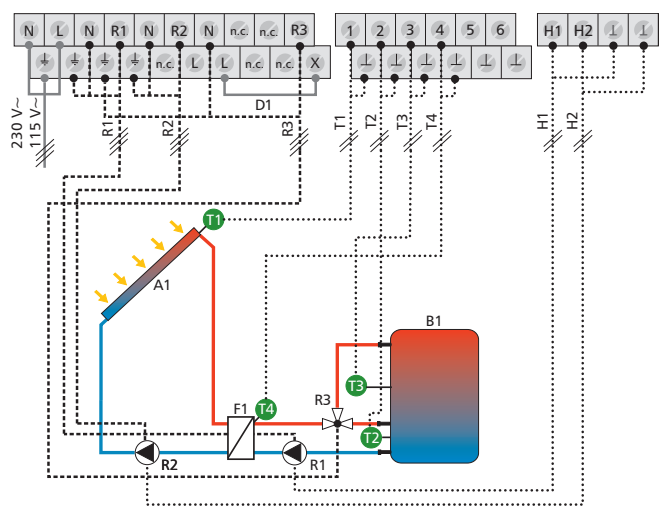

- A1: Kollektorfeld
- B1: Speicher
- D1: Drahtbrücke
- F1: Externer Wärmetauscher
- R1: Speicherladepumpe
- R2: Solarkreispumpe
- R3: Umschaltventil Zonenbeladung
- T1: Kollektorfühler

enzpumpe

- T2: Fühler Speicher unten
- T3: Fühler Speicher Zonenbeladung
- T4: Fühler ext. Wärmetauscher
- H1: PWM-Ausgang für Hocheffizienzpumpe H2: PWM-Ausgang für Hocheffizi-

DE

#### 2 Kollektorfelder (Ost- / Westdach) -System 8: **1** Speicher

Beschreibung der Solarfunktion: Abhängig davon, zwischen welchem Kollektorfeld A1, A2 (T1, T2) und Speicher B1 (T3) die Einschalttemperaturdifferenz erreicht wird, schaltet Solarkreispumpe R1 für Kollektorfeld A1 (T1) bzw. Solarkreispumpe R2 für Kollektorfeld A2 (T2) ein. Wird für beide Kollektorfelder A1, A2 (T1, T2) die Einschalttemperaturdifferenz erreicht, werden beide Pumpen R1, R2 eingeschaltet. Wird die Ausschalttemperaturdifferenz zwischen Kollektorfeld A1, A2 (T1, T2) und Speicher B1 (T3) oder eine Sicherheitsbegrenzung erreicht, schalten die Solarkreispumpen R1, R2 wieder ab.

Ladestrategie Solarkreispumpe R1 und R2: Die Ladestrategie für den Speicher B1 ist werkseitig auf Differenztemperaturregelung eingestellt und kann im Parametermenü (Kapitel 7.4 "Parameter") angepasst oder auf Zieltemperaturregelung geändert werden.

System aktivieren: siehe "System wählen", S.24.

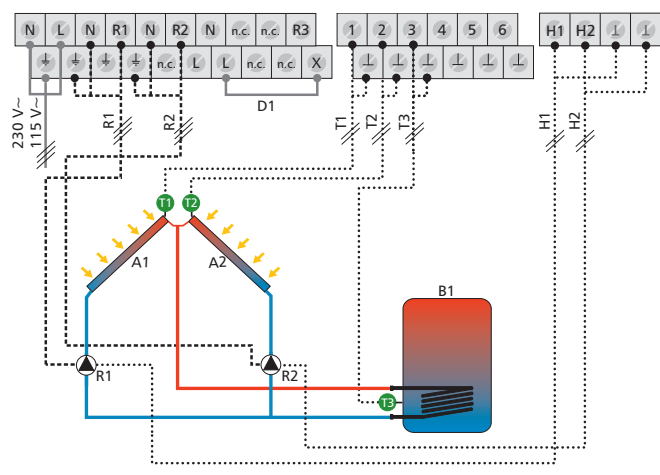

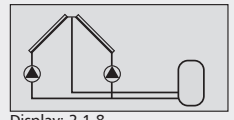

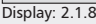

- A1: Kollektorfeld 1
- A2: Kollektorfeld 2
- B1: Speicher
- D1: Drahtbrücke
- R1: Solarkreispumpe 1
- R2: Solarkreispumpe 2
- T1: Kollektorfühler 1
- T2: Kollektorfühler 2
- T3: Fühler Speicher unten
- H1: PWM-Ausgang für Hocheffizienzpumpe
- H2: PWM-Ausgang für Hocheffizienzpumpe

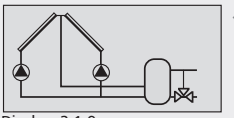

Display: 2.1.9

## System 9: 2 Kollektorfelder (Ost- / Westdach) – 1 Speicher – Heizungsrücklaufanhebung

**Beschreibung der Solarfunktion:** Abhängig davon, zwischen welchem Kollektorfeld A1, A2 (T1, T2) und Speicher B1 (T3) die Einschalttemperaturdifferenz erreicht wird, schaltet Solarkreispumpe R1 für Kollektorfeld A1 (T1) bzw. Solarkreispumpe R2 für Kollektorfeld A2 (T2) ein. Wird für beide Kollektorfelder A1, A2 (T1, T2) die Einschalttemperaturdifferenz erreicht, werden beide Pumpen R1, R2 eingeschaltet. Wird die Ausschalttemperaturdifferenz zwischen Kollektorfeld A1, A2 (T1, T2) und Speicher B1 (T3) oder eine Sicherheitsbegrenzung erreicht, schalten die Solarkreispumpe R1, R2 wieder ab.

**Beschreibung der Heizungsrücklaufanhebung:** Das 3-Wege-Ventil R3 im Heizungsrücklauf wird eingeschaltet (Speicher wird durchströmt), sobald die Einschalttemperaturdifferenz zwischen Speicher B1 (T4) und Heizungsrücklauf (T5) erreicht ist. Wird die Ausschalttemperaturdifferenz (T4 – T5) erreicht, schaltet das 3-Wege-Ventil R3 in seine Ausgangslage zurück. Der Speicher wird nicht mehr durchströmt.

# HINWEIS

Im spannungsfreien Zustand muss das Umschaltventil R3 so gestellt sein, dass der Speicher **nicht** durchströmt wird.

Ladestrategie Solarkreispumpe R1 und R2: Die Ladestrategie für den Speicher B1 ist werkseitig auf Differenztemperaturregelung eingestellt und kann im Parametermenü (Kapitel 7.4 "Parameter") angepasst oder auf Zieltemperaturregelung geändert werden.

System aktivieren: siehe "System wählen", S.24.

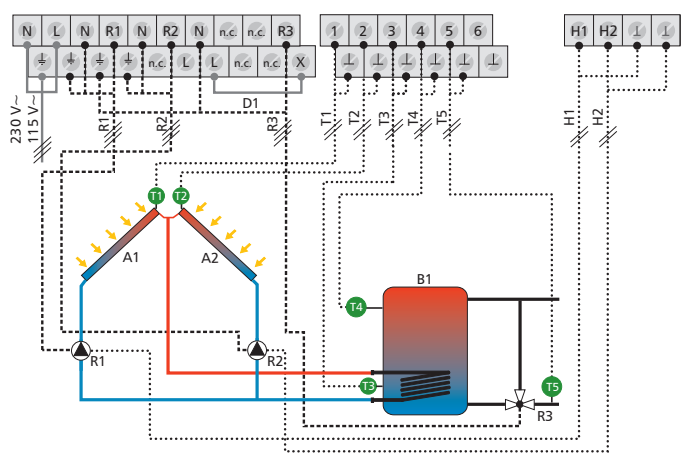

- A2: Kollektorfeld 2
- B1: Speicher
- D1: Drahtbrücke
- R1: Solarkreispumpe 1
- R2: Solarkreispumpe 2
- R3: Umschaltventil Heizungsrücklaufanhebung
- T1: Kollektorfühler 1
- T2: Kollektorfühler 2
- T3: Fühler Speicher unten
- T4: Fühler Speicher Heizungsrücklaufanhebung
- T5: Fühler Heizungsrücklauf
- H1: PWM-Ausgang für Hocheffizienzpumpe
- H2: PWM-Ausgang für Hocheffizienzpumpe

## System 10: 2 Kollektorfelder (Ost- / Westdach) – 1 Speicher mit externem Wärmetauscher

**Beschreibung der Solarfunktion:** Abhängig davon, zwischen welchem Kollektorfeld A1, A2 (T1, T2) und Speicher B1 (T3) die Einschalttemperaturdifferenz erreicht wird, schaltet Solarkreispumpe R2 für Kollektorfeld A1 (T1) bzw. Solarkreispumpe R3 für Kollektorfeld A2 (T2) ein. Wird für beide Kollektorfelder A1, A2 (T1, T2) die Einschalttemperaturdifferenz erreicht, werden beide Pumpen R2, R3 eingeschaltet. Wird die Ausschalttemperaturdifferenz zwischen Kollektorfeld A1, A2 (T1, T2) und Speicher B1 (T3) oder eine Sicherheitsbegrenzung erreicht, schalten die Solarkreispumpe R2, R3 wieder ab.

Die Speicherladepumpe R1 wird eingeschaltet, sobald die Einschalttemperaturdifferenz zwischen externem Wärmetauscher F1 (T4) und Speicher B1 (T3) erreicht wird. Der Speicher wird beladen, bis die Ausschalttemperaturdifferenz zwischen externem Wärmetauscher F1 (T4) und Speicher B1 (T3) oder eine Sicherheitsbegrenzung erreicht wird.

Ladestrategie Speicherladepumpe R1 und Solarkreispumpe R2: Die Ladestrategie für den Speicher B1 ist werkseitig auf Zieltemperaturregelung eingestellt und kann im Parametermenü (Kapitel 7.4 "Parameter") angepasst bzw. geändert werden.

Ladestrategie Solarkreispumpe R3: Keine Auswahlmöglichkeit der Ladestrategie nach Differenz- oder Zieltemperaturregelung möglich. Solarkreispumpe R3 arbeitet nach Parameterwerten der Ein- und Ausschalttemperaturdifferenz.

System aktivieren: siehe "System wählen", S.24.

## Klemmenbelegung N N R2 N n.c. R1 n ć n.c. D1 115 V~ 230 V~ 얻 B1 R3 E1 -R1 ξ.....

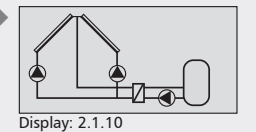

- A1: Kollektorfeld 1
- A2: Kollektorfeld 2
- B1: Speicher
- D1: Drahtbrücke
- F1: Externer Wärmetauscher
- R1: Speicherladepumpe
- R2: Solarkreispumpe 1
- R3: Solarkreispumpe 2
- T1: Kollektorfühler 1
- T2: Kollektorfühler 2
- T3: Fühler Speicher unten
- T4: Fühler ext. Wärmetauscher

H1: PWM-Ausgang für Hocheffizienzpumpe

H2: PWM-Ausgang für Hocheffizienzpumpe

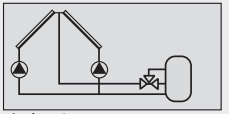

Display: 2.1.11

### System 11: 2 Kollektorfelder (Ost- / Westdach) – 1 Speicher mit Zonenbeladung

**Beschreibung der Solarfunktion:** Abhängig davon, zwischen welchem Kollektorfeld A1, A2 (T1, T2) und Speicher B1 (T3) die Einschalttemperaturdifferenz erreicht wird, schaltet Solarkreispumpe R1 für Kollektorfeld A1 (T1) bzw. Solarkreispumpe R2 für Kollektorfeld A2 (T2) ein. Wird für beide Kollektorfelder A1, A2 (T1, T2) die Einschalttemperaturdifferenz erreicht, werden beide Pumpen R1, R2 eingeschaltet. Wird die Ausschalttemperaturdifferenz zwischen Kollektorfeld A1, A2 (T1, T2) und Speicher B1 (T3) oder eine Sicherheitsbegrenzung erreicht, schalten die Solarkreispumpe R1, R2 wieder ab.

**Beschreibung der Zonenbeladung:** Das Zonenladeventil R3 wird eingeschaltet (Beladung der oberen Speicherzone) sobald die Einschalttemperaturdifferenz zwischen Kollektorfeld A1, A2 (T1, T2) und oberer Ladezone (T4) erreicht ist. Wird die Ausschalttemperaturdifferenz oder eine Sicherheitsbegrenzung erreicht bzw. die Solarkreispumpe R1, R2 ausgeschaltet, schaltet das Zonenladeventil R3 ab.

## HINWEIS

DE

Im spannungsfreien Zustand muss das Umschaltventil R3 auf die untere Ladezone (T3) gestellt sein.

Ladestrategie Solarkreispumpen R1 und R2: Die Ladestrategie für den Speicher B1 ist werkseitig auf Zieltemperaturregelung eingestellt und kann im Parametermenü (Kapitel 7.4 "Parameter") angepasst bzw. geändert werden.

System aktivieren: siehe "System wählen", S.24.

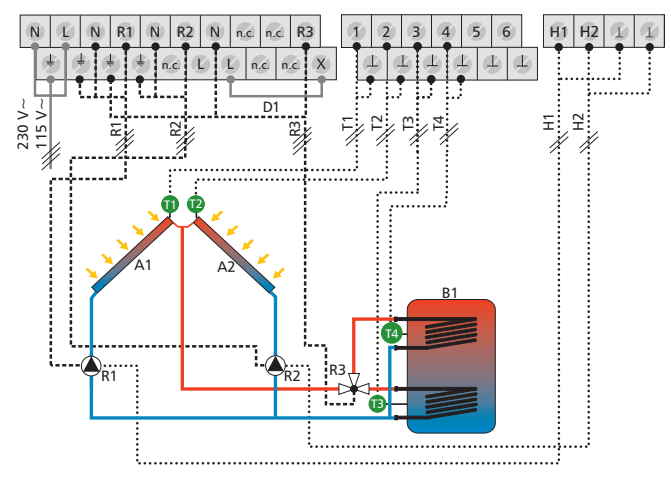

- A2: Kollektorfeld 2 B1: Speicher
- D1: Drahtbrücke
- R1: Solarkreispumpe 1
- R2: Solarkreispumpe 2
- R3: Umschaltventil Zonenbeladung
- T1: Kollektorfühler 1
- T2: Kollektorfühler 2
- T3: Fühler Speicher unten
- T4: Fühler Speicher Zonenbeladung
- H1: PWM-Ausgang für Hocheffizienzpumpe
- H2: PWM-Ausgang für Hocheffizienzpumpe

# 7.2.2 Systeme mit zwei Speichern

## System 12: 1 Kollektorfeld – 2 Speicher – Pumpenlogik

Beschreibung der Solarfunktion: Wird die Einschalttemperaturdifferenz zwischen Kollektorfeld A1 (T1) und einem der beiden Speicher B1, B2 (T2, T3) erreicht, schaltet die zugehörige Solarkreispumpe R1 bzw. R2 ein. Unter Berücksichtigung der Vorranglogik (Kapitel 7.5 "Speichervorrang") werden beide Speicher B1, B2 nacheinander beladen bis entweder die zugehörige Ausschalttemperaturdifferenz zwischen Kollektorfeld A1 (T1) und Speicher B1, B2 (T2, T3) oder eine Sicherheitsbegrenzung erreicht wird.

Ladestrategie Solarkreispumpen R1 und R2: Die Ladestrategien für die Speicher B1, B2 sind werkseitig auf Differenztemperaturregelung eingestellt und können im Parametermenü (Kapitel 7.4 "Parameter") angepasst oder auf Zieltemperaturregelung geändert werden.

System aktivieren: siehe "System wählen", S.24.

### Klemmenbelegung

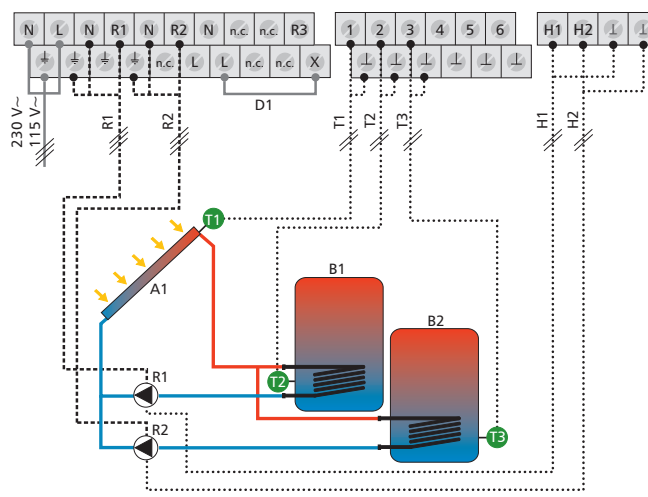

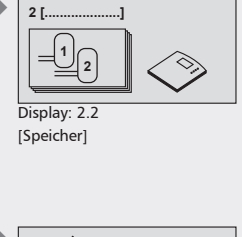

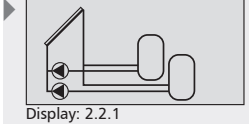

- A1: Kollektorfeld
- B1: Speicher 1
- B2: Speicher 2
- D1: Drahtbrücke
- R1: Solarkreispumpe 1
- R2: Solarkreispumpe 2
- T1: Kollektorfühler
- T2: Fühler Speicher 1 unten
- T3: Fühler Speicher 2 unten
- H1: PWM-Ausgang für Hocheffizienzpumpe
- H2: PWM-Ausgang für Hocheffizienzpumpe

DE
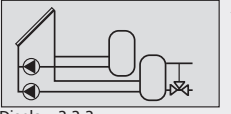

Display: 2.2.2

A1: Kollektorfeld

B1: Speicher 1

B2: Speicher 2

D1: Drahtbrücke

R1: Solarkreispumpe 1

R2: Solarkreispumpe 2

R3: Umschaltventil Heizungsrücklaufanhebung
T1: Kollektorfühler
T2: Fühler Speicher 1 unten

T4: Fühler Speicher Heizungsrücklaufanhebung

H2: PWM-Ausgang für Hocheffizi-

T3: Fühler Speicher 2 unten

T5: Fühler Heizungsrücklauf H1: PWM-Ausgang für Hocheffizi-

enzpumpe

enzpumpe

#### System 13: 1 Kollektorfeld – 2 Speicher – Heizungsrücklaufanhebung – Pumpenlogik

**Beschreibung der Solarfunktion**: Wird die Einschalttemperaturdifferenz zwischen Kollektorfeld A1 (T1) und einem der beiden Speicher B1, B2 (T2, T3) erreicht, schaltet die zugehörige Solarkreispumpe R1 bzw. R2 ein. Unter Berücksichtigung der Vorranglogik (Kapitel 7.5 "Speichervorrang") werden beide Speicher B1, B2 nacheinander beladen bis entweder die zugehörige Ausschalttemperaturdifferenz zwischen Kollektorfeld A1 (T1) und Speicher B1, B2 (T2, T3) oder eine Sicherheitsbegrenzung erreicht wird.

**Beschreibung der Heizungsrücklaufanhebung:** Das 3-Wege-Ventil R3 im Heizungsrücklauf wird eingeschaltet (Speicher wird durchströmt), sobald die Einschalttemperaturdifferenz zwischen Speicher B2 (T4) und Heizungsrücklauf (T5) erreicht ist. Wird die Ausschalttemperaturdifferenz (T4 – T5) erreicht, schaltet das 3-Wege-Ventil R3 in seine Ausgangslage zurück. Der Speicher wird nicht mehr durchströmt.

#### **HINWEIS**

DE

Im spannungsfreien Zustand muss das Umschaltventil R3 so gestellt sein, dass der Speicher **nicht** durchströmt wird.

Ladestrategie Solarkreispumpen R1 und R2: Die Ladestrategien für die Speicher B1, B2 sind werkseitig auf Differenztemperaturregelung eingestellt und können im Parametermenü (Kapitel 7.4 "Parameter") angepasst oder auf Zieltemperaturregelung geändert werden.

System aktivieren: siehe "System wählen", S.24.

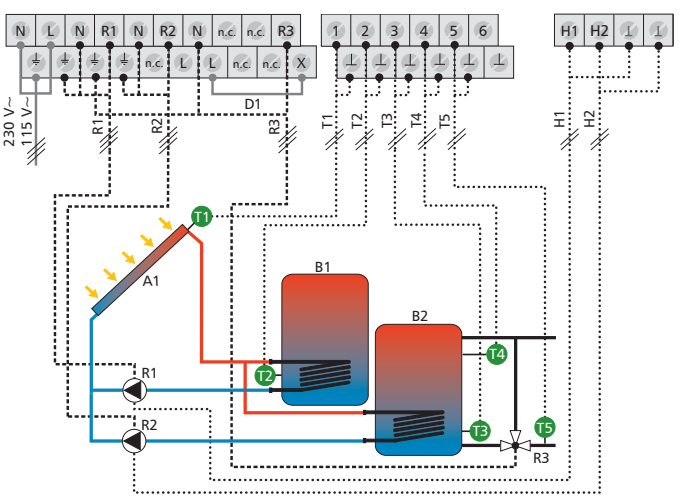

## System 14: 1 Kollektorfeld – 2 Speicher – Ventillogik

**Beschreibung der Solarfunktion:** Wird die Einschalttemperaturdifferenz zwischen Kollektorfeld A1 (T1) und einem der beiden Speicher B1, B2 (T2, T3) erreicht, schaltet die Solarkreispumpe R1 ein und das Umschaltventil R2 wird in Abhängigkeit des zu beladenden Speichers in die entsprechende Stellung gebracht. Unter Berücksichtigung der Vorranglogik (Kapitel 7.5 "Speichervorrang") werden beide Speicher B1, B2 nacheinander beladen bis entweder die zugehörige Ausschalttemperaturdifferenz zwischen Kollektorfeld A1 (T1) und Speicher B1, B2 (T2, T3) oder eine Sicherheitsbegrenzung erreicht wird.

#### **HINWEIS**

Im spannungsfreien Zustand muss das Umschaltventil R2 auf Speicher B1 gestellt sein.

Ladestrategie Solarkreispumpe R1: Die Ladestrategien für die Speicher B1, B2 sind werkseitig auf Differenztemperaturregelung eingestellt und können im Parametermenü (Kapitel 7.4 "Parameter") angepasst oder auf Zieltemperaturregelung geändert werden.

System aktivieren: siehe "System wählen", S.24.

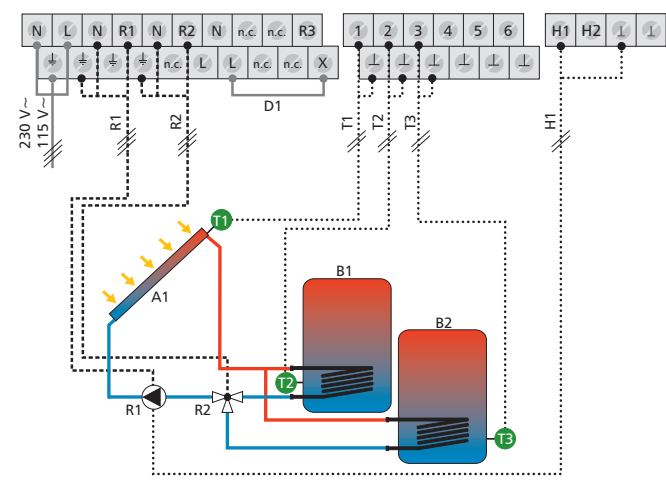

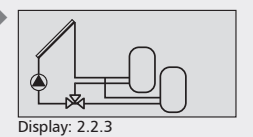

- A1: Kollektorfeld
- B1: Speicher 1
- B2: Speicher 2 D1: Drahtbrücke
- R1: Solarkreispumpe
- R2: Umschaltventil
- T1: Kollektorfühler
- T2: Fühler Speicher 1 unten
- T3: Fühler Speicher 2 unten
- H1: PWM-Ausgang für Hocheffizienzpumpe

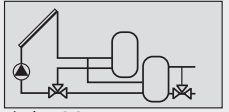

Display: 2.2.4

## System 15: 1 Kollektorfeld – 2 Speicher – Heizungsrücklaufanhebung – Ventillogik

**Beschreibung der Solarfunktion:** Wird die Einschalttemperaturdifferenz zwischen Kollektorfeld A1 (T1) und einem der beiden Speicher B1, B2 (T2, T3) erreicht, schaltet die Solarkreispumpe R1 ein und das Umschaltventil R2 wird in Abhängigkeit des zu beladenden Speichers in die entsprechende Stellung gebracht. Unter Berücksichtigung der Vorranglogik (Kapitel 7.5 "Speichervorrang") werden beide Speicher B1, B2 nacheinander beladen bis entweder die zugehörige Ausschalttemperaturdifferenz zwischen Kollektorfeld A1 (T1) und Speicher B1, B2 (T2, T3) oder eine Sicherheitsbegrenzung erreicht wird.

**Beschreibung der Heizungsrücklaufanhebung:** Das 3-Wege-Ventil R3 im Heizungsrücklauf wird eingeschaltet (Speicher wird durchströmt), sobald die Einschalttemperaturdifferenz zwischen Speicher B2 (T4) und Heizungsrücklauf (T5) erreicht ist. Wird die Ausschalttemperaturdifferenz (T4 – T5) erreicht, schaltet das 3-Wege-Ventil R3 in seine Ausgangslage zurück. Der Speicher wird nicht mehr durchströmt.

## HINWEIS

Im spannungsfreien Zustand muss das Umschaltventil R2 auf Speicher B1 gestellt sein.

Im spannungsfreien Zustand muss das Umschaltventil R3 so gestellt sein, dass der Speicher **nicht** durchströmt wird.

Ladestrategie Solarkreispumpe R1: Die Ladestrategien für die Speicher (1, 2) sind werkseitig auf Differenztemperaturregelung eingestellt und können im Parametermenü (Kapitel 7.4 "Parameter") angepasst oder auf Zieltemperaturregelung geändert werden.

System aktivieren: siehe "System wählen", S.24.

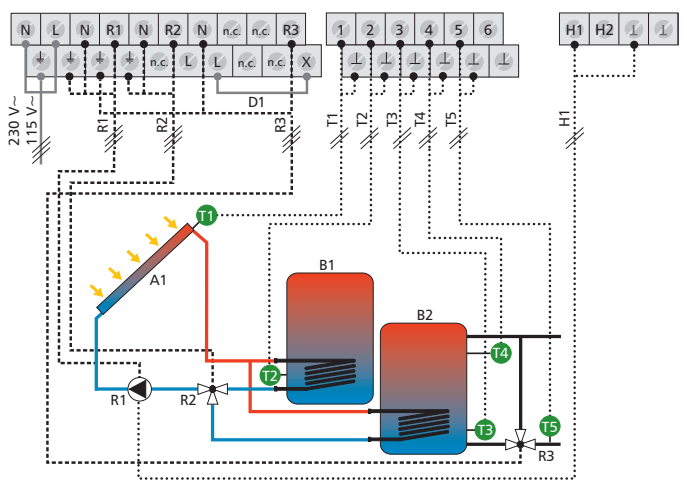

- B1: Speicher 1
- B2: Speicher 2
- D1: Drahtbrücke
- R1: Solarkreispumpe 1
- R2: Umschaltventil
- R3: Umschaltventil Heizungsrücklaufanhebung
- T1: Kollektorfühler
- T2: Fühler Speicher 1 unten
- T3: Fühler Speicher 2 unten
- T4: Fühler Speicher Heizungsrücklaufanhebung
- T5: Fühler Heizungsrücklauf
- H1: PWM-Ausgang für Hocheffizienzpumpe

#### System 16: 1 Kollektorfeld – 1 Speicher – 1 Speicher mit externem Wärmetauscher – Pumpenlogik

**Beschreibung der Solarfunktion**: Wird die Einschalttemperaturdifferenz zwischen Kollektorfeld A1 (T1) und einem der beiden Speicher B1, B2 (T2, T3) erreicht, schaltet die zugehörige Solarkreispumpe R2 bzw. R3 ein. Unter Berücksichtigung der Vorranglogik (Kapitel 7.5 "Speichervorrang") werden beide Speicher B1, B2 nacheinander beladen bis entweder die zugehörige Ausschalttemperaturdifferenz zwischen Kollektorfeld A1 (T1) und Speicher B1, B2 (T2, T3) oder eine Sicherheitsbegrenzung erreicht wird.

Die Speicherladepumpe R1 wird eingeschaltet, sobald die Einschalttemperaturdifferenz zwischen externem Wärmetauscher F1 (T4) und Speicher B2 (T3) erreicht ist. Der Speicher wird beladen, bis die Ausschalttemperaturdifferenz zwischen externem Wärmetauscher F1 (T4) und Speicher B2 (T3) oder eine Sicherheitsbegrenzung erreicht wird.

Ladestrategie Speicherladepumpe R1: Die Ladestrategie für den Speicher B2 ist werkseitig auf Zieltemperaturregelung eingestellt und kann im Parametermenü (Kapitel 7.4 "Parameter") angepasst bzw. geändert werden.

Ladestrategie Solarkreispumpe R2: Die Ladestrategie für den Speicher B1 ist werkseitig auf Differenztemperaturregelung eingestellt und kann im Parametermenü (Kapitel 7.4 "Parameter") angepasst oder auf Zieltemperaturregelung geändert werden.

Ladestrategie Solarkreispumpe R3: Keine Auswahlmöglichkeit der Ladestrategie nach Differenz- oder Zieltemperaturregelung möglich. Solarkreispumpe R3 arbeitet nach Parameterwerten der Ein- und Ausschalttemperaturdifferenz.

System aktivieren: siehe "System wählen", S.24.

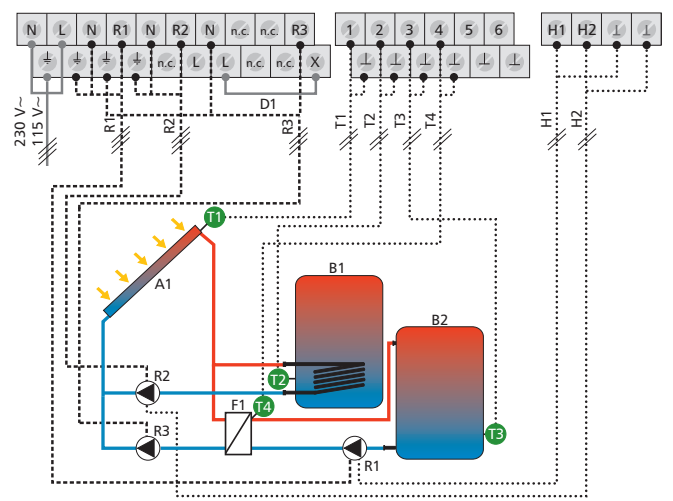

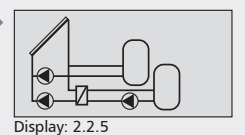

A1: Kollektorfeld

- B1: Speicher 1 B2: Speicher 2
- D1: Drahtbrücke
- F1: Externer Wärmetauscher
- R1: Speicherladepumpe
- R2: Solarkreispumpe 1
- R3: Solarkreispumpe 2
- T1: Kollektorfühler
- T2: Fühler Speicher 1 unten
- T3: Fühler Speicher 2 unten
- T4: Fühler ext. Wärmetauscher
- H1: PWM-Ausgang für Hocheffizienzpumpe
- H2: PWM-Ausgang für Hocheffizienzpumpe

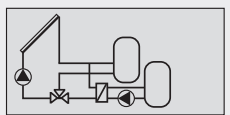

Display: 2.2.6

#### System 17: 1 Kollektorfeld – 1 Speicher – 1 Speicher mit externem Wärmetauscher – Ventillogik

**Beschreibung der Solarfunktion:** Wird die Einschalttemperaturdifferenz zwischen Kollektorfeld A1 (T1) und einem der beiden Speicher B1, B2 (T2, T3) erreicht, schaltet die Solarkreispumpe R2 ein und das Umschaltventil R3 wird in Abhängigkeit des zu beladenden Speichers in die entsprechende Stellung gebracht. Unter Berücksichtigung der Vorranglogik (Kapitel 7.5 "Speichervorrang") werden beide Speicher B1, B2 nacheinander beladen bis entweder die zugehörige Ausschalttemperaturdifferenz zwischen Kollektorfeld A1 (T1) und Speicher B1, B2 (T2, T3) oder eine Sicherheitsbegrenzung erreicht wird.

Die Speicherladepumpe R1 wird eingeschaltet, sobald die Einschalttemperaturdifferenz zwischen externem Wärmetauscher F1 (T4) und Speicher B2 (T3) erreicht ist. Der Speicher wird beladen, bis die Ausschalttemperaturdifferenz zwischen externem Wärmetauscher F1 (T4) und Speicher B2 (T3) oder eine Sicherheitsbegrenzung erreicht wird.

#### **HINWEIS**

Im spannungsfreien Zustand muss das Umschaltventil R3 auf Speicher B1 gestellt sein.

Ladestrategie Speicherladepumpe R1 und Solarkreispumpe R2 für Speicher B2: Die Ladestrategie ist werkseitig auf Zieltemperaturregelung eingestellt und kann im Parametermenü (Kapitel 7.4 "Parameter") angepasst bzw. geändert werden.

Ladestrategie Solarkreispumpe R2 für Speicher B1: Die Ladestrategie ist werkseitig auf Differenztemperaturregelung eingestellt und kann im Parametermenü (Kapitel 7.4 "Parameter") angepasst oder auf Zieltemperaturregelung geändert werden.

System aktivieren: siehe "System wählen", S.24.

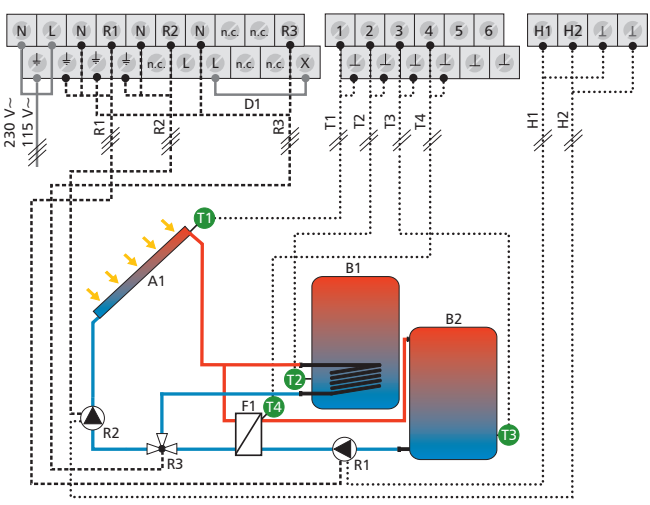

- A1: Kollektorfeld
- B1: Speicher 1
- B2: Speicher 2
- D1: Drahtbrücke
- F1: Externer Wärmetauscher
- R1: Speicherladepumpe
- R2: Solarkreispumpe
- R3: Umschaltventil
- T1: Kollektorfühler
- T2: Fühler Speicher 1 unten
- T3: Fühler Speicher 2 unten
- T4: Fühler ext. Wärmetauscher
- H1: PWM-Ausgang für Hocheffizienzpumpe
- H2: PWM-Ausgang für Hocheffizienzpumpe

#### System 18: 1 Kollektorfeld – 2 Speicher mit externem Wärmetauscher – Pumpenlogik

Beschreibung der Solarfunktion: Die Solarkreispumpe R3 wird eingeschaltet, sobald die Einschalttemperaturdifferenz zwischen Kollektorfeld A1 (T1) und einem der beiden Speicher B1, B2 (T2, T3) erreicht ist. Wird die Ausschalttemperaturdifferenz zwischen Kollektorfeld A1 (T1) und den Speichern B1, B2 (T2, T3) oder eine Sicherheitsbegrenzung erreicht, schaltet die Solarkreispumpe R3 wieder ab.

Wird die Einschalttemperaturdifferenz zwischen externem Wärmetauscher F1 (T4) und einem der beiden Speicher B1, B2 (T2, T3) erreicht, schaltet die zugehörige Speicherladepumpe R1 bzw. R2 ein. Unter Berücksichtigung der Vorranglogik (Kapitel 7.5 "Speichervorrang") werden beide Speicher B1, B2 nacheinander beladen bis entweder die zugehörige Ausschalttemperaturdifferenz zwischen externem Wärmetauscher F1 (T4) und Speicher B1, B2 (T2, T3) oder eine Sicherheitsbegrenzung erreicht wird.

Ladestrategie Speicherladepumpen R1 und R2: Die Ladestrategien für die Speicher B1, B2 sind werkseitig auf Zieltemperaturregelung eingestellt und können im Parametermenü (Kapitel 7.4 "Parameter") angepasst bzw. geändert werden.

Ladestrategie Solarkreispumpe R3: Keine Auswahlmöglichkeit der Ladestrategie nach Differenz- oder Zieltemperaturregelung möglich. Solarkreispumpe R3 arbeitet nach Parameterwerten der Ein- und Ausschalttemperaturdifferenz.

System aktivieren: siehe "System wählen", S.24.

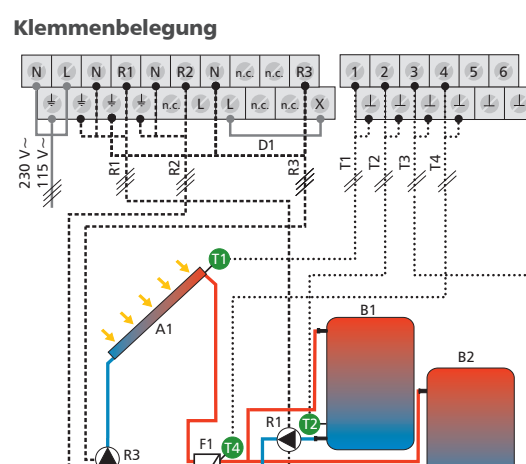

R1

R7

R3

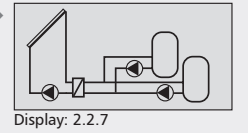

#### A1: Kollektorfeld

- B1: Speicher 1
- B2: Speicher 2
- D1: Drahtbrücke
- F1: Externer Wärmetauscher
- R1: Speicherladepumpe 1
- R2: Speicherladepumpe 2
- R3: Solarkreispumpe
- T1: Kollektorfühler
- T2: Fühler Speicher 1 unten
- T3: Fühler Speicher 2 unten
- T4: Fühler ext. Wärmetauscher
- H1: PWM-Ausgang für Hocheffizienzpumpe
- H2: PWM-Ausgang für Hocheffizienzpumpe

.....

H1 H2

Ξi

Ŧ

X

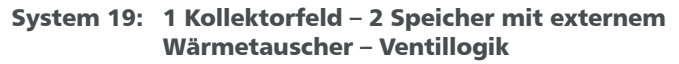

Beschreibung der Solarfunktion: Die Solarkreispumpe R2 wird eingeschaltet, sobald die Einschalttemperaturdifferenz zwischen Kollektorfeld A1 (T1) und einem der beiden Speicher B1, B2 (T2, T3) erreicht ist. Wird die Ausschalttemperaturdifferenz zwischen Kollektorfeld A1 (T1) und den Speichern B1, B2 (T2, T3) oder eine Sicherheitsbegrenzung erreicht, schaltet die Solarkreispumpe R2 wieder ab.

Wird die Einschalttemperaturdifferenz zwischen externem Wärmetauscher F1 (T4) und einem der beiden Speicher B1, B2 (T2, T3) erreicht. schaltet die Speicherladepumpe R1 ein und das Umschaltventil R3 wird in Abhängigkeit des zu beladenden Speichers in die entsprechende Stellung gebracht. Unter Berücksichtigung der Vorranglogik (Kapitel 7.5 "Speichervorrang") werden beide Speicher B1, B2 nacheinander beladen bis entweder die zugehörige Ausschalttemperaturdifferenz zwischen externem Wärmetauscher F1 (T4) und Speicher B1, B2 (T2, T3) oder eine Sicherheitsbegrenzung erreicht wird.

## HINWEIS

Im spannungsfreien Zustand muss das Umschaltventil R3 auf Speicher

Ladestrategie Solarkreispumpe R2 und Speicherladepumpe R1: Die Ladestrategien für die Speicher B1, B2 sind werkseitig auf Zieltemperaturregelung eingestellt und können im Parametermenü (Kapitel 7.4 "Parameter") angepasst bzw. geändert werden.

> H1 H<sub>2</sub>

Ξ÷

R2

.....

14 1/

Ŧ

System aktivieren: siehe "System wählen", S.24.

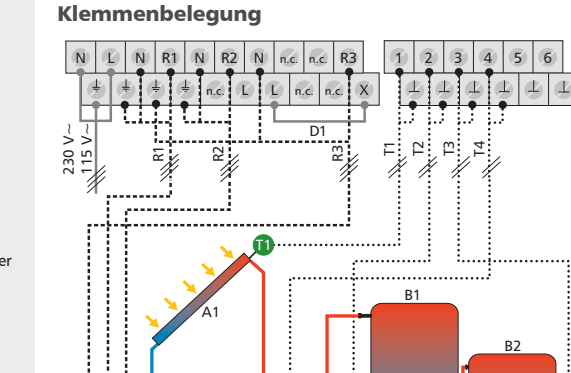

R1 R3

-----

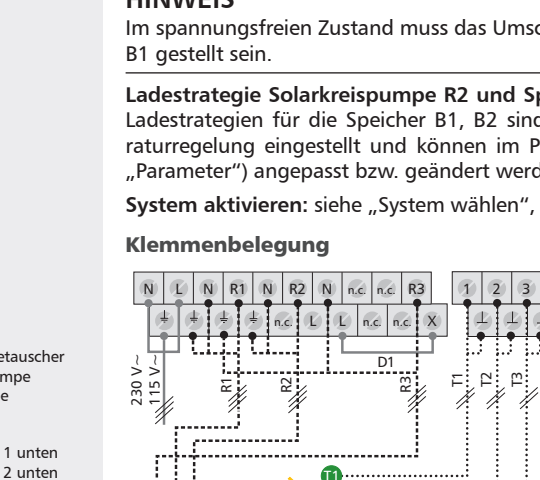

effizienzpumpe H2: PWM-Ausgang für Hoch-

B1: Speicher 1 B2: Speicher 2 D1: Drahtbrücke

A1: Kollektorfeld

Display: 2.2.8

- F1: Externer Wärmetauscher
- R1: Speicherladepumpe
- R2: Solarkreispumpe
- R3: Umschaltventil
- T1: Kollektorfühler
- T2: Fühler Speicher 1 unten
- T3: Fühler Speicher 2 unten T4: Fühler ext. Wärmetauscher
- H1: PWM-Ausgang für Hoch-
- effizienzpumpe

## System 20: 2 Kollektorfelder (Ost- / Westdach) – 2 Speicher

**Beschreibung der Solarfunktion:** Wird die Einschalttemperaturdifferenz zwischen Kollektorfeld A1 (T1) oder Kollektorfeld A2 (T2) und einem der beiden Speicher B1, B2 (T3, T4) erreicht, schaltet die zugehörige Solarkreispumpe R1 bzw. R2 ein und das Umschaltventil R3 wird in Abhängigkeit des zu beladenden Speichers in die entsprechende Stellung gebracht. Unter Berücksichtigung der Vorranglogik (Kapitel 7.5 "Speichervorrang") werden beide Speicher B1, B2 nacheinander beladen bis entweder die zugehörige Ausschalttemperaturdifferenz zwischen Kollektorfeld A1, A2 (T1, T2) und Speicher B1, B2 (T3, T4) oder eine Sicherheitsbegrenzung erreicht wird.

## HINWEIS

Im spannungsfreien Zustand muss das Umschaltventil R3 auf Speicher B1 gestellt sein.

Ladestrategie Solarkreispumpen R1 und R2: Die Ladestrategien für die Speicher B1, B2 sind werkseitig auf Differenztemperaturregelung eingestellt und können im Parametermenü (Kapitel 7.4 "Parameter") angepasst oder auf Zieltemperaturregelung geändert werden.

System aktivieren: siehe "System wählen", S.24.

#### Klemmenbelegung

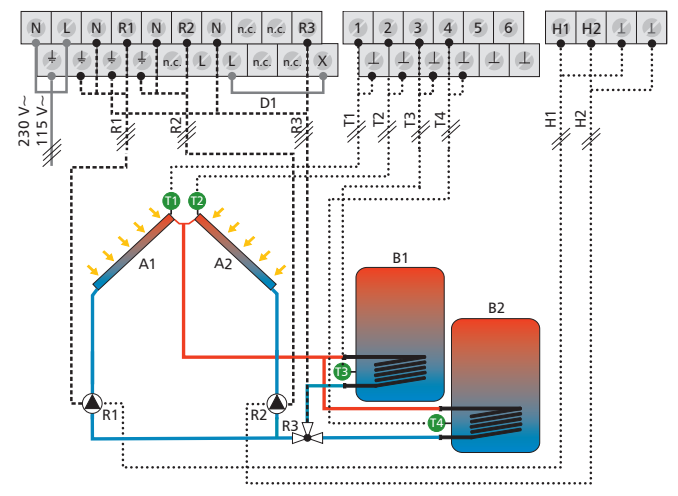

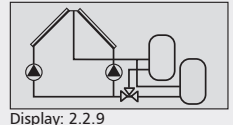

Jispiay: 2.2.5

- A1: Kollektorfeld 1
- A2: Kollektorfeld 2
- B1: Speicher 1
- B2: Speicher 2
- D1: Drahtbrücke
- R1: Solarkreispumpe 1
- R2: Solarkreispumpe 2
- R3: Umschaltventil
- T1: Kollektorfühler 1
- T2: Kollektorfühler 2
- T3: Fühler Speicher 1 unten
- T4: Fühler Speicher 2 unten
- H1: PWM-Ausgang für Hocheffizienzpumpe
- H2: PWM-Ausgang für Hocheffizienzpumpe

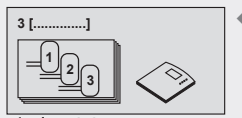

DE

Display: 2.3 [Speicher]

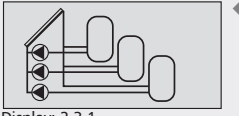

Display: 2.3.1

- A1: Kollektorfeld
- B1: Speicher 1
- B2: Speicher 2
- B3: Speicher 3
- D1: Drahtbrücke
- R1: Solarkreispumpe 1
- R2: Solarkreispumpe 2
- R3: Solarkreispumpe 3
- T1: Kollektorfühler
- T2: Fühler Speicher 1 unten
- T3: Fühler Speicher 2 unten
- T4: Fühler Speicher 3 unten
- H1: PWM-Ausgang für Hocheffizienzpumpe
- H2: PWM-Ausgang für Hocheffizienzpumpe

# 7.2.3 Systeme mit drei Speichern

#### System 21: 1 Kollektorfeld – 3 Speicher – Pumpenlogik

**Beschreibung der Solarfunktion**: Wird die Einschalttemperaturdifferenz zwischen Kollektorfeld A1 (T1) und einem der drei Speicher B1, B2, B3 (T2, T3, T4) erreicht, schaltet die zugehörige Solarkreispumpe R1, R2 bzw. R3 ein. Unter Berücksichtigung der Vorranglogik (Kapitel 7.5 "Speichervorrang") werden alle drei Speicher B1, B2, B3 nacheinander beladen bis entweder die zugehörige Ausschalttemperaturdifferenz zwischen Kollektorfeld A1 (T1) und Speicher B1, B2, B3 (T2, T3, T4) oder eine Sicherheitsbegrenzung erreicht wird.

Ladestrategie Solarkreispumpen R1 und R2: Die Ladestrategien für die Speicher B1, B2 sind werkseitig auf Differenztemperaturregelung eingestellt und können im Parametermenü (Kapitel 7.4 "Parameter") angepasst oder auf Zieltemperaturregelung geändert werden.

Ladestrategie Solarkreispumpe R3: Keine Auswahlmöglichkeit der Ladestrategie nach Differenz- oder Zieltemperaturregelung möglich. Solarkreispumpe R3 arbeitet nach Parameterwerten der Ein- und Ausschalttemperaturdifferenz.

System aktivieren: siehe "System wählen", S.24.

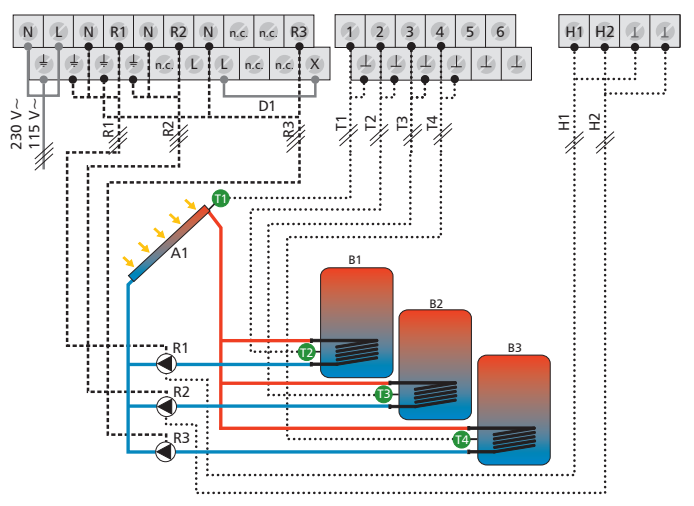

## System 22: 1 Kollektorfeld – 3 Speicher – Ventillogik

**Beschreibung der Solarfunktion:** Wird die Einschalttemperaturdifferenz zwischen Kollektorfeld A1 (T1) und einem der drei Speicher B1, B2, B3 (T2, T3, T4) erreicht, schaltet die Solarkreispumpe R1 ein und die Umschaltventile R2, R3 werden in Abhängigkeit des zu beladenden Speichers in die entsprechende Stellung gebracht. Unter Berücksichtigung der Vorranglogik (Kapitel 7.5 "Speichervorrang") werden alle drei Speicher B1, B2, B3 nacheinander beladen bis entweder die zugehörige Ausschalttemperaturdifferenz zwischen Kollektorfeld A1 (T1) und Speicher B1, B2, B3 (T2, T3, T4) oder eine Sicherheitsbegrenzung erreicht wird.

#### **HINWEIS**

Im spannungsfreien Zustand muss das Umschaltventil R2 auf Speicher B1 und das Umschaltventil R3 auf Speicher B2 gestellt sein.

Ladestrategie Solarkreispumpe R1: Die Ladestrategien für die Speicher B1, B2, B3 sind werkseitig auf Differenztemperaturregelung eingestellt und können im Parametermenü (Kapitel 7.4 "Parameter") angepasst oder auf Zieltemperaturregelung geändert werden.

System aktivieren: siehe "System wählen", S.24.

#### Klemmenbelegung

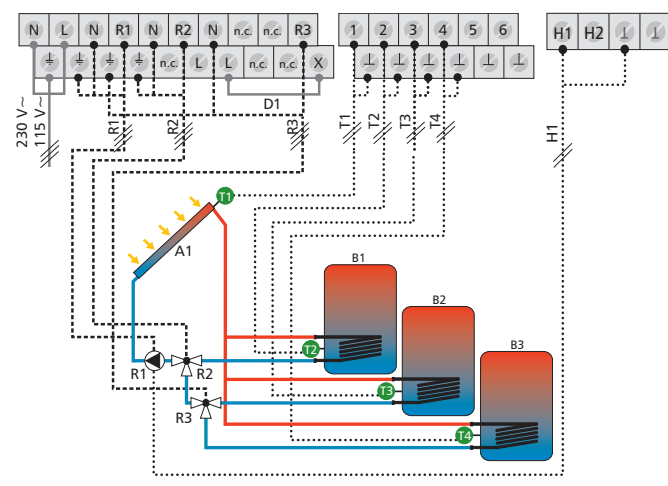

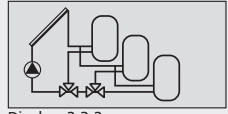

Display: 2.3.2

#### A1: Kollektorfeld

- B1: Speicher 1
- B2: Speicher 2 B3: Speicher 3
- D1: Drahtbrücke
- R1: Solarkreispumpe
- R2: Umschaltventil 1
- R3: Umschaltventil 2
- T1: Kollektorfühler
- T2: Fühler Speicher 1 unten
- T3: Fühler Speicher 2 unten
- T4: Fühler Speicher 3 unten
- H1: PWM-Ausgang für Hocheffizienzpumpe

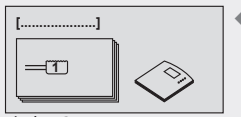

Display: 2.4 [Schwimmbad]

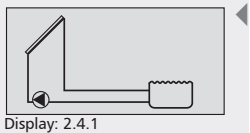

Display. 2.4.1

- A1: Kollektorfeld
- C1: Schwimmbad
- D1: Drahtbrücke
- R3: Solarkreispumpe
- T1: Kollektorfühler
- T2: Fühler Schwimmbad

# 7.2.4 Systeme mit einem Schwimmbad

#### System 23: 1 Kollektorfeld – 1 Schwimmbad

**Beschreibung der Solarfunktion**: Die Solarkreispumpe R3 wird eingeschaltet, sobald die Einschalttemperaturdifferenz zwischen Kollektorfeld A1 (T1) und Schwimmbad C1 (T2) erreicht ist. Wird die Ausschalttemperaturdifferenz zwischen Kollektorfeld A1 (T1) und Schwimmbad C1 (T2) oder eine Sicherheitsbegrenzung erreicht, schaltet die Solarkreispumpe R3 wieder ab.

Ladestrategie Solarkreispumpe R3: Keine Auswahlmöglichkeit der Ladestrategie nach Differenz- oder Zieltemperaturregelung möglich. Solarkreispumpe R3 arbeitet nach Parameterwerten der Ein- und Ausschalttemperaturdifferenz.

System aktivieren: siehe "System wählen", S.24.

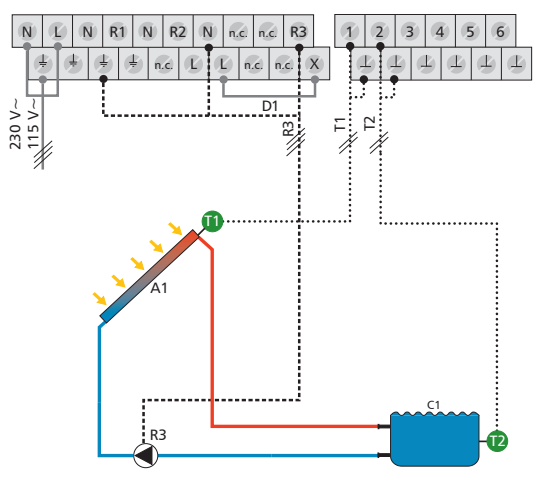

## System 24: 1 Kollektorfeld – 1 Schwimmbad mit externem Wärmetauscher

**Beschreibung der Solarfunktion**: Die Solarkreispumpe R1 wird eingeschaltet, sobald die Einschalttemperaturdifferenz zwischen Kollektorfeld A1 (T1) und Schwimmbad C1 (T2) erreicht ist. Wird die Ausschalttemperaturdifferenz oder eine Sicherheitsbegrenzung erreicht, schaltet die Solarkreispumpe R1 wieder ab. Die Schwimmbadpumpe R3 wird eingeschaltet, sobald die Einschalttemperaturdifferenz zwischen externem Wärmetauscher F1 (T3) und Schwimmbad C1 (T2) erreicht ist. Wird die Ausschalttemperaturdifferenz zwischen externem Wärmetauscher F1 (T3) und Schwimmbad C1 (T2) oder eine Sicherheitsbegrenzung erreicht, schaltet die Schwimmbadpumpe R3 wieder ab.

Ladestrategie Solarkreispumpe R1: Die Ladestrategie der Solarkreispumpe R1 ist werkseitig auf Differenztemperaturregelung eingestellt. Diese kann nicht verändert werden.

Ladestrategie Schwimmbadpumpe R3: Keine Auswahlmöglichkeit der Ladestrategie nach Differenz- oder Zieltemperaturregelung möglich. Schwimmbadpumpe R3 arbeitet nach Parameterwerten der Ein- und Ausschalttemperaturdifferenz.

System aktivieren: siehe "System wählen", S.24.

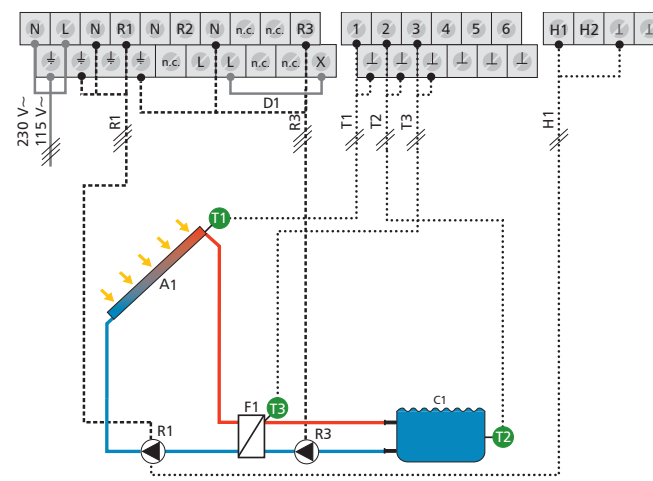

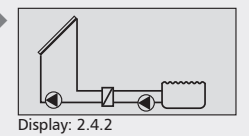

- A1: Kollektorfeld
- C1: Schwimmbad D1: Drahtbrücke
- F1: Externer Wärmetauscher
- R1: Solarkreispumpe
- R3: Schwimmbadpumpe
- T1: Kollektorfühler
- T2: Fühler Schwimmbad
- T3: Fühler ext. Wärmetauscher
- H1: PWM-Ausgang für Hocheffizienzpumpe

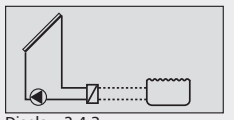

Display: 2.4.3

#### System 25: 1 Kollektorfeld – 1 Schwimmbad im autarken Betrieb mit externem Wärmetauscher

**Beschreibung der Solarfunktion**: Die Solarkreispumpe R1 wird eingeschaltet, sobald die Einschalttemperaturdifferenz zwischen Kollektorfeld A1 (T1) und Schwimmbad C1 (T2) erreicht ist. Wird die Ausschalttemperaturdifferenz oder eine Sicherheitsbegrenzung erreicht, schaltet die Solarkreispumpe R1 wieder ab. Die Regelung der Schwimmbadpumpe erfolgt extern.

Ladestrategie Solarkreispumpe R1: Die Ladestrategie ist werkseitig auf Differenztemperaturregelung eingestellt. Diese kann nicht verändert werden.

System aktivieren: siehe "System wählen", S.24.

#### Klemmenbelegung

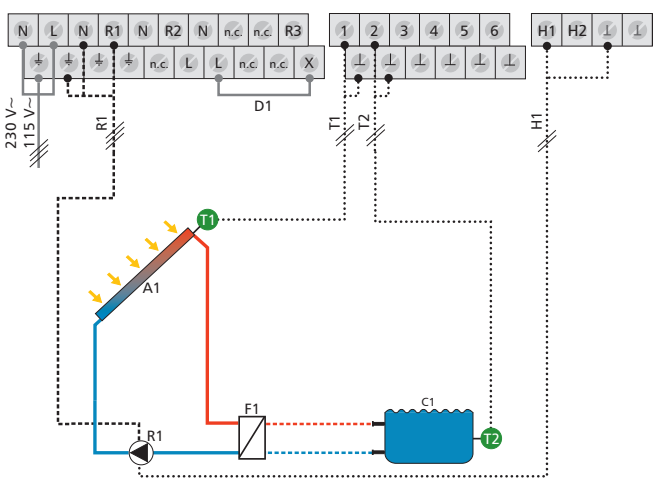

A1: Kollektorfeld

- C1: Schwimmbad
- D1: Drahtbrücke
- F1: Externer Wärmetauscher
- R1: Solarkreispumpe
- T1: Kollektorfühler
- T2: Fühler Schwimmbad
- H1: PWM-Ausgang für Hocheffizienzpumpe

#### System 26: 2 Kollektorfelder (Ost- / Westdach) – 1 Schwimmbad

**Beschreibung der Solarfunktion:** Abhängig davon, zwischen welchem Kollektorfeld A1, A2 (T1, T2) und Schwimmbad C1 (T3) die Einschalttemperaturdifferenz erreicht wird, schaltet Solarkreispumpe R1 für Kollektorfeld A1 (T1) bzw. Solarkreispumpe R2 für Kollektorfeld A2 (T2) ein. Wird für beide Kollektorfelder A1, A2 (T1, T2) die Einschalttemperaturdifferenz erreicht, werden beide Pumpen R1, R2 eingeschaltet. Die Pumpen schalten unabhängig voneinander ab, wenn entweder die für ein Kollektorfeld A1, A2 (T1, T2) zugehörige Ausschalttemperaturdifferenz zum Schwimmbad C1 (T3) oder eine Sicherheitsbegrenzung erreicht wird.

Ladestrategie Solarkreispumpen R1 und R2: Die Ladestrategien sind werkseitig auf Differenztemperaturregelung eingestellt. Diese können nicht verändert werden.

## HINWEIS

Die Drehzahlregelung der Solarkreispumpen R1 und R2 ist werkseitig deaktiviert. Dies kann im Parametermenü (Kapitel 7.4 "Parameter") geändert werden. Bei aktivierter Drehzahlregelung ist die Ladestrategie der Solarkreispumpen R1 und R2 auf Differenztemperaturregelung eingestellt. Diese kann nicht verändert werden.

System aktivieren: siehe "System wählen", S.24.

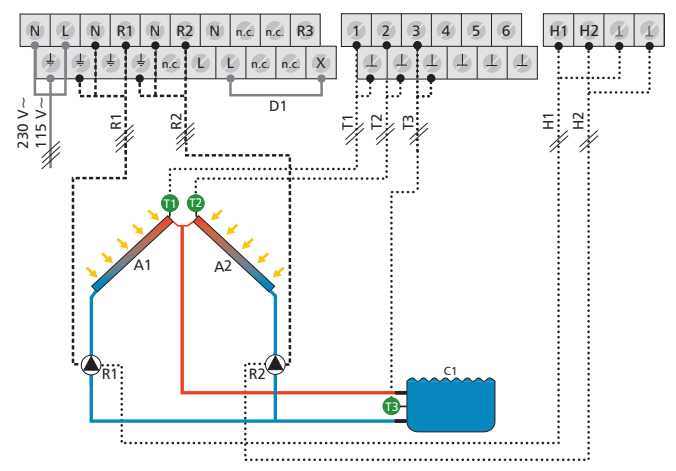

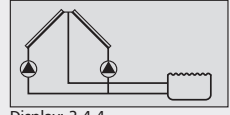

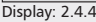

A1: Kollektorfeld 1

- A2: Kollektorfeld 2
- C1: Schwimmbad D1: Drahtbrücke
- D1: Drahtbrucke
- R1: Solarkreispumpe 1
- R2: Solarkreispumpe 2
- T1: Kollektorfühler 1
- T2: Kollektorfühler 2
- T3: Fühler Schwimmbad
- H1: PWM-Ausgang für Hocheffizienzpumpe
- H2: PWM-Ausgang für Hocheffizienzpumpe

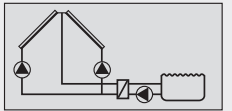

Display: 2.4.5

#### System 27: 2 Kollektorfelder (Ost- / Westdach) – 1 Schwimmbad mit externem Wärmetauscher

**Beschreibung der Solarfunktion:** Abhängig davon, zwischen welchem Kollektorfeld A1, A2 (T1, T2) und Schwimmbad C1 (T3) die Einschalttemperaturdifferenz erreicht wird, schaltet Solarkreispumpe R1 für Kollektorfeld A1 (T1) bzw. Solarkreispumpe R2 für Kollektorfeld A2 (T2) ein. Wird für beide Kollektorfelder A1, A2 (T1, T2) die Einschalttemperaturdifferenz erreicht, werden beide Pumpen R1, R2 eingeschaltet. Wird die Ausschalttemperaturdifferenz zwischen Kollektorfeld A1, A2 (T1, T2) und Schwimmbad C1 (T3) oder eine Sicherheitsbegrenzung erreicht, schalten die Solarkreispumpen R1, R2 wieder ab.

Die Schwimmbadpumpe R3 wird eingeschaltet, sobald die Einschalttemperaturdifferenz zwischen externem Wärmetauscher F1 (T4) und Schwimmbad C1 (T3) erreicht ist. Wird die Ausschalttemperaturdifferenz zwischen externem Wärmetauscher F1 (T4) und Schwimmbad C1 (T3) oder eine Sicherheitsbegrenzung erreicht, schaltet die Schwimmbadpumpe R3 wieder ab.

Ladestrategie Solarkreispumpen R1 und R2: Die Ladestrategien der Solarkreispumpen R1 und R2 sind werkseitig auf Differenztemperaturregelung eingestellt. Diese können nicht verändert werden.

Ladestrategie Schwimmbadpumpe R3: Keine Auswahlmöglichkeit der Ladestrategie nach Differenz- oder Zieltemperaturregelung möglich. Schwimmbadpumpe R3 arbeitet nach Parameterwerten der Ein- und Ausschalttemperaturdifferenz.

System aktivieren: siehe "System wählen", S.24.

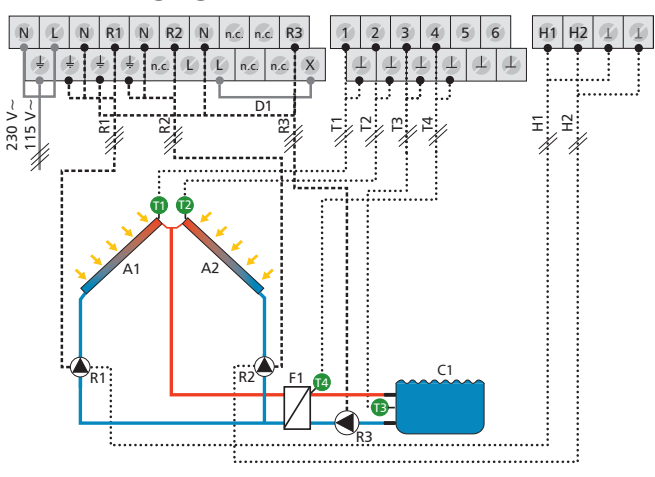

- A2: Kollektorfeld 2
- C1: Schwimmbad
- D1: Drahtbrücke
- F1: Externer Wärmetauscher
- R1: Solarkreispumpe 1
- R2: Solarkreispumpe 2
- R3: Schwimmbadpumpe
- T1: Kollektorfühler 1
- T2: Kollektorfühler 2
- T3: Fühler Schwimmbad
- T4: Fühler ext. Wärmetauscher
- H1: PWM-Ausgang für Hocheffizienzpumpe
- H2: PWM-Ausgang für Hocheffizienzpumpe

#### System 28: 2 Kollektorfelder (Ost- / Westdach) -1 Schwimmbad im autarken Betrieb mit externem Wärmetauscher

Beschreibung der Solarfunktion: Abhängig davon, zwischen welchem Kollektorfeld A1, A2 (T1, T2) und Schwimmbad C1 (T3) die Einschalttemperaturdifferenz erreicht wird, schaltet Solarkreispumpe R1 für Kollektorfeld A1 (T1) bzw. Solarkreispumpe R2 für Kollektorfeld A2 (T2) ein. Wird für beide Kollektorfelder A1, A2 (T1, T2) die Einschalttemperaturdifferenz erreicht, werden beide Pumpen R1, R2 eingeschaltet. Die Pumpen schalten unabhängig voneinander ab, wenn entweder die für ein Kollektorfeld A1, A2 (T1, T2) zugehörige Ausschalttemperaturdifferenz zum Schwimmbad C1 (T3) oder eine Sicherheitsbegrenzung erreicht wird. Die Regelung der Schwimmbadpumpe erfolgt extern.

Ladestrategie Solarkreispumpen R1 und R2: Die Ladestrategien sind werkseitig auf Differenztemperaturregelung eingestellt. Diese können nicht verändert werden.

System aktivieren: siehe "System wählen", S.24.

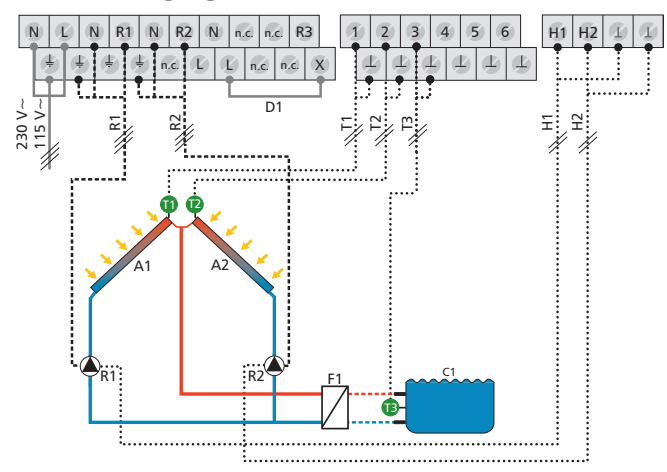

#### Klemmenbelegung

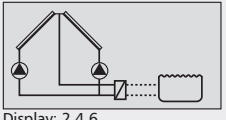

Display: 2.4.6

DE

- A1: Kollektorfeld 1
- A2: Kollektorfeld 2
- C1: Schwimmbad
- D1: Drahtbrücke
- F1: Externer Wärmetauscher
- R1: Solarkreispumpe 1
- R2: Solarkreispumpe 2 T1: Kollektorfühler 1
- T2: Kollektorfühler 2
- T3: Fühler Schwimmbad
- H1: PWM-Ausgang für Hocheffizienzpumpe
- H2: PWM-Ausgang für Hocheffizienzpumpe

# 7.2.5 Systeme mit einem Speicher und einem Schwimmbad

## System 29: 1 Kollektorfeld – 1 Speicher – 1 Schwimmbad mit externem Wärmetauscher – Pumpenlogik

Beschreibung der Solarfunktion: Wird die Einschalttemperaturdifferenz zwischen Kollektorfeld A1 (T1) und dem Speicher B1 (T2) oder dem Schwimmbad C1 (T3) erreicht, schaltet die zugehörige Solarkreispumpe R1 bzw. R2 ein. Unter Berücksichtigung der Vorranglogik (Kapitel 7.5 "Speichervorrang") werden der Speicher B1 und das Schwimmbad C1 nacheinander beladen, bis entweder die zugehörige Ausschalttemperaturdifferenz zwischen Kollektorfeld A1 (T1) und Speicher / Schwimmbad

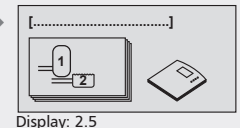

[Speicher + Schwimmbad]

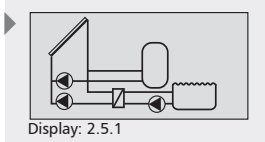

B1, C1 (T2, T3) oder eine Sicherheitsbegrenzung erreicht ist.

Die Schwimmbadpumpe R3 wird eingeschaltet, sobald die Einschalttemperaturdifferenz zwischen externem Wärmetauscher F1 (T4) und Schwimmbad C1 (T3) erreicht ist. Wird die Ausschalttemperaturdifferenz zwischen externem Wärmetauscher F1 (T4) und Schwimmbad C1 (T3) oder eine Sicherheitsbegrenzung erreicht, schaltet die Schwimmbadpumpe R3 wieder ab.

Ladestrategie Solarkreispumpe R1: Die Ladestrategie für den Speicher B1 ist werkseitig auf Differenztemperaturregelung eingestellt und kann im Parametermenü (Kapitel 7.4 "Parameter") angepasst oder auf Zieltemperaturregelung geändert werden.

Ladestrategie Solarkreispumpe R2: Die Ladestrategie der Solarkreispumpe R2 ist werkseitig auf Differenztemperaturregelung eingestellt. Diese kann nicht verändert werden.

Ladestrategie Schwimmbadpumpe R3: Keine Auswahlmöglichkeit der Ladestrategie nach Differenz- oder Zieltemperaturregelung möglich. Schwimmbadpumpe R3 arbeitet nach Parameterwerten der Ein- und Ausschalttemperaturdifferenz.

System aktivieren: siehe "System wählen", S.24.

#### Klemmenbelegung

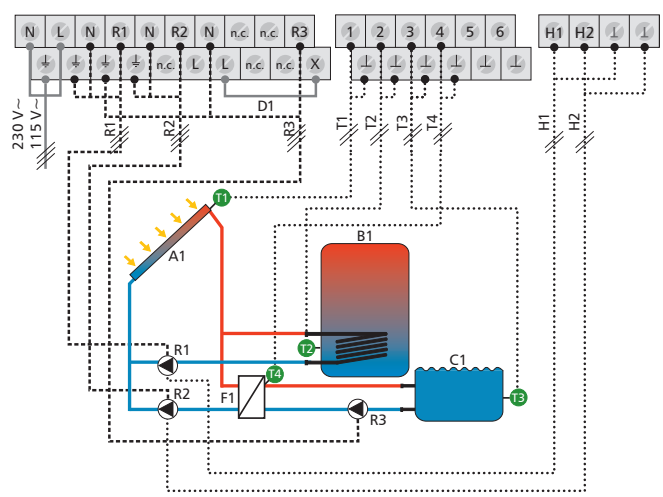

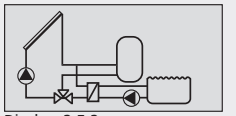

#### Display: 2.5.2

A1: Kollektorfeld

D1: Drahtbrücke F1: Externer Wärmetauscher

R1: Solarkreispumpe 1

R2: Solarkreispumpe 2

R3: Schwimmbadpumpe T1: Kollektorfühler

T2: Fühler Speicher unten

T3: Fühler Schwimmbad

enzpumpe

enzpumpe

T4: Fühler ext. Wärmetauscher

H1: PWM-Ausgang für Hocheffizi-

H2: PWM-Ausgang für Hocheffizi-

B1: Speicher C1: Schwimmbad

#### System 30: 1 Kollektorfeld – 1 Speicher – 1 Schwimmbad mit externem Wärmetauscher – Ventillogik

**Beschreibung der Solarfunktion:** Wird die Einschalttemperaturdifferenz zwischen Kollektorfeld A1 (T1) und dem Speicher B1 (T2) oder dem Schwimmbad C1 (T3) erreicht, schaltet die Solarkreispumpe R1 ein und das Umschaltventil R2 wird in Abhängigkeit des zu beladenden Speichers / Schwimmbads in die entsprechende Stellung gebracht. Unter Berücksichtigung der Vorranglogik (Kapitel 7.5 "Speichervorrang") werden der Speicher B1 und das Schwimmbad C1 nacheinander beladen, bis entweder die zugehörige Ausschalttemperaturdifferenz zwischen Kollektorfeld A1 (T1) und dem Speicher B1 (T2) bzw. dem Schwimmbad C1 (T3) oder eine Sicherheitsbegrenzung erreicht wird.

Die Schwimmbadpumpe R3 wird eingeschaltet, sobald die Einschalttemperaturdifferenz zwischen externem Wärmetauscher F1 (T4) und Schwimmbad C1 (T3) erreicht ist. Wird die Ausschalttemperaturdifferenz zwischen externem Wärmetauscher F1 (T4) und Schwimmbad C1 (T3) oder eine Sicherheitsbegrenzung erreicht, schaltet die Schwimmbadpumpe R3 wieder ab.

#### **HINWEIS**

Im spannungsfreien Zustand muss das Umschaltventil R2 auf Speicher B1 gestellt sein.

Ladestrategie Solarkreispumpe R1: Die Ladestrategie für den Speicher B1 ist werkseitig auf Differenztemperaturregelung eingestellt und kann im Parametermenü (Kapitel 7.4 "Parameter") angepasst oder auf Zieltemperaturregelung geändert werden.

Die Ladestrategie für das Schwimmbad C1 ist werkseitig auf Differenztemperaturregelung eingestellt. Diese kann nicht verändert werden.

Ladestrategie Schwimmbadpumpe R3: Keine Auswahlmöglichkeit der Ladestrategie nach Differenz- oder Zieltemperaturregelung möglich. Schwimmbadpumpe R3 arbeitet nach Parameterwerten der Ein- und Ausschalttemperaturdifferenz.

System aktivieren: siehe "System wählen", S.24.

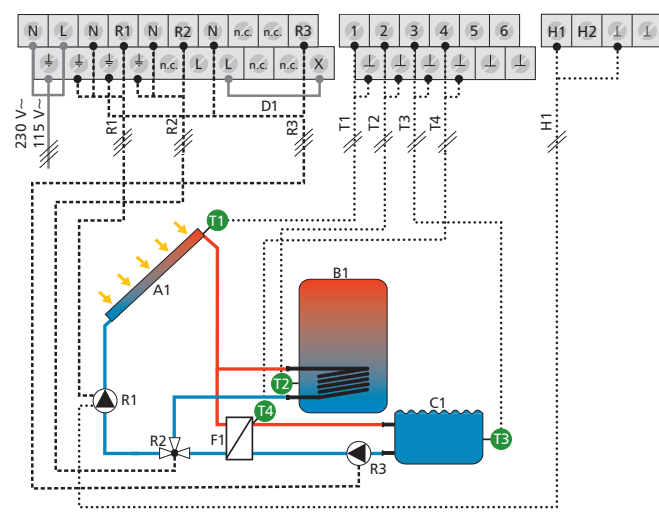

- A1: Kollektorfeld
- B1: Speicher
- C1: Schwimmbad
- D1: Drahtbrücke
- F1: Externer Wärmetauscher
- R1: Solarkreispumpe
- R2: Umschaltventil
- R3: Schwimmbadpumpe
- T1: Kollektorfühler
- T2: Fühler Speicher unten
- T3: Fühler Schwimmbad
- T4: Fühler ext. Wärmetauscher
- H1: PWM-Ausgang für Hocheffizienzpumpe

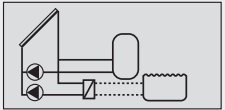

Display: 2.5.3

#### System 31: 1 Kollektorfeld – 1 Speicher – 1 Schwimmbad im autarken Betrieb mit externem Wärmetauscher – Pumpenlogik

**Beschreibung der Solarfunktion:** Wird die Einschalttemperaturdifferenz zwischen Kollektorfeld A1 (T1) und dem Speicher B1 (T2) oder dem Schwimmbad C1 (T3) erreicht, schaltet die zugehörige Solarkreispumpe R1 bzw. R2 ein. Unter Berücksichtigung der Vorranglogik (Kapitel 7.5 "Speichervorrang") wird der Speicher B1 oder das Schwimmbad C1 beladen, bis entweder die zugehörige Ausschalttemperaturdifferenz zwischen Kollektorfeld A1 (T1) und Speicher / Schwimmbad B1, C1 (T2, T3) oder eine Sicherheitsbegrenzung erreicht ist. Die Regelung der Schwimmbadpumpe erfolgt extern.

Ladestrategie Solarkreispumpe R1: Die Ladestrategie für den Speicher B1 ist werkseitig auf Differenztemperaturregelung eingestellt und kann im Parametermenü (Kapitel 7.4 "Parameter") angepasst oder auf Zieltemperaturregelung geändert werden.

Ladestrategie Solarkreispumpe R2: Keine Auswahlmöglichkeit der Ladestrategie nach Differenz- oder Zieltemperaturregelung möglich. Solarkreispumpe R2 arbeitet nach Parameterwerten der Ein- und Ausschalttemperaturdifferenz.

System aktivieren: siehe "System wählen", S.24.

#### Klemmenbelegung

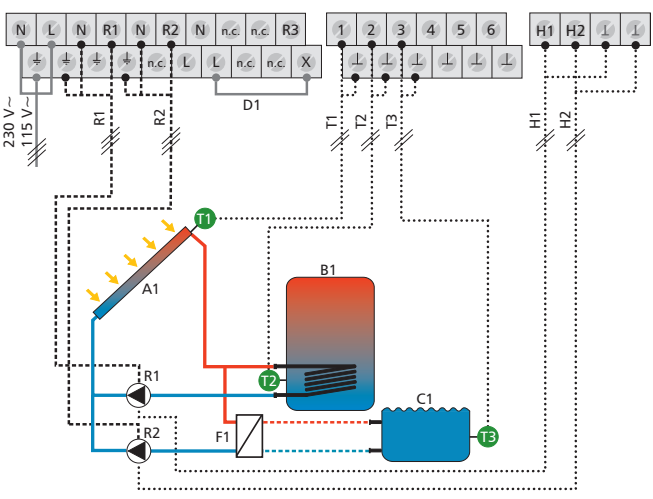

#### A1: Kollektorfeld

- B1: Speicher
- C1: Schwimmbad
- D1: Drahtbrücke
- F1: Externer Wärmetauscher
- R1: Solarkreispumpe 1
- R2: Solarkreispumpe 2
- T1: Kollektorfühler
- T2: Fühler Speicher unten
- T3: Fühler Schwimmbad
- H1: PWM-Ausgang für Hocheffizienzpumpe
- H2: PWM-Ausgang für Hocheffizienzpumpe

#### System 32: 1 Kollektorfeld – 1 Speicher – 1 Schwimmbad im autarken Betrieb mit externem Wärmetauscher – Ventillogik

**Beschreibung der Solarfunktion**: Wird die Einschalttemperaturdifferenz zwischen Kollektorfeld A1 (T1) und dem Speicher B1 (T2) oder dem Schwimmbad C1 (T3) erreicht, schaltet die Solarkreispumpe R1 ein und das Umschaltventil R2 wird in Abhängigkeit des zu beladenden Speichers / Schwimmbads in die entsprechende Stellung gebracht. Unter Berücksichtigung der Vorranglogik (Kapitel 7.5 "Speichervorrang") wird der Speicher B1 oder das Schwimmbad C1 beladen, bis entweder die zugehörige Ausschalttemperaturdifferenz zwischen Kollektorfeld A1 (T1) und dem Speicher B1 (T2) bzw. dem Schwimmbad C1 (T3) oder eine Sicherheitsbegrenzung erreicht wird. Die Regelung der Schwimmbadpumpe erfolgt extern.

#### HINWEIS

Im spannungsfreien Zustand muss das Umschaltventil R2 auf Speicher B1 gestellt sein.

Ladestrategie Solarkreispumpe R1 für Speicher: Die Ladestrategie für den Speicher B1 ist werkseitig auf Differenztemperaturregelung eingestellt und kann im Parametermenü (Kapitel 7.4 "Parameter") angepasst oder auf Zieltemperaturregelung geändert werden.

Ladestrategie Solarkreispumpe R1 für Schwimmbad: Die Ladestrategie für das Schwimmbad C1 ist werkseitig auf Differenztemperaturregelung eingestellt. Diese kann nicht verändert werden.

System aktivieren: siehe "System wählen", S.24.

#### Klemmenbelegung

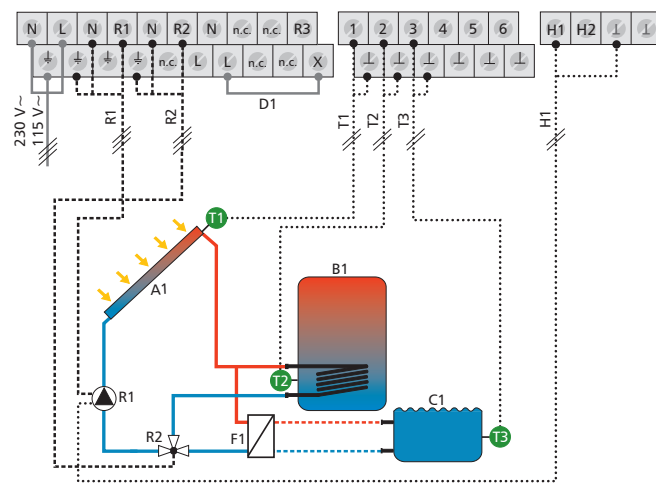

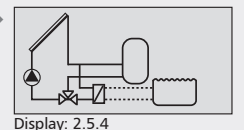

DE

A1: Kollektorfeld

- B1: Speicher
- C1: Schwimmbad
- D1: Drahtbrücke
- F1: Externer Wärmetauscher
- R1: Solarkreispumpe
- R2: Umschaltventil
- T1: Kollektorfühler
- T2: Fühler Speicher unten
- T3: Fühler Schwimmbad
- H1: PWM-Ausgang für Hocheffizienzpumpe

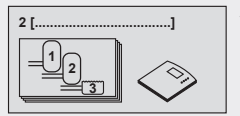

DE

Display: 2.6 [Speicher + Schwimmbad]

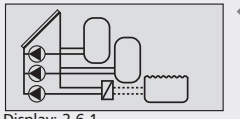

Display: 2.6.1

- A1: Kollektorfeld
- B1: Speicher 1
- B2: Speicher 2
- C1: Schwimmbad
- D1: Drahtbrücke
- F1: Externer Wärmetauscher
- R1: Solarkreispumpe 1
- R2: Solarkreispumpe 2
- R3: Solarkreispumpe 3
- T1: Kollektorfühler
- T2: Fühler Speicher 1 unten
- T3: Fühler Speicher 2 unten
- T4: Fühler Schwimmbad
- H1: PWM-Ausgang für Hocheffizienzpumpe
- H2: PWM-Ausgang für Hocheffizienzpumpe

# 7.2.6 Systeme mit zwei Speichern und einem Schwimmbad

## System 33: 1 Kollektorfeld – 2 Speicher – 1 Schwimmbad im autarken Betrieb mit externem Wärmetauscher – Pumpenlogik

**Beschreibung der Solarfunktion**: Wird die Einschalttemperaturdifferenz zwischen Kollektorfeld A1 (T1) und einem der beiden Speicher B1, B2 (T2, T3) oder dem Schwimmbad C1 (T4) erreicht, schaltet die zugehörige Solarkreispumpe R1, R2 bzw. R3 ein. Unter Berücksichtigung der Vorranglogik (Kapitel 7.5 "Speichervorrang") werden Speicher B1, Speicher B2 oder das Schwimmbad C1 nacheinander beladen, bis entweder die zugehörige Ausschalttemperaturdifferenz zwischen Kollektorfeld A1 (T1) und Speicher B1, B2 (T2, T3) / Schwimmbad C1 (T4) oder eine Sicherheitsbegrenzung erreicht ist. Die Regelung der Schwimmbadpumpe erfolgt extern.

Ladestrategie Solarkreispumpen R1 und R2: Die Ladestrategien für die Speicher B1, B2 sind werkseitig auf Differenztemperaturregelung eingestellt und können im Parametermenü (Kapitel 7.4 "Parameter") angepasst oder auf Zieltemperaturregelung geändert werden.

Ladestrategie Solarkreispumpe R3: Keine Auswahlmöglichkeit der Ladestrategie nach Differenz- oder Zieltemperaturregelung möglich. Solarkreispumpe R3 arbeitet nach Parameterwerten der Ein- und Ausschalttemperaturdifferenz.

System aktivieren: siehe "System wählen", S.24.

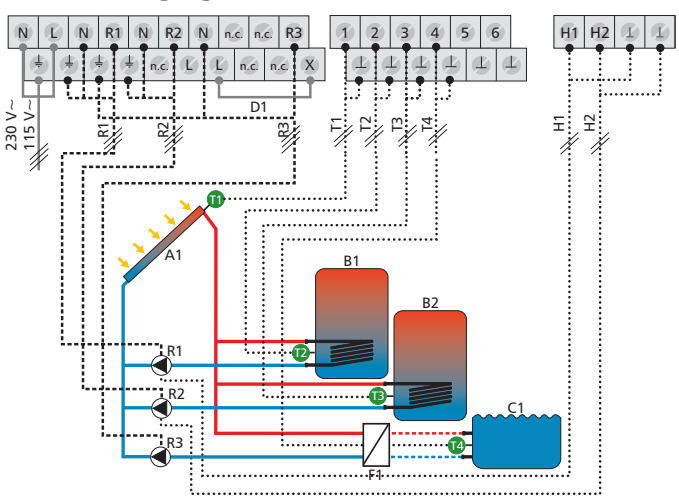

#### System 34: 1 Kollektorfeld – 2 Speicher – 1 Schwimmbad im autarken Betrieb mit externem Wärmetauscher – Ventillogik

**Beschreibung der Solarfunktion:** Wird die Einschalttemperaturdifferenz zwischen Kollektorfeld A1 (T1) und einem der beiden Speicher B1, B2 (T2, T3) oder dem Schwimmbad C1 (T4) erreicht, schaltet die Solarkreispumpe R1 ein und die beiden Umschaltventile R2, R3 werden in Abhängigkeit des zu beladenden Speichers / Schwimmbads in die entsprechende Stellung gebracht. Unter Berücksichtigung der Vorranglogik (Kapitel 7.5 "Speichervorrang") werden Speicher B1, Speicher B2 oder das Schwimmbad C1 nacheinander beladen, bis entweder die zugehörige Ausschalttemperaturdifferenz zwischen Kollektorfeld A1 (T1) und Speicher B1, B2 (T2, T3) / Schwimmbad C1 (T4) oder eine Sicherheitsbegrenzung erreicht ist. Die Regelung der Schwimmbadpumpe erfolgt extern.

#### **HINWEIS**

Im spannungsfreien Zustand muss das Umschaltventil R2 auf Speicher B1 und das Umschaltventil R3 auf Speicher B2 gestellt sein.

Ladestrategie Solarkreispumpe R1: Die Ladestrategien für die Speicher B1, B2 sind werkseitig auf Differenztemperaturregelung eingestellt und können im Parametermenü (Kapitel 7.4 "Parameter") angepasst oder auf Zieltemperaturregelung geändert werden.

Die Ladestrategie für das Schwimmbad C1 ist werkseitig auf Differenztemperaturregelung eingestellt. Diese kann nicht verändert werden.

System aktivieren: siehe "System wählen", S.24.

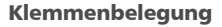

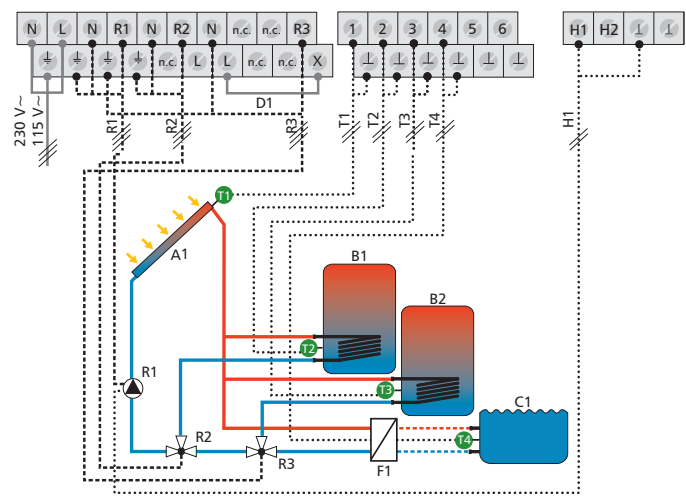

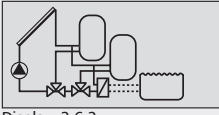

Display: 2.6.2

DE

- A1: Kollektorfeld
- B1: Speicher 1
- B2: Speicher 2
- C1: Schwimmbad
- D1: Drahtbrücke
- F1: Externer Wärmetauscher
- R1: Solarkreispumpe
- R2: Umschaltventil 1
- R3: Umschaltventil 2
- T1: Kollektorfühler
- T2: Fühler Speicher 1 unten
- T3: Fühler Speicher 2 unten T4: Fühler Schwimmbad
- H1: PWM-Ausgang für Hocheffizienzpumpe

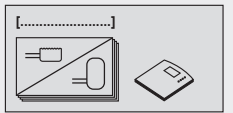

Display: 2.7 [Saisonale Systeme]

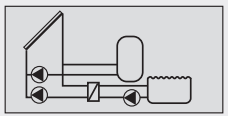

Display: 2.7.1

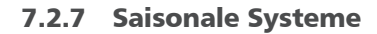

DE

#### System 35: 1 Kollektorfeld – 1 Speicher – 1 Schwimmbad mit externem Wärmetauscher – Pumpenlogik

**Beschreibung der Solarfunktion:** Die Regelfunktion dieses Systems entspricht dem System 29.

Die Besonderheit des saisonalen Systems: Komfortable Umschaltmöglichkeit zwischen Sommer- und Wintervorranglogik. Die saisonbezogene Speichervorranglogik kann im Speichervorrangmenü (Kapitel 7.5 "Speichervorrang") definiert werden. Die Auswahl der jeweiligen Jahreszeit erfolgt direkt nach der Aktivierung eines saisonalen Systems. Zur Erleichterung der Umstellung zwischen den Jahreszeiten erscheint die Saisonwahl als erster Punkt beim Aufrufen des Menüs (siehe "Menüübersicht", S.20f).

Werkseitig voreingestellte Vorranglogik: Sommer: Speicher 1 -> Schwimmbad Winter: Nur Speicher 1

Klemmenbelegung: siehe System 29

## System 36: 1 Kollektorfeld – 1 Speicher – 1 Schwimmbad mit externem Wärmetauscher – Ventillogik

**Beschreibung der Solarfunktion:** Die Regelfunktion dieses Systems entspricht dem System 30.

Die Besonderheit des saisonalen Systems: Komfortable Umschaltmöglichkeit zwischen Sommer- und Wintervorranglogik. Die saisonbezogene Speichervorranglogik kann im Speichervorrangmenü (Kapitel 7.5 "Speichervorrang") definiert werden. Die Auswahl der jeweiligen Jahreszeit erfolgt direkt nach der Aktivierung eines saisonalen Systems. Zur Erleichterung der Umstellung zwischen den Jahreszeiten erscheint die Saisonwahl als erster Punkt beim Aufrufen des Menüs (siehe "Menüübersicht", S.20f).

Werkseitig voreingestellte Vorranglogik: Sommer: Speicher 1 -> Schwimmbad Winter: Nur Speicher 1

Klemmenbelegung: siehe System 30

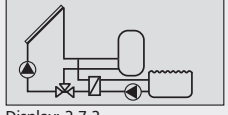

Display: 2.7.2

#### System 37: 1 Kollektorfeld – 1 Speicher – 1 Schwimmbad im autarken Betrieb mit externem Wärmetauscher – Pumpenlogik

**Beschreibung der Solarfunktion:** Die Regelfunktion dieses Systems entspricht dem System 31.

Die Besonderheit des saisonalen Systems: Komfortable Umschaltmöglichkeit zwischen Sommer- und Wintervorranglogik. Die saisonbezogene Speichervorranglogik kann im Speichervorrangmenü (Kapitel 7.5 "Speichervorrang") definiert werden. Die Auswahl der jeweiligen Jahreszeit erfolgt direkt nach der Aktivierung eines saisonalen Systems. Zur Erleichterung der Umstellung zwischen den Jahreszeiten erscheint die Saisonwahl als erster Punkt beim Aufrufen des Menüs (siehe "Menüübersicht", S.20f).

Werkseitig voreingestellte Vorranglogik:

Sommer: Speicher 1 -> Schwimmbad Winter: Nur Speicher 1

Klemmenbelegung: siehe System 31

#### System 38: 1 Kollektorfeld – 1 Speicher – 1 Schwimmbad im autarken Betrieb mit externem Wärmetauscher – Ventillogik

**Beschreibung der Solarfunktion:** Die Regelfunktion dieses Systems entspricht dem System 32.

Die Besonderheit des saisonalen Systems: Komfortable Umschaltmöglichkeit zwischen Sommer- und Wintervorranglogik. Die saisonbezogene Speichervorranglogik kann im Speichervorrangmenü (Kapitel 7.5 "Speichervorrang") definiert werden. Die Auswahl der jeweiligen Jahreszeit erfolgt direkt nach der Aktivierung eines saisonalen Systems. Zur Erleichterung der Umstellung zwischen den Jahreszeiten erscheint die Saisonwahl als erster Punkt beim Aufrufen des Menüs (siehe "Menüübersicht", S.20f).

#### Werkseitig voreingestellte Vorranglogik:

Sommer: Speicher 1 -> Schwimmbad Winter: Nur Speicher 1

Klemmenbelegung: siehe System 32

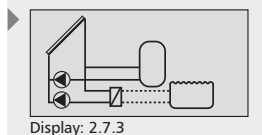

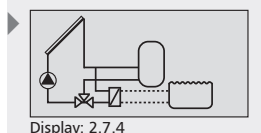

## System 39: 1 Kollektorfeld – 2 Speicher – 1 Schwimmbad im autarken Betrieb mit externem Wärmetauscher – Pumpenlogik

Display: 2.7.5

**Beschreibung der Solarfunktion:** Die Regelfunktion dieses Systems entspricht dem System 33.

Die Besonderheit des saisonalen Systems: Komfortable Umschaltmöglichkeit zwischen Sommer- und Wintervorranglogik. Die saisonbezogene Speichervorranglogik kann im Speichervorrangmenü (Kapitel 7.5 "Speichervorrang") definiert werden. Die Auswahl der jeweiligen Jahreszeit erfolgt direkt nach der Aktivierung eines saisonalen Systems. Zur Erleichterung der Umstellung zwischen den Jahreszeiten erscheint die Saisonwahl als erster Punkt beim Aufrufen des Menüs (siehe "Menüübersicht", S.20f).

Werkseitig voreingestellte Vorranglogik: Sommer: Speicher 1 -> Schwimmbad Winter: Speicher 1 -> Speicher 2

Klemmenbelegung: siehe System 33

## System 40: 1 Kollektorfeld – 2 Speicher – 1 Schwimmbad im autarken Betrieb mit externem Wärmetauscher – Ventillogik

**Beschreibung der Solarfunktion:** Die Regelfunktion dieses Systems entspricht dem System 34.

Die Besonderheit des saisonalen Systems: Komfortable Umschaltmöglichkeit zwischen Sommer- und Wintervorranglogik. Die saisonbezogene Speichervorranglogik kann im Speichervorrangmenü (Kapitel 7.5 "Speichervorrang") definiert werden. Die Auswahl der jeweiligen Jahreszeit erfolgt direkt nach der Aktivierung eines saisonalen Systems. Zur Erleichterung der Umstellung zwischen den Jahreszeiten erscheint die Saisonwahl als erster Punkt beim Aufrufen des Menüs (siehe "Menüübersicht", S.20f.

Werkseitig voreingestellte Vorranglogik: Sommer: Speicher 1 -> Schwimmbad

Winter: Speicher 1 -> Speicher 2

Klemmenbelegung: siehe System 34

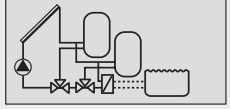

Display: 2.7.6

Im Untermenü "Funktionen" können zusätzliche Einstellungen am Regler vorgenommen werden. Folgende Untermenüs können im Menüpunkt "Funktionen" aufgerufen werden:

- Zirkulation 7.3.2, S. 63
- Nachheizung 7.3.3, S. 65
- Feststoffkessel 7.3.4, S. 66
- Schnellbeladung 7.3.5, S. 67
- Bypass 7.3.6, S. 68
- Wärmemenge 7.3.7, S. 69
- Thermostat 7.3.8, S. 70
- Differenzthermostat 7.3.9, S. 71
- Zeitfunktion 7.3.10, S. 73
- Intervall 7.3.11, S. 73
- Stagnationsreduzierung 7.3.12, S. 74
- Urlaubsfunktion / Rückkühlung 7.3.13, S. 74
- Anti-Frost 7.3.14, S. 76
- Antilegionellenfunktion 7.3.15, S. 76
- Anzeige Speicher oben 7.3.16, S. 78
- Datenlogger 7.3.17, S. 78
- Alarmausgang 7.3.18, S. 79

Eine Übersicht der werkseitigen Einstellungen und der möglichen Einstellbereiche entnehmen Sie der Tabelle unter Kapitel 15.3 "Parameterwerte für Funktionen".

# 7.3.1 Funktion aufrufen

Bevor Sie Einstellungen innerhalb einer Funktion vornehmen, müssen Sie folgende Schritte durchführen:

#### **Funktion wählen**

- **SET:** ca. 2 sek. lang drücken.
- $\blacktriangleright$   $\triangle \nabla$ : Menüpunkt "Funktionen" wählen.
- **SET:** Untermenü "Funktionen" aufrufen.
- $\blacktriangleright \quad \triangle \nabla$ : Funktion wählen.

#### Funktion aktivieren / deaktivieren

- SET: drücken.
  - ⇒ Display zur Aktivierung (ein) bzw. Deaktivierung (aus) der Funktion wird angezeigt.
- SET: ca. 2 sek. lang drücken.
   ⇒ Die Funktion wird aktiviert bzw. deaktiviert.

## HINWEIS

Sollte diese Funktion nicht aktiviert werden können, wird ein Infofenster eingeblendet (siehe Kapitel 12 "Infofenster").

#### Ausgang wählen

- ►  $\nabla$ : drücken.
  - ⇒ Display zur Einstellung des Ausgangs wird angezeigt.
- SET: drücken.

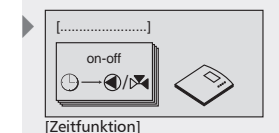

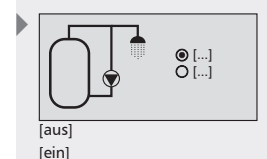

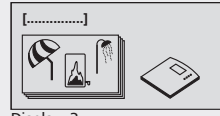

Display: 3 [Funktion]

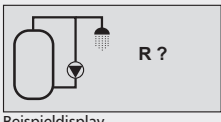

Beispieldisplay

- ⇒ Ausgang (?) blinkt.
- $\blacktriangleright$   $\triangle \nabla$ : Ausgang wählen.
- SET: bestätigen.
- ▷ ∇: drücken.
  - ⇒ Display zur Einstellung des Pumpentyps am gewählten Ausgang erscheint (nur, wenn zuvor R1 oder R2 gewählt wurde).

## ACHTUNG

DE

- Beim Einstellen des Pumpentyps die Hinweise und Informationen in Kapitel 5.6, S. 17 beachten!
- $\blacktriangleright$   $\triangle \nabla$ : Pumpentyp wählen.
- SET: bestätigen.
  - ⇒ Displav zur Einstellung der Drehzahl erscheint, mit der die Pumpe angesteuert werden soll.
- $\blacktriangleright$   $\nabla$  · Drehzahl einstellen

#### HINWEIS

- Standardpumpe: "AC: 100%" = max. Drehzahl
- HE-Pumpe mit Signal A: "PWM: 100%" = max. Drehzahl
- HE-Pumpe mit Signal B: "PWM: 0%" = max. Drehzahl
- SET: bestätigen.

#### HINWEIS

R? oder T? kennzeichnet einen noch nicht gewählten Ausgang oder Eingang. Es können nur Ausgänge gewählt werden, die noch nicht vom jeweiligen System benötigt werden. Eine Doppelbelegung von Ausgängen ist nicht möglich. Eingänge können doppelbelegt werden. Dies wird zusätzlich durch ein Infofenster angezeigt (siehe Kapitel 12).

#### Menü verlassen

**ESC:** drücken

# 7.3.2 Funktion Zirkulation

Eine Zirkulationspumpe kann zeit-, temperatur- oder impulsabhängig angesteuert werden. Diese Steuerungsarten können auch miteinander kombiniert werden

Zeitsteuerung: Zeitschaltuhr mit 3 Zeitfenstern.

Temperatursteuerung: Fällt die Temperatur am Zirkulationsrücklauf unter den Wert "ein", wird die Pumpe so lange eingeschaltet, bis die Temperatur den Wert "aus" erreicht.

## HINWEIS

Um Fehlmessungen durch Wärmeleitung des Rohrs zu vermeiden. sollten Sie bei der Installation des Zirkulationsfühlers einen Mindestabstand von 1,50 m zum Speicher einhalten.

Impulssteuerung: Wird die Zirkulationsfunktion über einen Impuls (z.B. von einem Strömungsschalter) angefordert, läuft die Pumpe für die eingestellte Zirkulationsdauer. Anschließend werden für die eingestellte Wartezeit keine erneuten Anforderungen mehr akzeptiert.

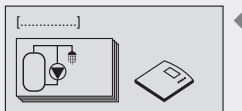

Display: 3.1 [Zirkulation]

#### Zeitsteuerung aktivieren

- ✓ Untermenü Funktionen gewählt, siehe "Funktion wählen" (Kapitel 7.3.1).
- ✓ Zirkulation aktiviert, siehe "Funktion aktivieren" (Kapitel 7.3.1).
- ✓ Ausgänge gewählt, siehe "Ausgang wählen" (Kapitel 7.3.1).
- ► ∇: drücken.
  - ⇒ Display "Zeitgesteuert" wird angezeigt.
- SET: drücken.
  - ⇒ Zeitsteuerung ist aktiviert.
- ►  $\nabla$ : drücken.
  - ⇒ Display zur Einstellung der Zeitdauer wird angezeigt.
- SET: drücken.
  - ⇒ Im Display blinkt die Zeit.
- ► △▽: Zeitdauer einstellen.
- SET: Wert bestätigen und zum nächsten Wert wechseln.
   Die Einstellungen werden gespeichert.

#### **HINWEIS**

Da die Einschaltzeit stets vor der Ausschaltzeit liegen muss, wird der Ausschaltwert beim Verstellen des Einschaltwertes ggf. mit angehoben. Ein Verstellen des Ausschaltwertes unter den Einschaltwert ist blockiert.

#### Temperatursteuerung aktivieren

- ✓ Untermenü Funktionen gewählt, siehe "Funktion wählen" (Kapitel 7.3.1).
- ✓ Zirkulation aktiviert, siehe "Funktion aktivieren" (Kapitel 7.3.1).
- ✓ Ausgänge gewählt, siehe "Ausgang wählen" (Kapitel 7.3.1).
- ►  $\nabla$ : drücken.
  - ⇒ Display "Temperaturgesteuert" wird angezeigt.
- SET: drücken.
  - ⇒ Temperatursteuerung ist aktiviert.
- ► ∇: drücken.
  - ⇒ Display zum Einstellen des Temperatureingangs und des "ein" und "aus"-Wertes wird angezeigt.
- SET: drücken.
  - ⇒ Im Display blinkt "T" (Temperatureingang Zirkulationsleitung).
- $\blacktriangleright$   $\triangle \nabla$ : Eingang wählen.
- SET: bestätigen.
  - ⇒ Nach Bestätigung des Temperaturfühlers blinkt der "ein"-Wert.
- ▶  $\Delta \nabla$ : "ein"-Wert einstellen.
- SET: bestätigen.

⇒ Nach Bestätigung des "ein"-Wertes blinkt der "aus"-Wert.

- $\Delta \nabla$ : "aus"-Wert einstellen.
- **SET:** bestätigen und beenden.
  - ⇒ Die Einstellungen werden gespeichert.

▶ Display: 3.1.3

[Zeitgesteuert]

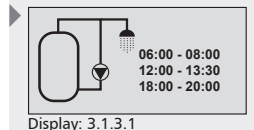

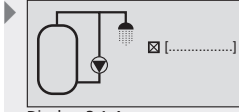

Display: 3.1.4 [Temperaturgesteuert]

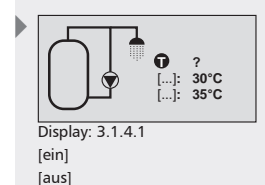

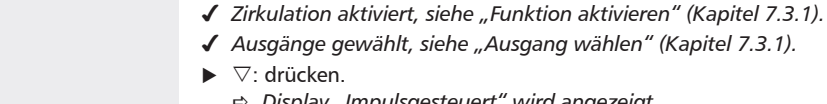

- ⇒ Display "Impulsgesteuert" wird angezeigt.
- SET: drücken.

tel 7.3.1).

⇒ Impulssteuerung ist aktiviert.

Impulssteuerung aktivieren

- ► ∇: drücken.
  - ⇒ Display zum Einstellen des Impulseingangs und der Zirkulationsund Wartezeiten wird angezeigt.

✓ Untermenü Funktionen gewählt, siehe "Funktion wählen" (Kapi-

- SET: drücken
  - ⇒ Impulseingang blinkt.
- $\blacktriangleright$   $\triangle \nabla$ : Eingang wählen.
- SET: bestätigen.
- ⇒ Nach Bestätigung des Eingangs blinkt die Zirkulationsdauer.
- $\blacktriangleright$   $\triangle \nabla$ : die Zirkulationsdauer einstellen.
- SET: bestätigen.
  - ⇒ Nach Bestätigung der Zirkulationsdauer blinkt die Wartezeit.
- $\blacktriangleright$   $\triangle \nabla$ : die Wartezeit einstellen.
- ▶ SET: Wartezeit bestätigen und beenden. ⇒ Die Einstellungen werden gespeichert.
- ESC: Untermenü Zirkulation verlassen.

#### 7.3.3 **Funktion Nachheizung**

Mit dieser Funktion kann ein Ausgang zur zusätzlichen Beheizung des Solarspeichers durch einen Öl- oder Gasbrenner thermostatisch angesteuert werden. Über eine Zeitsteuerung kann diese Funktion zusätzlich zeitlich begrenzt werden.

Zeitsteuerung: Zeitschaltuhr mit 3 Zeitfenstern.

Temperatursteuerung: Fällt die Temperatur im oberen Bereich des Speichers unter den Wert "ein" wird der Ausgang so lange eingeschaltet, bis die Temperatur den Wert "aus" erreicht.

#### Eingang wählen und Temperaturgrenzwerte einstellen

- ✓ Untermenü Funktionen gewählt, siehe "Funktion wählen" (Kapitel 7.3.1).
- ✓ Nachheizung aktiviert, siehe "Funktion aktivieren" (Kapitel 7.3.1).
- ✓ Ausgänge gewählt, siehe "Ausgang wählen" (Kapitel 7.3.1).
- ▶ ∇: drücken.
  - ⇒ Display zur Einstellung des Temperatureingangs und der "ein"und "aus"-Werte wird angezeigt.
- ► SET: drücken
  - ⇒ Im Display blinkt "T" (Temperatureingang Speicher).
- $\blacktriangleright$   $\triangle \nabla$ : Eingang wählen.
- SET: bestätigen.
  - ⇒ Im Display blinkt der "ein"-Wert.
- $\blacktriangleright$   $\triangle \nabla$ : "ein"-Wert einstellen.
- SET: bestätigen.

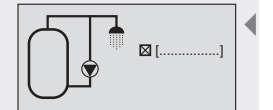

Display: 3.1.5 [Impulsgesteuert]

| Eingang:<br>Zirkulation: | ?<br>2 min |  |
|--------------------------|------------|--|
| Wartezeit:               | 10 min     |  |

Display: 3.1.5.1

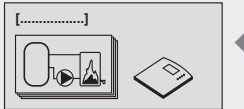

Display: 3.2 [Nachheizung]

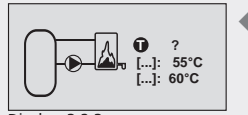

Display: 3.2.3 [ein] [aus]

- ⇒ Nach Bestätigung des "ein"-Wertes blinkt der "aus"-Wert.
- ► △▽: "aus"-Wert einstellen.
- SET: bestätigen.
  - ⇒ Die Einstellungen werden gespeichert.

#### Zeitsteuerung aktivieren

- ►  $\nabla$ : drücken.
  - ⇒ Display "Zeitgesteuert" wird angezeigt.
- SET: drücken.
  - ⇒ Die Zeitsteuerung ist aktiviert.
- ► ∇: drücken.
  - ⇒ Display zur Einstellung der Zeitdauer wird angezeigt.
- SET: drücken.
  - ⇒ Zeitwert blinkt.
- ► △▽: Zeitwert einstellen.
- SET: Wert bestätigen und zum nächsten Wert wechseln.
   ⇒ Die Einstellungen werden gespeichert.

# HINWEIS

Da die Einschaltzeit stets vor der Ausschaltzeit liegen muss, wird der Ausschaltwert beim Verstellen des Einschaltwertes ggf. mit angehoben. Ein Verstellen des Ausschaltwertes unter den Einschaltwert ist blockiert.

# 7.3.4 Funktion Feststoffkessel

Mit dieser Funktion kann eine Pumpe zur Beheizung eines Speichers durch einen Feststoffkessel angesteuert werden.

Übersteigt die Temperaturdifferenz zwischen Feststoffkessel und Speicher den Wert "ein", liegt die Feststoffkesseltemperatur über dem Wert "min" und die Speichertemperatur unter dem Wert "max", dann wird die Pumpe eingeschaltet. Die Pumpe läuft so lange, bis die Temperaturdifferenz den Wert "aus" unterschreitet, die Feststoffkesseltemperatur unter den Wert "min" fällt oder die Speichertemperatur den Wert "max" erreicht.

#### Eingang zuweisen, Speicher- / Feststoffkesseltemperatur und Ein-/ Ausschalttemperaturdifferenz einstellen

- ✓ Untermenü "Funktionen" gewählt, siehe "Funktion wählen" (Kapitel 7.3.1).
- ✓ Feststoffkessel aktiviert, siehe "Funktion aktivieren" (Kapitel 7.3.1).
- ✓ Ausgänge gewählt, siehe "Ausgang wählen" (Kapitel 7.3.1).
- ►  $\nabla$ : drücken.
  - Display zur Einstellung der Temperatureingänge und der Einbzw. Ausschalttemperaturdifferenz erscheint.
- SET: drücken.
  - ⇒ Im Display blinkt "T" (Temperatureingang Speicher).
- $\blacktriangleright$   $\triangle \nabla$ : Eingang wählen.
- SET: bestätigen.
  - ⇒ Im Display blinkt "T" (Temperatureingang Feststoffkessel).
- $\blacktriangleright$   $\triangle \nabla$ : Eingang wählen.
- SET: bestätigen.
  - ⇔ Im Display blinkt der "ein"-Wert.

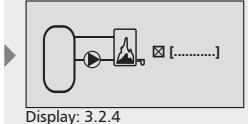

[Zeitgesteuert]

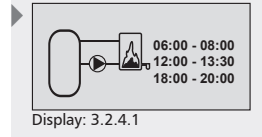

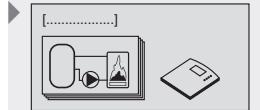

Display: 3.3 [Feststoffkessel]

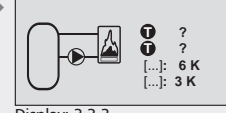

Display: 3.3.3 [ein] [aus]

- DE
- ▶  $\Delta \nabla$ : "ein"-Wert einstellen.
- **SET:** bestätigen.
  - ⇒ Nach Bestätigung des "ein"-Wertes blinkt der "aus"-Wert.
- $\Delta \nabla$ : "aus"-Wert einstellen.
- SET: bestätigen.
  - ⇒ Die Einstellungen werden gespeichert.

# Temperaturgrenzwerte des Feststoffkessels und des Speichers programmieren

- ► ∇: drücken.
  - ⇒ Display zum Einstellen der Temperaturgrenzwerte f
    ür Speicher und Feststoffkessel wird angezeigt.
- SET: drücken.
  - ⇒ Im Display blinkt "max" (Temperaturmaximalwert des Speichers).
- $\blacktriangleright \bigtriangleup \nabla$ : "max"-Wert einstellen.
- SET: bestätigen.
  - ⇒ Im Display blinkt "min" (Temperatur-Mindestwert des Feststoffkessels).
- $\blacktriangleright$   $\triangle \nabla$ : "min"-Wert einstellen.
- SET: bestätigen.
  - ⇒ Die Einstellungen werden gespeichert.

# 7.3.5 Funktion Schnellbeladung

Mit dieser Funktion wird versucht, durch eine höhere Ladetemperatur eine schnellere Beladung des oberen Speicherbereichs zu realisieren, um ein Nachheizen durch den konventionellen Kessel möglichst frühzeitig zu vermeiden.

Sinkt die Temperatur im oberen Speicherbereich unter den Wert "ein", wechselt die Ladestrategie des Speichers 1 von Differenzbeladung auf die Zieltemperaturbeladung. Mit Hilfe der Drehzahlregelung des Reglers wird nun versucht, den Speicher auf einem höheren Temperaturniveau zu beladen.

# Eingang für den oberen Speicherbereich und Ein- / Ausschalttemperatur einstellen

- ✓ Untermenü Funktionen gewählt, siehe "Funktion wählen" (Kapitel 7.3.1).
- ✓ Schnellbeladung aktiviert, siehe "Funktion aktivieren" (Kapitel 7.3.1).
- ▷ ∇: drücken.
  - Display zur Einstellung des Temperatureingangs und der "ein"und "aus"-Werte wird angezeigt.
- SET: drücken.
  - ⇒ Im Display blinkt "T" (Temperatureingang Speicher oben).
- $\blacktriangleright$   $\triangle \nabla$ : Eingang wählen.
- **SET:** bestätigen.
  - ⇒ Im Display blinkt der "ein"-Wert der Schnellbeladung.
- $\Delta \nabla$ : "ein"-Wert einstellen.
- ▶ SET: bestätigen.
  - ⇒ Nach Bestätigung des "ein"-Wertes blinkt der "aus"-Wert.
- $\triangle \nabla$ : "aus"-Wert einstellen.
- SET: bestätigen.

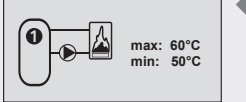

Display: 3.3.4

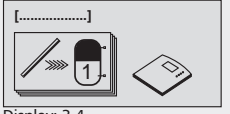

Display: 3.4 [Schnellbeladung]

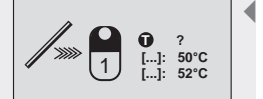

Display: 3.4.2 [ein] [aus]

⇒ Die Einstellungen werden gespeichert.

#### HINWEIS

Um eine bewährte Funktionsweise der Schnellbeladung beizubehalten, wird beim Verstellen des "ein"-Werts der "aus"-Wert mit verändert.

# 7.3.6 Funktion Bypass

Mit dieser Funktion wird durch ein Umschaltventil ein Bypass im Solarkreislauf geschaltet. Dadurch wird vor allem bei größeren Solaranlagen mit einer großen Menge an Wärmeträgerflüssigkeit zuerst der Kollektorkreis erwärmt, bevor der Speicher zugeschaltet wird.

Dazu wird die Temperatur vor dem Ventil im Solarkreislauf überwacht.

Der Speicher bleibt solange durch den Bypass vom Solarkreis getrennt, bis die Solarkreistemperatur mindestens 15°C erreicht hat und die Solarkreistemperatur wärmer als die untere Speichertemperatur ist. Erst dann wird der Speicher in den Solarkreis geschaltet. Fällt die Solarkreistemperatur auf 10 °C bzw. liegt die Solarkreistemperatur unter der des Speichers, wird wieder auf Bypass geschaltet und der Speicher nicht mehr beladen.

Die Ein- / Ausschaltwerte sind im Regler fest hinterlegt.

#### **HINWEIS**

Im spannungsfreien Zustand muss das Umschaltventil so gestellt sein, dass der Speicher nicht beladen wird.

#### Eingang für Solarkreistemperatur einstellen

- ✓ Untermenü Funktionen gewählt, siehe "Funktion wählen" (Kapitel 7.3.1).
- ✓ Bypass aktiviert, siehe "Funktion aktivieren" (Kapitel 7.3.1).
- ✓ Ausgänge gewählt, siehe "Ausgang wählen" (Kapitel 7.3.1).
- ►  $\nabla$ : drücken.
  - ⇒ Display zur Einstellung des Temperatureingangs wird angezeigt.
- SET: drücken.
   ⇒ Im Display blinkt "T" (Temperatureingang Solarkreis).
   △▽: Eingang wählen.
- SET: bestätigen.
  - ⇒ Die Einstellungen werden gespeichert.

#### ACHTUNG

Es besteht die Gefahr von Frostschäden am externen Wärmetauscher bei Solaranlagen mit langen Rohrleitungen im Frostbereich!

 Bypass-Ventil mit einem Antrieb verwenden, welches eine Schaltzeit von weniger als 45 Sekunden besitzt.

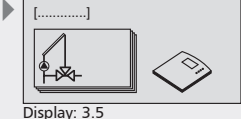

[Bypass]

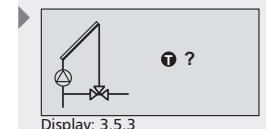

Display: 3.6 [Wärmemenge]

7.3.7 Funktion Wärmemenge

Der Regler verfügt über eine Wärmemengenzähler-Funktion. Hiermit kann beispielsweise die von der Solaranlage in den Speicher eingespeiste Wärmemenge erfasst werden. Es müssen dabei die Temperaturen sowohl im Vor- als auch im Rücklauf und die Durchflussmenge der Solaranlage erfasst werden. Der Durchfluss kann über einen Impulsgeber eingelesen, über einen speziellen Grundfos Direct Sensors™ erfasst oder mittels der Pumpendrehzahl annähernd berechnet werden. Da die Wärmemenge vom Glykolanteil im Fluid abhängig ist, wird dieser in der Berechnung ebenfalls berücksichtigt. Aus diesen Werten ermittelt der Regler die Wärmemenge und zeigt diese im Display an.

#### HINWEIS

DE

Bei Verwendung des Direct Sensors die technische Daten des Herstellers beachten.

#### Einstellen der Durchfluss-Ermittlung und Glykolanteil

- ✓ Untermenü "Funktionen" gewählt, siehe "Funktion wählen" (Kapitel 7.3.1).
- ✓ Wärmemenge aktiviert, siehe "Funktion aktivieren" (Kapitel 7.3.1).
- ►  $\nabla$ : drücken.
  - ⇒ Display zum Einstellen der Durchfluss-Ermittlungsart und des Glykolanteils wird angezeigt.
- SET: drücken.
- ⇒ Im Display blinkt die Art der Durchfluss-Ermittlung.
- SET: bestätigen.
  - ⇒ Im Display blinkt die Impulswertigkeit (nach Auswahl "Impulsgeber") oder Sensortyp (nach Auswahl "Direct Sensor").
- $\blacktriangleright$   $\triangle \nabla$ : Wert oder Typ für ausgewählten Durchfluss-Sensor eingeben.
  - bei "Impulsgeber" (siehe Kapitel 15.3 "Parameterwerte für Funktionen")
  - bei "Direct Sensor" den Sensortyp eingeben
  - bei "ohne Durchfluss-Sensor" entfällt dieser Schritt
- ▶ SET: Wert bestätigen.
  - ⇒ Im Display blinkt "Glykolanteil".
- $\blacktriangleright \ \triangle \nabla$ : Wert einstellen.
- SET: bestätigen.
  - ⇒ Die Einstellungen werden gespeichert.

Eingänge für Temperatursensoren zuweisen

- $\blacktriangleright$   $\nabla$ : drücken.
- ⇒ Display zur Einstellung der Temperatureingänge wird angezeigt.
- **SET:** drücken.
  - ⇒ Im Display blinkt "T" (Eingang für Vorlauftemperatur).
- $\blacktriangleright$   $\triangle \nabla$ : Eingang wählen.
- SET: bestätigen.
  - ⇒ Im Display blinkt "T" (Eingang für Rücklauftemperatur).
- $\Delta \nabla$ : Eingang wählen.
- SET: bestätigen.

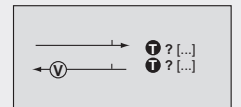

Display: 3.6.3 [warm] [kalt]

Glykol: 40% Display: 3.6.2 [Impulsgeber]

1 l/lmp

ן (Ω →

- (V)

# Durchfluss für die angeschlossenen Solarkreispumpen ermitteln

# HINWEIS

Folgende Einstellungen sind nur bei der Durchfluss-Ermittlung "ohne Durchfluss-Sensor" möglich.

- ✓ Art der Durchfluss-Ermittlung auf "ohne Durchfluss-Sensor" eingestellt
- ►  $\nabla$ : drücken.
  - ⇒ Display zur Einstellung des "min/max"-Durchflusses wird angezeigt.
- SET: drücken.
  - ➡ Im Display blinkt der "max"-Wert und die Pumpe beginnt mit maximaler Drehzahl zu laufen.
- An der Durchflussanzeige der Pumpengruppe muss nun der Durchflusswert abgelesen werden.
- $\triangle \nabla$ : Durchflusswert eingeben.
- ▶ SET: bestätigen.
  - ➡ Im Display blinkt der "min"-Wert und die Pumpe beginnt mit minimaler Drehzahl zu laufen.
- An der Durchflussanzeige der Pumpengruppe muss nun der Durchflusswert abgelesen werden.
- $\blacktriangleright$   $\triangle \nabla$ : Durchflusswert eingeben.
- SET: bestätigen.

## HINWEIS

- Sind am Regler weitere Solarkreispumpen (bspw. System Ost-/ Westdach) angeschlossen, muss der Durchfluss für diese Pumpen wie beschrieben ermittelt und eingegeben werden.
- Wird zu einem späteren Zeitpunkt die Mindest-Pumpendrehzahl im Parametermenü oder die Pumpenstufe an der Pumpe verändert, muss zur genaueren Berechnung der Wärmemenge der Durchfluss neu ermittelt und eingestellt werden.
- Befindet sich der Kollektor im Stagnationszustand, wird der Pumpenanlauf blockiert um Schäden zu vermeiden. Ein entsprechendes Infofenster wird eingeblendet.

# 7.3.8 Funktion Thermostat

Mit dieser Funktion kann ein Ausgang des Reglers in Abhängigkeit eines vorgegebenen Temperaturbereiches angesteuert werden. Je nach Temperatureinstellung kann die Thermostatfunktion wahlweise bei Unterschreiten (heizen) oder Überschreiten (kühlen) einer Temperatur aktiv werden.

Bei "ein"-Wert größer "aus"-Wert: Steigt die Temperatur über den vorgegebenen "ein"-Wert, wird der Ausgang so lange geschaltet, bis die Temperatur unter den "aus"-Wert fällt.

**Bei "ein"-Wert kleiner "aus"-Wert:** Fällt die Temperatur unter den vorgegebenen "ein"-Wert, wird der Ausgang so lange geschaltet, bis die Temperatur über den "aus"-Wert steigt.

Zusätzlich besteht die Möglichkeit, die Thermostatfunktion zeitlich zu begrenzen.

|  | 1 104.                       |
|--|------------------------------|
|  | max: 0 l/lmp<br>min: 0 l/lmp |

Display: 3.6.4 [Durchfluss]

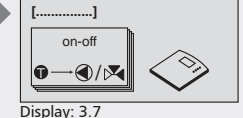

[Thermostat]

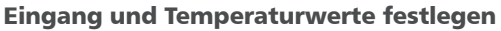

- ✓ Untermenü "Funktionen" gewählt, siehe "Funktion wählen" (Kapitel 7.3.1).
- ✓ Thermostat aktiviert, siehe "Funktion aktivieren" (Kapitel 7.3.1).
- ✓ Ausgänge gewählt, siehe "Ausgang wählen" (Kapitel 7.3.1).
- ►  $\nabla$ : drücken.
  - ⇒ Display zur Einstellung des Temperatureingangs und der "ein"und "aus"-Werte wird angezeigt.
- SET: drücken.
  - ⇒ Im Display blinkt "T" (Temperatureingang).
- $\triangle \nabla$ : Eingang wählen.
- **SET:** Eingang bestätigen.
  - ⇒ Im Display blinkt der "ein"-Wert.
- $\Delta \nabla$ : "ein"-Wert einstellen.
- ▶ SET: bestätigen.
  - ⇒ Nach Bestätigung des "ein"-Wertes blinkt der "aus"-Wert.
- $\blacktriangleright$   $\triangle \nabla$ : "aus"-Wert einstellen.
- **SET:** bestätigen.
  - ⇒ Die Einstellung wird gespeichert.

#### HINWEIS

"ein"- und "aus"-Wert dürfen nicht gleich sein, da sonst der Thermostat inaktiv bleibt.

#### Zeitsteuerung aktivieren

- $\blacktriangleright$   $\nabla$ : drücken.
  - ⇒ Display "Zeitgesteuert" wird angezeigt.
- SET: drücken.
  - ⇒ Zeitsteuerung ist aktiviert.
- ►  $\nabla$ : drücken.
  - ⇒ Display zur Einstellung der Zeitdauer wird angezeigt.
- **SET:** drücken.
  - ⇒ Zeitwert blinkt.
- $\blacktriangleright \ \triangle \nabla: \text{Zeitwert einstellen}.$
- ► SET: Wert bestätigen und zum nächsten Wert wechseln.
  - ⇒ Die Einstellungen werden gespeichert.

## HINWEIS

Da die Einschaltzeit stets vor der Ausschaltzeit liegen muss, wird der Ausschaltwert beim Verstellen des Einschaltwertes ggf. mit angehoben. Ein Verstellen des Ausschaltwertes unter den Einschaltwert ist blockiert.

# 7.3.9 Funktion Differenzthermostat

Mit dieser Funktion kann ein Ausgang des Reglers in Abhängigkeit einer vorgegebenen Temperaturdifferenz angesteuert werden.

Steigt die Temperaturdifferenz über den vorgegebenen "ein"-Wert, wird der Ausgang so lange geschaltet, bis die Temperaturdifferenz unter den "aus"-Wert fällt. Zur Funktionsoptimierung kann die Entladung der Wärmequelle auf einen bestimmten Temperaturbereich eingegrenzt und die Beladung des Wärmeziels auf einen Maximalwert begrenzt werden.

Display: 3.7.3 [ein] [aus]

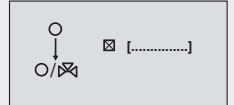

Display: 3.7.4 [Zeitgesteuert]

| O 00:00 - 00:00<br>↓ 00:00 - 00:00<br>○/⊠ 00:00 - 00:00 |
|---------------------------------------------------------|
|---------------------------------------------------------|

Display: 3.7.4.1

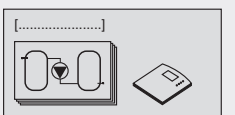

Display: 3.8 [Differenz-Thermostat]

Zusätzlich besteht die Möglichkeit, die Differenzthermostatfunktion zeitlich zu begrenzen.

## Eingänge und Schaltwerte festlegen

- ✓ Untermenü "Funktionen" gewählt, siehe "Funktion wählen" (Kapitel 7.3.1).
- ✓ Differenzthermostat aktiviert, siehe "Funktion aktivieren" (Kapitel 7.3.1).
- ✓ Ausgänge gewählt, siehe "Ausgang wählen" (Kapitel 7.3.1).
- ►  $\nabla$ : drücken.
  - Display zur Einstellung der Temperatureingänge und Schaltwerte wird angezeigt.
- SET: drücken.
  - ⇒ Im Display blinkt "T" (Temperatureingang für die Wärmequelle).
- ► △▽: Eingang (der Wärmequelle) wählen.
- SET: bestätigen.
  - ⇒ Im Display blinkt "T" (Temperatureingang für das Wärmeziel).
- ▶ △▽: Eingang (des Wärmeziels) wählen.
- ▶ SET: bestätigen.
  - ⇒ Nach Bestätigung des Wärmezieleingangs blinkt der "ein"-Wert.
- $\Delta \nabla$ : "ein"-Wert einstellen.
- SET: bestätigen.
  - ⇒ Nach Bestätigung des "ein"-Wertes blinkt der "aus"-Wert.
- $\blacktriangleright$   $\triangle \nabla$ : "aus"-Wert einstellen.
- **SET:** bestätigen.
  - ⇒ Die Einstellungen werden gespeichert.

#### Grenzwerte der Wärmequelle festlegen

- ► ∇: drücken.
  - ⇒ Display zum Einstellen der Grenzwerte (max., min.) der Wärmequelle wird angezeigt.
- SET: drücken.
  - ⇔ Im Display blinkt "max" (Maximalwert der Wärmequelle).
- $\Delta \nabla$ : Maximalwert einstellen.
- ► SET: bestätigen.
  - ⇒ Nach Bestätigen des Maximalwertes blinkt "min" (Minimalwert der Wärmequelle).
- $\Delta \nabla$ : Minimalwert einstellen.
- ▶ SET: bestätigen.
  - ⇒ Die Einstellungen werden gespeichert.

#### Grenzwerte des Wärmeziels festlegen

- ► ∇: drücken.
  - ⇒ Display zum Einstellen des Grenzwertes des Wärmeziels wird angezeigt.
- ► SET: drücken.
  ⇒ Im Display blinkt "max." (Maximalwert des Wärmeziels).
- $\blacktriangleright$   $\triangle$   $\bigtriangledown$ : Maximalwert einstellen.
- **SET:** bestätigen.

#### Zeitsteuerung aktivieren

- ► ∇: drücken.
  - ⇒ Display "Zeitgesteuert" wird angezeigt.

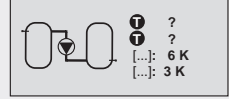

Display: 3.8.3 [ein] [aus]

| max: 100°C<br>min: 0°C |
|------------------------|
| Display: 3.8.4         |

| max: 60°C      |
|----------------|
| Display: 3.8.5 |
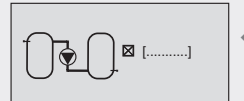

Display: 3.8.6 [Zeitgesteuert]

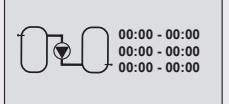

Display: 3.8.6.1

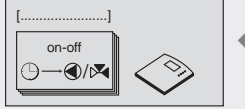

Display: 3.9 [Zeitfunktion]

| ©   | 00:00 - 00:00 |
|-----|---------------|
| ↓   | 00:00 - 00:00 |
| ○/⋈ | 00:00 - 00:00 |

Display: 3.9.3

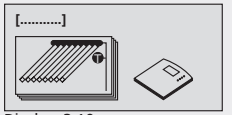

Display: 3.10 [Intervall]

SET: drücken.

DE

- ⇒ Zeitsteuerung ist aktiviert.
- ► ∇: drücken.
  - ⇒ Display zum Einstellen der Zeitdauer wird angezeigt.
- SET: drücken.
  - ⇒ Im Display blinkt der Zeitwert.
- $\blacktriangleright \ \triangle \nabla: \text{Zeitwert einstellen}.$
- SET: Wert bestätigen und zum nächsten Wert wechseln.
   ⇒ Die Einstellungen werden gespeichert.

#### **HINWEIS**

Da die Einschaltzeit stets vor der Ausschaltzeit liegen muss, wird der Ausschaltwert beim Verstellen des Einschaltwertes ggf. mit angehoben. Ein Verstellen des Ausschaltwertes unter den Einschaltwert ist blockiert.

# 7.3.10 Funktion Zeitfunktion

Mit dieser Funktion kann ein Ausgang des Reglers in Abhängigkeit einer vorgegebenen Schaltzeit geschaltet werden.

#### Zeitfenster einstellen

- ✓ Untermenü "Funktionen" gewählt, siehe "Funktion wählen" (Kapitel 7.3.1).
- ✓ Zeitfunktion aktiviert, siehe "Funktion aktivieren" (Kapitel 7.3.1).
- ✓ Ausgänge gewählt, siehe "Ausgang wählen" (Kapitel 7.3.1).
- ►  $\nabla$ : drücken.
  - ⇒ Display zum Einstellen der Zeitdauer wird angezeigt.
- SET: drücken.
  - ⇒ Im Display blinkt der Zeitwert.
- $\blacktriangleright \bigtriangleup \bigtriangledown$ : Zeitwert einstellen.
- ▶ SET: Wert bestätigen und zum nächsten Wert wechseln.
  - ⇒ Die Einstellungen werden gespeichert.

#### **HINWEIS**

Da die Einschaltzeit stets vor der Ausschaltzeit liegen muss, wird der Ausschaltwert beim Verstellen des Einschaltwertes ggf. mit angehoben. Ein Verstellen des Ausschaltwertes unter den Einschaltwert ist blockiert.

# 7.3.11 Funktion Intervall

Konstruktionsbedingt kann bei einigen Kollektortypen die Temperatur nicht an der geeigneten Stelle erfasst werden. In diesen Fällen muss der Solarkreis regelmäßig kurz angefahren werden, um die tatsächliche Wärme vom Sammelrohr an den Kollektorfühler zu leiten. Ist die Intervallfunktion aktiviert, schaltet der Regler die Pumpe gemäß den Einstellungen automatisch ein.

#### Intervallfunktion einstellen

- ✓ Untermenü "Funktionen" gewählt, siehe "Funktion wählen" (Kapitel 7.3.1).
- ✓ Intervall aktiviert, siehe "Funktion aktivieren" (Kapitel 7.3.1).
- ► ∇: drücken.

- ⇒ Display zum Einstellen eines Zeitfensters, der Intervall- und Testzeit wird angezeigt.
  - **SET:** drücken.
    - ⇒ Im Display blinkt die Startzeit des Zeitfensters.
  - $\triangle \nabla$ : Startzeit einstellen.
  - ▶ SET: Wert bestätigen und zum nächsten Wert wechseln.
    - ⇒ Nach Bestätigung des Zeitfensters blinkt die "Intervall"-Dauer (die Zeit zwischen den Tests).
  - $\triangle \nabla$ : Intervall-Dauer einstellen.
  - ► SET: bestätigen.
    - ⇒ Nach Bestätigung der "Intervall"-Dauer blinkt die "Test"-Dauer (Einschaltdauer der Pumpe).
  - $\Delta \nabla$ : Test-Dauer einstellen.
  - **SET:** bestätigen.
    - ⇒ Die Einstellungen werden gespeichert.

#### **HINWEIS**

Da die Einschaltzeit stets vor der Ausschaltzeit liegen muss, wird der Ausschaltwert beim Verstellen des Einschaltwertes ggf. mit angehoben. Ein Verstellen des Ausschaltwertes unter den Einschaltwert ist blockiert.

# 7.3.12 Funktion Stagnationsreduzierung

Diese Funktion verzögert das Beladungsende des Speichers, um die Stillstandszeit der Anlage mit hohen Temperaturen (Stagnation) zu verkürzen oder sogar zu vermeiden. Dazu wird die Pumpe immer wieder gestoppt und erst bei höheren Kollektortemperaturen wieder kurz angefahren. Bei höheren Kollektortemperaturen sinkt der Wirkungsgrad stark ab und die Beladung dauert dadurch länger. Ein evtl. Stagnationsbeginn verschiebt sich somit zeitlich nach hinten. Stagnationsreduzierung kann nur aktiviert bzw. deaktiviert werden.

#### HINWEIS

Es ist möglich, dass hierbei der Speicher mit einer höheren Solartemperatur beladen wird. Priorität hat aber stets die eingestellte Speicher-Maximaltemperatur. Diese wird ebenso weiter berücksichtigt wie andere Sicherheitsbegrenzungen.

#### Funktion Stagnationsreduzierung aktivieren

- ✓ Untermenü "Funktionen" gewählt, siehe "Funktion wählen" (Kapitel 7.3.1).
- ✓ Funktion Stagnationsreduzierung aktiviert, siehe "Funktion aktivieren" (Kapitel 7.3.1).

# 7.3.13 Funktion Urlaub / Rückkühlung

Bei zu geringer oder fehlender Warmwasserabnahme durch den Verbraucher (z.B. während der Urlaubszeit) kann das Solarsystem aufgrund eines vollständig erhitzten Speichers frühzeitig in Verdampfung gehen und ist somit einer höheren thermischen Belastung ausgesetzt.

Erreicht der Speicher bei aktivierter Urlaubsfunktion eine Temperatur von 10 K unterhalb der eingestellten Speicher-Maximaltemperatur, versucht der Regler nachts, den Speicher im unteren Bereich gezielt bis auf

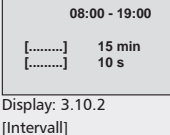

[Test]

Display: 3.11 [Stagnations-Reduzierung]

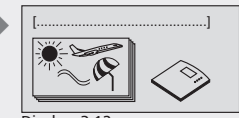

Display: 3.12 [Urlaubsfunktion/ Rückkühlung]

DE

die eingestellte Speicher-Mindesttemperatur zu entladen.

Diese Funktion kann für einen bestimmten Zeitraum eingestellt werden. Diese Funktion arbeitet stets mit dem am niedrigsten priorisierten Speicher.

#### Speicher-Mindesttemperatur festlegen

- ✓ Untermenü "Funktionen" gewählt, siehe "Funktion wählen" (Kapitel 7.3.1).
- ✓ Funktion Urlaub / Rückkühlung aktiviert, siehe "Funktion aktivieren" (Kapitel 7.3.1).
- \(\nabla\): dr\(\u00ed cken.\)
  - Display zum Einstellen der Speicher-Mindesttemperatur wird angezeigt.
- **SET:** drücken.
  - ⇒ min. Wert blinkt.
- ► △▽: Mindesttemperaturwert für Speicher einstellen.
- ▶ SET: bestätigen.
- ▷ ∇: drücken.
  - ⇒ Display zum Einstellen des Zeitraums wird angezeigt.
- **SET:** drücken.
  - ⇒ Jahreszahl des Startzeitpunkts blinkt.
- $\blacktriangleright$   $\triangle \nabla$ : Jahr einstellen.
- ▶ SET: Wert bestätigen und zum Monat wechseln.
  - ⇒ Monat des Startzeitpunkts blinkt.
- ► △∇: Monat einstellen.
- **SET:** Wert bestätigen und zum Tag wechseln.
  - ⇒ Tag des Startzeitpunkts blinkt.
- ► △▽: Tag einstellen.
- SET: Wert bestätigen und zum Jahr wechseln.
   ⇒ Jahreszahl des Endezeitpunkts blinkt.
- $\blacktriangleright$   $\triangle \nabla$ : Jahreszahl einstellen.
- SET: Wert bestätigen und zum Monat wechseln.
   Monat des Endezeitpunkts blinkt.
- $\blacktriangleright$   $\triangle \nabla$ : Monat einstellen.
- ▶ SET: Wert bestätigen und zum Tag wechseln.
  - ⇒ Tag des Endezeitpunkts blinkt.
- ► △▽: Tag einstellen.
- ▶ SET: bestätigen.
  - ⇒ Die Einstellungen werden gespeichert.

#### **HINWEIS**

Diese Funktion sollte nur bei längerer Abwesenheit aktiviert werden. Bitte prüfen Sie, ob diese Funktion nach ihrer Rückkehr wieder deaktiviert wurde (Sonnenschirmsymbol wird nicht mehr angezeigt), um nicht unnötig Energie über den Kollektorkreis zu verschwenden.

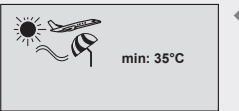

Display: 3.12.2

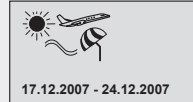

Display: 3.12.3

# 7.3.14 Funktion Anti-Frost

Mit Aktivierung der Antifrostfunktion wird die Solarkreispumpe eingeschaltet, wenn die Kollektortemperatur unter +5 °C sinkt. Dadurch wird Wärme aus dem unteren Bereich des Speichers durch den Kollektor gepumpt und versucht, ein Einfrieren des Kollektors zu verhindern. Erreicht der Kollektor eine Temperatur von +7 °C, wird die Pumpe wieder abgeschaltet.

Diese Funktion ist nur bei Systemen ohne Frostschutzmittel im Wärmeträgerfluid sinnvoll. Die Antifrostfunktion kann nur aktiviert bzw. deaktiviert werden.

#### **Funktion Anti-Frost aktivieren**

- ✓ Untermenü "Funktionen" gewählt, siehe "Funktion wählen" (Kapitel 7.3.1).
- ✓ Funktion Anti-Frost aktiviert, siehe "Funktion aktivieren" (Kapitel 7.3.1).

#### ACHTUNG

#### Einfrieren der Solaranlage trotz aktivierter Antifrostfunktion!

- Antifrostfunktion arbeitet stets mit dem am höchsten priorisierten Speicher, ggf. ist dieser nachzuheizen.
- Bei Stromausfall (Antifrostfunktion außer Betrieb).
- Bei Fühlerbruch oder -kurzschluss an Kollektorfühler oder -leitung.
- Bei länger anhaltendem Frost (wegen eingeschränkter Wärmebevorratung des Wasserspeichers).
- Bei Kollektoren in windexponierter Aufständerung.
- Ist mit länger anhaltendem Frost zu rechnen, Wärmeträgerflüssigkeit für Solaranlagen verwenden. Es wird empfohlen, generell Wärmeträgerflüssigkeit mit Frostschutzmittel für Solaranlagen zu verwenden.

# 7.3.15 Funktion Antilegionellen

Die Antilegionellenfunktion ist eine vorbeugende Maßnahme zur Sicherung der Hygiene im Trinkwasser. Zu diesem Zweck überwacht der Regler die Temperatur im Speicher 1. Wurde das eingestellte Temperaturniveau innerhalb der letzten 24 Stunden durch die solare Einspeisung nicht erreicht, wird der Speicherinhalt zur eingestellten Uhrzeit durch eine Pumpe umgewälzt. Dies soll eine Aufheizung des gesamten Speicherinhalts durch die Nachheizung sicherstellen. Die Nachheizung kann durch den zweiten ausgewählten Ausgang angefordert werden. Falls die Steuerung der Heizungsanlage über eine eigene entsprechende Funktion verfügt, kann die Nachheizung auch autark erfolgen. Bei autarker Nachheizung ist sicherzustellen, dass die entsprechende Funktion der Heizungsanlage aktiviert ist und zur Antilegionellenfunktion synchron läuft. Erreicht der Speicher 1 die geforderte Temperatur, werden die Umwälzpumpen zum Plattenwärmetauscher oder des Zirkulationskreises angesteuert, falls diese vorhanden sind.

# A vorsicht

Gesundheitsgefährdung durch eingeschränkte Funktionalität der Antilegionellenfunktion!

Antilegionellenfunktion bei Inbetriebnahme manuell mit Thermostat

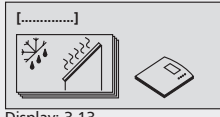

Display: 3.13 [Anti-Frost]

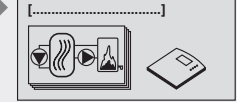

Display: 3.14 [Antilegionellenfunktion] prüfen.

# 🛆 VORSICHT

#### Verbrühungsgefahr durch Warmwassertemperaturen über 60°C!

- Antilegionellenfunktion nur außerhalb der normalen Betriebszeiten durchführen.
- Hausbewohner über Zeitraum der Antilegionellenfunktion informieren.

#### **Funktion Antilegionellen aktivieren**

- ✓ Untermenü "Funktionen" gewählt, siehe "Funktion wählen" (Kapitel 7.3.1).
- ✓ Funktion Antilegionellen aktiviert, siehe "Funktion aktivieren" (Kapitel 7.3.1).
- ✓ Ausgänge gewählt, siehe "Ausgang wählen" (Kapitel 7.3.1).
- ►  $\nabla$ : drücken.
  - ⇒ Display zur Einstellung des Temperatureingangs und der zur Unterbindung von Legionellen erforderlichen Temperatur wird angezeigt.
- SET: drücken.
  - ⇒ Im Display blinkt "T" (Temperatureingang Speicher).
- $\blacktriangleright$   $\triangle \nabla$ : Eingang wählen.
- SET: bestätigen.
  - ⇒ Antilegionellen-Temperaturwert für Speicher blinkt.
- $\triangle \nabla$ : Antilegionellen-Temperaturwert für Speicher einstellen.
- SET: bestätigen.
- ▶ ∇: drücken.
  - ⇒ Display zur Auswahl der Start- und Endzeit erscheint
- **SET:** bestätigen.
  - ⇒ Stundenwert der Startzeit blinkt.
- $\Delta \nabla$ : Stundenwert der Startzeit einstellen.
- **SET:** bestätigen.
  - ⇒ Minutenwert der Startzeit blinkt.
- $\Delta \nabla$ : Minutenwert der Startzeit einstellen.
- SET: bestätigen.
- ⇒ Stundenwert der Endzeit blinkt.
- $\triangle \nabla$ : Stundenwert der Endzeit einstellen.
- **SET:** bestätigen.
  - ⇒ Minutenwert der Endzeit blinkt.
- ► △▽: Minutenwert der Endzeit einstellen.
- **SET:** bestätigen.

#### HINWEIS

Die Zeitdauer der Antilegionellenfunktion kann zwischen 1 Stunde und 3 Stunden 59 Minuten eingestellt werden. Eine Programmierung über den Tageswechsel (24 Uhr) ist nicht möglich.

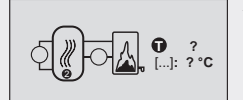

Display: 3.14.3 [soll]

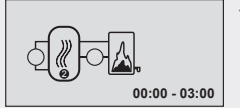

Display: 3.14.4

# 7.3.16 Funktion Anzeige Speicher oben

Die Funktion Anzeige Speicher oben dient nur als zusätzliche Anzeige und hat keine Auswirkung auf die Regelung.

- ✓ Untermenü Funktionen gewählt, siehe "Funktion wählen" (Kapitel 7.3.1).
- ✓ Anzeige Speicher oben aktiviert, siehe "Funktion aktivieren" (Kapitel 7.3.1).
- ►  $\nabla$ : drücken.
  - Display zur Speicherauswahl und des zugehörigen Temperaturfühlers erscheint
- SET: drücken.
  - ⇒ Im Display blinkt der Temperaturfühler oben.
- ▶ △▽: Temperaturfühler einstellen.
- SET: bestätigen.
  - ⇒ Im Display blinkt Speicherauswahl.
- $\blacktriangleright \ \triangle \nabla$ : Speicher einstellen.
- **SET:** bestätigen.

#### HINWEIS

Es stehen zwei voneinander unabhängige "Speicher oben"-Einstellungen zur Verfügung.

# 7.3.17 Funktion Datenlogger

Mit dieser Funktion (siehe Kapitel 9 "Datenlogger") können folgende Daten vom Regler auf einer SD-Karte gespeichert werden.

- Durchfluss des Volumenstromgebers
- Leistung (aktueller Wert der Wärmemengenzählung)
- Betriebszustand der Ausgänge

#### HINWEIS

Es werden nur Daten der ausgewählten Messwerte abgespeichert.

- ✓ Untermenü "Funktionen" gewählt, siehe "Funktion wählen" (Kapitel 7.3.1).
- ✓ Datenlogger aktiviert, siehe "Funktion aktivieren" (Kapitel 7.3.1).
- ▶ ∇: drücken.
  - ⇒ Display zur Auswahl der Temperaturfühler erscheint.

#### HINWEIS

Hier können die Temperaturfühler T1 bis T6 ausgewählt werden.

- $\Delta \nabla$ : Temperaturfühler wählen.
- SET: bestätigen.
  - ⇒ Ausgewählte Temperaturfühler werden markiert.
- ► ∇: drücken, bis nächste Seite erscheint.
  - ⇒ Display zur Auswahl zusätzlicher Messwerte erscheint.

#### HINWEIS

Hier können die Temperatur des Direct Sensors sowie der Durchfluss und die Leistung der Wärmemengenzählung ausgewählt werden.

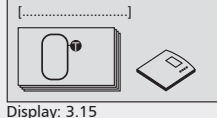

[Anzeige Speicher oben]

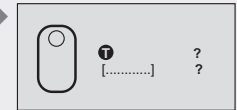

Display: 3.15.2/3 [für Speicher]

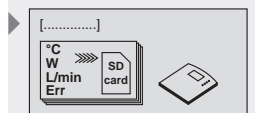

Display: 3.16 [Data-Logger]

| • |                 |    |
|---|-----------------|----|
|   |                 | □4 |
|   |                 | 0  |
|   | □0              | 0  |
|   | -               |    |
|   | Display: 3.16.2 |    |

| □ T Direct Sensor |
|-------------------|
| □ Durchfluss      |
| Leistung          |

#### Display: 3.16.3

- DE
- $\Delta \nabla$ : Zusätzliche Messwerte auswählen.
- **SET:** bestätigen.
  - ⇒ Ausgewählte Messfühler werden markiert.
- ▶ ∇: drücken, bis nächste Seite erscheint.
  - ⇒ Display zur Auswahl der zu erfassenden Ausgänge erscheint.

#### HINWEIS

Hier können die Ausgänge R1 bis R3 sowie der Alarmausgang ausgewählt werden.

- $\Delta \nabla$ : Ausgänge auswählen.
- ▶ SET: bestätigen.
  - ⇒ Ausgewählte Ausgänge werden markiert.
- ▶ ∇: drücken, bis nächste Seite erscheint.
- ⇒ Intervallzeit wird angezeigt.
- SET: drücken.
  - ⇒ Im Display blinkt die Minutenzahl.
- $\blacktriangleright \ \triangle \nabla$ : Intervallzeit einstellen.
- **SET:** bestätigen.

## 7.3.18 Funktion Alarmausgang

Einer der Ausgänge R2 oder R3 kann als Alarmausgang verwendet werden, wenn er noch frei ist. Der Alarmausgang wird immer dann geschaltet, wenn der Regler einen ausgewählten Fehler (Fühlerfehler, Ausfall Uhrzeit, Systemfehler, nächtliche Umwälzung, Anschlussfehler, Antilegionellenfehler) erkennt.

# \Lambda GEFAHR

#### Lebensgefahr durch Stromschlag!

- R2 und R3 führen Netzspannung.
- Bei Bedarf R3 potentialfrei schalten gemäß Kapitel "Ausgang R3: Schaltausgang oder potentialfreier Ausgang", S.14f.
- ✓ Untermenü Funktionen gewählt, siehe "Funktion wählen" (Kapitel 7.3.1).
- ▶ △: drücken, bis Display Alarm-Ausgang angezeigt wird.
- SET: drücken.
  - ⇒ Display zum Einstellen des Alarmausgangs wird angezeigt, Ausgang (?) blinkt.
- ► △▽: Ausgang wählen. Es werden nur die freien Ausgänge angezeigt.
- SET: bestätigen.
- ►  $\nabla$ : drücken.
  - ⇒ Display Fehlerauswahl wird angezeigt.
- $\blacktriangleright$   $\triangle \nabla$ : Fehlerfall wählen.
- ▶ SET: bestätigen.
  - ⇒ Ausgewählter Fehler ist markiert.
- ▶ Bei Bedarf weitere Fehler wählen und bestätigen.

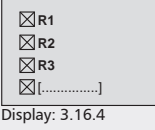

[Alarmausgang]

Intervall 15 min Display: 3.16.5

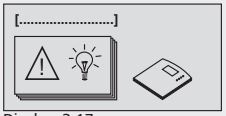

Display: 3.17 [Alarmausgang]

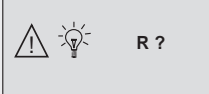

Display: 3.17.1

Alarm bei: Fühlerfehler Ausfall Uhr Systemfehler

Display: 3.17.2

Alarm bei: nächtl. Umwälzung Anschlussfehler Antilegio.-Fehler Display: 3.17.3

# **Definition der Fehler**

| Fehlerfall                 | Beschreibung                                                                                                    |
|----------------------------|----------------------------------------------------------------------------------------------------|
| Fühlerfehler               | Kurzschluss der Fühlerleitung,<br>Unterbrechung der Fühlerleitung oder kein Fühler<br>angeschlossen (siehe Kapitel 12, S. 92ff) |
| Ausfall Uhr                | z.B. nach längerem Stromausfall                                                                                                 |
| Systemfehler               | Volumenstromfehler im Solarkreis oder Sekundär-<br>kreis (siehe Kapitel 12)                                                     |
| nächtliche<br>Umwälzung    | Aufgrund Schwerkraftzirkulation erfolgt eine Erwär-<br>mung des Kollektors bei Nacht (siehe Kapitel 12)                         |
| Anschluss-<br>fehler       | Kollektoranschlüsse evtl. vertauscht (siehe Kapitel 12)                                                                         |
| Antilegio-<br>nellenfehler | Eingestellte Temperatur wurde im vorgegebenen<br>Zeitraum nicht erreicht (siehe Kapitel 12)                                     |

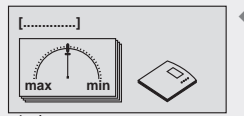

Display: 4 [Parameter]

# 7.4 Parameter

Der Regler ist ab Werk so eingestellt, dass er für die meisten Anwendungsfälle ohne Veränderung dieser Werte verwendet werden kann.

Um das System individuell anpassen zu können, lassen sich alle Parameter in gewissen Grenzen verändern. Dabei sind die Betriebsdaten der verwendeten Solarkomponenten zu beachten!

#### HINWEIS

DE

Die Parametereinstellungen sind abhängig vom ausgewählten Solarsystem. Das heißt, dass nicht immer alle Parametereinstellungen zur Verfügung stehen.

Folgende Parameter können aufgerufen und eingestellt werden:

- Maximaltemperatur Speicher 1, Speicher 2, Speicher 3 oder Schwimmbad
- Einschalttemperaturdifferenz Solar 1, Solar 2 oder Solar 3
- Ausschalttemperaturdifferenz Solar 1, Solar 2 oder Solar 3
- Maximale Kollektortemperatur
- Minimale Kollektortemperatur
- Einschalttemperaturdifferenz Rücklaufanhebung
- Ausschalttemperaturdifferenz Rücklaufanhebung
- Maximaltemperatur Ladekreis 1
- Minimaltemperatur Ladekreis 1
- Beladestrategie Speicher 1, Speicher 2 oder Speicher 3
- Pumpentyp Pumpe R1 oder Pumpe R2
- Drehzahlregelung Pumpe R1 oder Pumpe R2

## 7.4.1 Parameter aufrufen und einstellen

#### **Parameter aufrufen**

- **SET:** ca. 2 sek. lang drücken.
- ▶ △▽: Menüpunkt Parameter wählen.
- **SET:** Untermenü aufrufen.
- $\triangle \nabla$ : Parameter wählen.

#### Parameterwert einstellen

✓ Untermenü Parameter gewählt, siehe "Parameter aufrufen".

#### SET: drücken.

- Display mit ausgewähltem System und zugehörigem Parameterwert blinkt.
- ► △▽: Wert einstellen.
- SET: bestätigen.

#### Parameter verlassen

ESC: bestätigen.

#### **HINWEIS**

Die Parameter "Beladestrategie" und "Drehzahlregelung" können verändert werden wie nachstehend beschrieben.

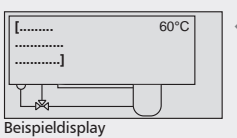

[Maximaltemperatur Speicher 1]

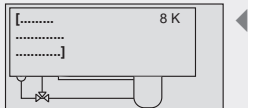

Beispieldisplay [Beladestrategie Speicher 1]

## 7.4.2 Parameter Beladestrategie einstellen

- ✓ Parameter "Beladestrategie" aufrufen, (siehe Kapitel 7.4.1).
- SET: drücken.
  - Display zur Einstellung der Differenz- oder Zieltemperaturregelung wird angezeigt.

#### Beladestrategie zwischen Differenz- oder Zieltemperaturregelung auswählen.

- **SET:** ca. 2 sek. lang drücken.
  - ⇒ Zwischen Differenz- (dT) und Zieltemperaturregelung (T) auswählen.

# Differenz- bzw. Zieltemperaturwert einstellen

- SET: drücken.
  - ⇒ Im Display blinkt der Differenztemperaturwert (z.B. dT=8 K).
- $\blacktriangleright \ \ \Delta \nabla: \text{Differenztemperaturwert einstellen}.$
- ► SET: bestätigen.
   ⇒ Im Display blinkt der Zieltemperaturwert (z.B. T=60 °C).
- $\triangle \nabla$ : Zieltemperaturwert einstellen.
- **SET:** bestätigen.
  - ⇒ Einstellungen werden gespeichert.

# 7.4.3 Parameter Pumpentyp einstellen

- ✓ Parameter "Pumpentyp an R1" oder "Pumpentyp an R2" aufrufen (siehe "Parameter aufrufen" in Kapitel 7.4.1, S. 81).
- Pumpentyp einstellen gemäß "Parameterwert einstellen" in Kapitel 7.4.1, S. 81. Siehe auch "Pumpentypen", S.17).

# 7.4.4 Parameter Drehzahlregelung einstellen

- ✓ Parameter "Drehzahlregelung" aufrufen, (siehe Kapitel 7.4.1, S. 81).
- SET: drücken.
  - ⇒ Display zur Aktivierung (ja), Deaktivierung (nein) der Drehzahlregelung wird angezeigt.

# Drehzahlregelung aktivieren bzw. deaktivieren

- SET: ca. 2 sek. lang drücken.
  - Zwischen Drehzahlregelung "ja" und "nein" auswählen.

## Mindestdrehzahl einstellen

- SET: drücken.
  - ⇔ Wert für min. Drehzahl blinkt.
- $\Delta \nabla$ : Mindestdrehzahl einstellen.
- SET: bestätigen.
  - ⇒ Einstellungen werden gespeichert.

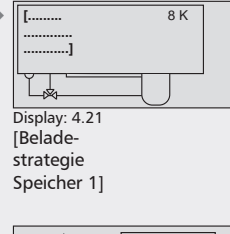

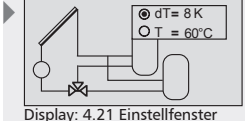

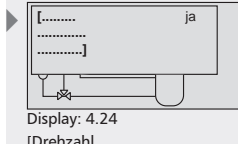

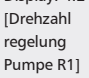

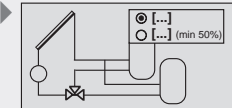

Display: 4.24 Einstellfenster [nein] [ja]

DE

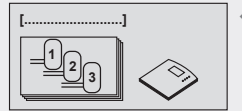

Display: 5 [Speichervorrang]

# 7.5 Speichervorrang

Wird ein 2- oder 3-Speichersystem ausgewählt, kann zusätzlich der Speichervorrang festgelegt werden.

Bei **aktiviertem** Speichervorrang kann eine Rangfolge der Speicher definiert werden. Soll einer der Speicher bewusst nicht beladen werden, lässt sich dieser aus dem Speichervorrang "entfernen".

Bei **deaktiviertem** Speichervorrang werden die Speicher gleichberechtigt beladen.

#### HINWEIS

DE

Besonderheit bei saisonalen Systemen: Bei diesen Systemen kann der Speichervorrang nicht aktiviert werden. Stattdessen kann eine Definition der Speichervorrangbeladung in Abhängigkeit der Jahreszeit (Sommer/Winter) getroffen werden.

#### Regelung

Bei aktiviertem Speichervorrang versucht der Regler vorzugsweise, den Vorrangspeicher zu beladen. Sollte dies jedoch aufgrund einer zu geringen Kollektortemperatur zunächst nicht möglich sein, wird – wenn möglich – die Beladung eines Nachrangspeichers vorgezogen. In diesem Fall führt der Regler regelmäßig (alle 30 Minuten) Tests durch, um zu prüfen, ob inzwischen ein Vorrangspeicher beladen werden kann. Dieser Test kann einige Minuten dauern, da sich das Kollektorfeld entsprechend erwärmen muss. Aus dieser Erwärmung erstellt der Regler eine Prognose, ob die Beladung eines Vorrangspeichers in absehbarer Zeit möglich ist.

Bei deaktiviertem Speichervorrang beginnt der Regler – wenn möglich – mit der Beladung des kältesten Speichers und belädt diesen, bis dessen Temperatur über der anderen Speicher liegt. Dann wechselt die Beladung auf den anderen Speicher. Auf diese Weise werden die Speicher abwechselnd gleichberechtigt erwärmt.

#### Speichervorrang aufrufen

- **SET:** ca. 2 sek. lang drücken.
- ► △∇: Menüpunkt Speichervorrang wählen.

#### Speichervorrang aktivieren / deaktivieren

- SET: drücken.
  - ⇒ Display zur Aktivierung (ein) bzw. Deaktivierung (aus) des Speichervorrangs wird angezeigt.
- ▶ SET: ca. 2 sek. lang drücken.
  - ⇒ Speichervorrang wird aktiviert bzw. deaktiviert.

# Speichervorrang festlegen (falls Speichervorrang aktiviert)

- ►  $\nabla$ : drücken.
  - ⇒ Display zum Einstellen des Speichervorrangs wird angezeigt.
- SET: drücken.
- ⇒ Speichervorrang blinkt.
- $\Delta \nabla$ : Speichervorrang einstellen.
- SET: bestätigen.

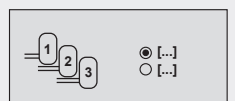

Display: 5.1 [aus] [ein]

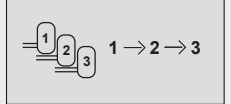

Display: 5.2

#### Sprache aufrufen und auswählen

- ▶ SET: ca. 2 sek. lang drücken.
- $\Delta \nabla$ : Menüpunkt Sprache wählen.
- SET: drücken.
  - ⇒ Display Sprache erscheint.
- **SET:** drücken.
  - ⇒ Die eingestellte Sprache blinkt.
- $\triangle \nabla$ : Sprache wählen.
- SET: bestätigen.

# 7.7 Werkseinstellungen

#### Auf Werkseinstellungen zurücksetzen

- **SET:** ca. 2 sek. lang drücken.
- ► △∇: Menüpunkt Werkseinstellungen wählen.
- SET: drücken.
  - ⇒ Display "Alle Werte zurücksetzen?" erscheint.
- SET: drücken.
  - ⇒ Alle Werte werden auf Werkseinstellung zurückgesetzt. Der Regler führt einen Neustart durch. Der Regler muss nun erneut konfiguriert werden (siehe Kapitel 5 "Erstinbetriebnahme").

#### HINWEIS

Beim Zurücksetzen des Reglers auf "Werkseinstellungen" werden sämtliche Einstellungen auf den Auslieferungszustand des Reglers zurückgesetzt. Folgende Werte bleiben erhalten:

- max.-/min.-Werte der Temperaturfühler
- Betriebsstunden der Ausgänge
- max. -Wärmeleistung
- Wärmemengen

# 7.8 Saison-Wahl

#### **HINWEIS**

Dieser Menüpunkt erscheint nur, wenn ein saisonales System ausgewählt wurde.

#### Saison wählen

- SET: ca. 2 sek. lang drücken.
- ► △▽: Menüpunkt Saison-Wahl wählen.
- SET: drücken.
   Display "Sommer / Winter" erscheint.
- SET: drücken.
   Die ausgewählte Saison wird gewechselt.
- **ESC:** Einstellung beenden.

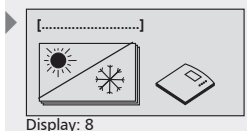

[Saison-Wahl]

[Winter]

| <ul><li>● []</li><li>○ []</li></ul> |  |  |  |  |
|-------------------------------------|--|--|--|--|
| Display: 8.1                        |  |  |  |  |
| [Sommer]                            |  |  |  |  |

Display: 6

[Sprache]

DE

Display: 6.1 [Deutsch]

Display: 7 [Werkseinstellungen]

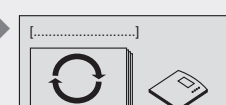

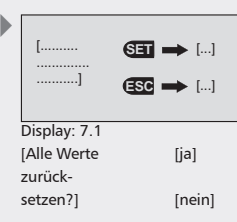

# 8 Automatikbetrieb

#### Symboldarstellung

Im "Automatik"-Betrieb des Reglers wird auf dem Display die Statusanzeige mit dem ausgewählten Solarsystem und zusätzlich eingestellten Funktionen angezeigt. Über die Bedientasten (Pfeil-Taste nach oben, Pfeil-Taste nach unten) können die Werte der einzelnen Fühler, die Laufzeiten der Ausgänge sowie der zusätzlich eingestellten Funktionen abgerufen werden. Weitere Symbole geben Auskunft über den Systemzustand der Solaranlage.

Die unterschiedlichen Symbole erscheinen, sobald zusätzliche Funktionen aktiviert bzw. Parameterwerte über- oder unterschritten werden. In der nachfolgenden Display-Darstellung werden als Beispiel alle Symbole gleichzeitig dargestellt, die in der Praxis jedoch in verschiedenen Kombinationen erscheinen.

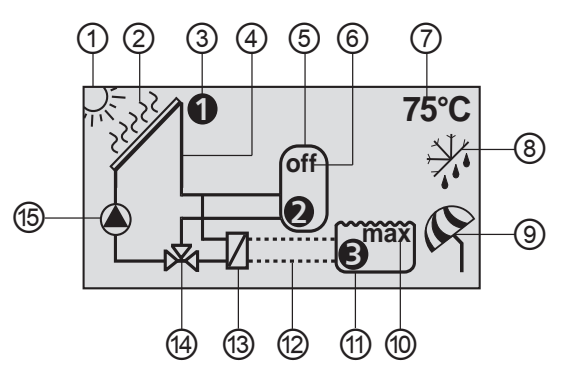

- (1) Einschaltbedingung f
  ür Solarkreis ist erf
  üllt
- (2) Kollektor-Maximaltemperatur ist erreicht
- (3) aktuell ausgewählter Temperaturfühler
- (4) Solarkreis
- (5) Speicher
- (6) "off": Speicher ist deaktiviert
- (7) Messwert, z. B. Temperatur, Betriebsstunden der Ausgänge
- (8) Anti-Frost ist aktiviert
- (9) Urlaub/Rückkühlung ist aktiviert
- 🔘 "max": Speicher-/Schwimmbad-Maximaltemperatur ist erreicht
- (1) Schwimmbad
- Autarker Betrieb des Schwimmbad-Ladekreises
- (13) externer Wärmetauscher
- (14) 3-Wege-Umschaltventil
- (15) Pumpe

# 8.1 Statusanzeige

#### Umschalten der Displayanzeige

- ► △∇: drücken.
  - ➡ Im Display erscheinen der Reihe nach folgende Werte und Anzeigen:
- Temperaturfühler des eingestellten Systems und zugehörige aktuelle Temperaturwerte.
- Ausgänge und zugehörige Laufzeiten.
- Funktionen und deren zusätzliche Messwerte.
  - ⇒ Die zusätzlich eingestellten Funktionen werden angezeigt.

# 8.2 Min-/Max-Anzeige Temperaturfühler

#### Anzeige der Min-/Max-Werte

- ► △∇: betreffenden Temperatursensor wählen.
- SET: Infofenster aufrufen.
  - ⇒ Min-/Max-Werte werden angezeigt.

#### Min-/Max-Werte zurücksetzen

- ▶ SET: 2 sek. lang drücken.
  - ⇒ Min-/Max-Werte werden auf aktuelle Temperatur zurückgesetzt.

#### **HINWEIS**

Die Minimal- und Maximalwerte der angeschlossenen Temperaturfühler werden stets gespeichert und können abgerufen werden.

Die gespeicherten Werte können jederzeit zurückgesetzt werden.

# 8.3 Betriebsstundenanzeige Pumpen und Umschaltventile

#### Anzeige der Betriebsstunden

- ▶ △▽: betreffende Pumpe / Ventil wählen.
- **SET:** Infofenster aufrufen.
  - ⇒ Betriebsstundenzähler wird angezeigt.

#### Betriebsstunden zurücksetzen

- ✓ Betriebsstunden aufgerufen.
- SET: ca. 2 sek. drücken.
  - ⇒ Deltawert (Δ) wird auf Null zurückgesetzt.

Die Betriebsstunden der Ausgänge werden stets gespeichert.

Es wird unterschieden zwischen Gesamtbetriebsstunden ( $\Sigma$ ) und Deltabetriebsstunden ( $\Delta$ ). Gesamtbetriebsstunden können nicht zurückgesetzt werden. Deltabetriebsstunden können jederzeit auf Null zurückgesetzt werden.

|                 | 0h |
|-----------------|----|
|                 |    |
| Beispieldisplay |    |

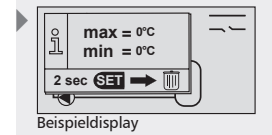

|                 | ĵ   | Σ =<br>Δ = | 0h<br>0h |  |
|-----------------|-----|------------|----------|--|
|                 | 2 : | ec SET     |          |  |
| Reispieldisplay |     |            |          |  |

SD-Karte mit Kontaktflächen nach vorne einschieben.

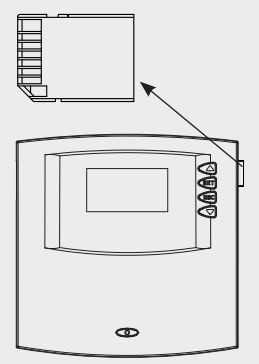

# 9 Datenlogger

DE

Mit einer SD-Karte haben Sie die Möglichkeit sämtliche Messdaten, die der Regler erfassen kann, über einen längeren Zeitraum zu speichern. Der Datenlogger ermöglicht eine detaillierte Anlagenkontrolle z.B. zeitlicher Verlauf der Erträge. Zusätzlich können Sie die Einstellungen der Solaranlage mit Hilfe der gespeicherten Messdaten optimieren, um eine möglichst hohe Effizienz der Anlage zu erreichen.

# 9.1 Handhabung der SD-Karte

Es können sämtliche handelsüblichen SD-Karten bis einschließlich 2 GB verwendet werden. Die SD-Karten müssen mit dem Format FAT16 formatiert sein und es dürfen sich keine Daten auf der SD-Karte befinden.

Um eine SD-Karte in Ihren Regler einzusetzen, schieben Sie die SD-Karte wie abgebildet mit den Kontaktflächen nach vorne in den Seiteneinschub des Reglers, bis die Karte einrastet.

Um die Karte zu entfernen, drücken Sie diese leicht nach innen bis sich diese entriegelt und federnd herausgeschoben wird. Die Karte kann nun entnommen werden.

Bevor Sie die Karte entnehmen, achten Sie darauf, dass die Datenloggerfunktion deaktiviert ist (siehe Kapitel 7.3.17). Dadurch können mögliche Datenverluste vermieden werden.

# HINWEIS

SD-Karten sind sehr empfindlich. Achten Sie darauf, dass die Kontakte nicht verschmutzen und kein Druck auf die Karte ausgeübt wird. Hinweise des Kartenherstellers beachten.

Der Reglerhersteller übernimmt keine Garantie für Schadenersatzansprüche, die aus fehlerhaften oder verlorengegangenen Daten resultieren.

# 9.2 Displayanzeige

Der Regler erkennt verschiedene Statuszustände der SD-Karte:

Ein Sanduhrsymbol zeigt an, dass der Regler auf die SD-Karte zugreift und eine Berechnung der Resttage erfolgt. Während dieser Zeit ist keine Tasteneingabe möglich und das Display wird nicht aktualisiert. Die Ausgänge bleiben während dieser Zeit auf dem Status, den sie vor dem Zeitpunkt des Zugriffs vom Regler auf die SD-Karte hatten.

Das Sanduhr-Symbol wird unter anderem nach folgenden Aktionen eingeblendet:

- Einsetzen einer SD-Karte
- Änderung der Intervallzeit zur Datenerfassung
- Änderung des Datums
- Einschalten des Reglers
- Zurückstellen des Betriebsschalters von "OFF" auf "Automatik" nach der Formatierung
- Aktivierung der Datenloggerfunktion
- Umschalten der Uhr von 23:59 h auf 00:00 h

Ist eine SD-Karte in den Regler eingelegt, die Funktion "Data-Logger" aktiviert und kein SD-Kartenfehler aufgetreten, erscheint in der Statusanzeige ein Fenster, in dem die Datenübertragung vom Regler zur SD-Karte angezeigt wird. Ein animiertes Bild soll dies veranschaulichen.

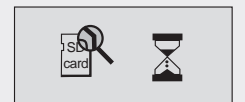

Durch Drücken der SET-Taste kann nun ein Hilfefenster aufgerufen werden. Hier wird darauf hingewiesen, die Funktion Datenlogger vor dem Entfernen der SD-Karte zu deaktivieren um möglichen Datenverlust auszuschließen. Durch Drücken einer beliebigen Taste wird das Hilfefenster wieder geschlossen.

Bei der Berechnung der Resttage wird davon ausgegangen, dass alle zur Auswahl stehenden Daten erfasst werden.

#### Beispiele zur Berechnung der Resttage:

Intervallzeit 1 Minute, Speicherplatz 1 GB: ca. 13 Jahre Intervallzeit 1 Minute, Speicherplatz 128 MB: ca. 2 Jahre Intervallzeit 5 Minuten, Speicherplatz 1 GB: ca. 65 Jahre Intervallzeit 5 Minuten, Speicherplatz 128 MB: ca. 10 Jahre

Sollte der Speicherplatz auf der SD-Karte nicht mehr für eine erneute Datenerfassung ausreichen, so wird der jeweils älteste Monatsordner einschließlich dessen Inhalt gelöscht (sog. Ringspeicher). Im Display erscheint "Ringspeicher" statt der Anzeige der Resttage.

Fehler, die in Verbindung mit der SD-Karte auftreten können, werden durch entsprechende Fehleranzeigen dargestellt. Beschreibung und Maßnahmen siehe Kapitel 11 "Fehlersuche".

# 9.3 Formatieren

Beachten Sie, dass alle auf der Karte gespeicherten Daten gelöscht werden, wenn Sie die Karte neu formatieren. Der Hersteller übernimmt keine Gewähr für einen Verlust von Daten.

#### 9.3.1 Formatierung der SD-Karte mit dem Computer

SD-Karten können mit jedem gängigen PC oder Laptop mit entsprechender Leseeinrichtung formatiert werden.

#### HINWEIS

Die SD-Karte muss mit dem Format FAT16 formatiert werden. Bei Windows XP entspricht dies der Formatierungsauswahl FAT.

# 9.3.2 Formatierung der SD-Karte mit dem Regler

- ✓ Untermenü "Funktionen" gewählt, siehe "Funktion wählen" (Kapitel 7.3.1).
- ✓ Datenlogger aktiviert, siehe "Funktion aktivieren" (Kapitel 7.3.1).
   ⇒ Meldung "keine SD-Karte eingelegt" wird angezeigt.
- SD-Karte einsetzen.
- ▶ Wenn folgende Meldung angezeigt wird:
  - ⇒ "zulässige Größe: max 2 GB, Formatierung: nur FAT16" muss die SD-Karte formatiert werden.

## HINWEIS

Die Formatierung der SD-Karte im Regler kann nur durchgeführt werden, wenn diese Fehlermeldung angezeigt wird.

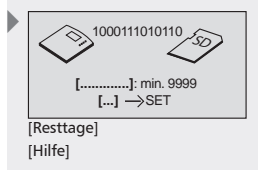

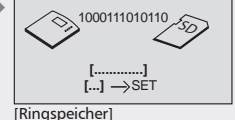

[Ringspeicher [Hilfe]

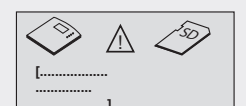

[SD-Kartenfehler: keine SD-Karte eingelegt]

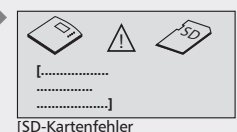

zulässige Größe: max. 2 GB Formatierung: nur FAT 16]

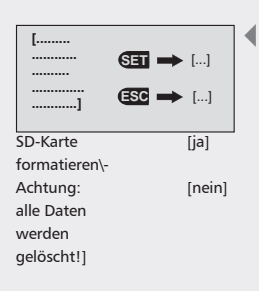

- Betriebsschalter nach unten schieben (Position "OFF").
  - Aufforderung zur Formatierung "SD-Karte formatieren? Achtung: alle Daten werden gelöscht!" erscheint.
- SET: drücken um Formatierung zu starten, ESC: drücken um abzubrechen.
  - ⇒ "SDMC: formatting…" erscheint während der Formatierung.
  - ⇒ "SDMC: format OK" erscheint nach abgeschlossener Formatierung.
- Betriebsschalter wieder in die Mitte schieben (Position "Automatik")

#### **HINWEIS**

DE

Sollte die Formatierung der SD-Karte fehlschlagen, erscheint die Meldung "SDMC: format error" auf dem Display (siehe Kapitel 12 "Infofenster").

Wenn keine Fehlermeldung angezeigt wird, startet der Regler automatisch mit der Datenaufzeichnung (siehe Kapitel 9.2, S. 87f).

Bei einer anderen Fehlermeldung siehe Kapitel 12 "Infofenster".

## 9.4 Datenauswertung

Der Regler legt auf der SD-Karte automatisch folgende Ordnerstruktur an.

Auf der SD-Karte wird für jedes Jahr ein separater Ordner angelegt. Dieser kann bis zu 12 Monatsordner beinhalten. In den Monatsordnern werden die Tagesdateien abgespeichert. Der Name einer Tagesdatei setzt sich aus dem Jahr, Monat und Tag zusammen, z.B.: für den 18. Februar 2008: "20080218.csv".

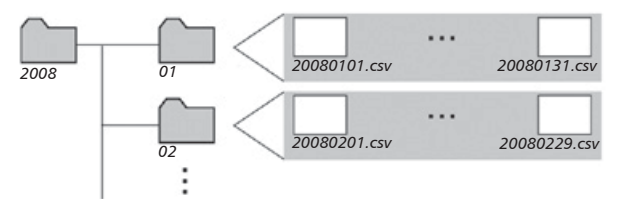

Erklärung der Spaltenanordnung, wenn eine Tagesdatei mit einem Tabellenverarbeitungsprogramm z.B. Excel geöffnet wird:

| Spalte  | Beschreibung                                       |
|---------|----------------------------------------------------|
| 1       | Datum und Uhrzeit                                  |
| 2 – 7   | Messwerte der Temperaturfühler (T1 bis T6 in °C)   |
| 8       | Temperatur des Direct Sensors (Tds in °C)          |
| 9       | Durchfluss des Volumenstromgebers (V in l/min)     |
| 10      | Leistung der Wärmemengenzählung (P in W)           |
| 11 – 13 | Betriebszustände der Ausgänge (R1 bis R3 in %)     |
| 14      | Betriebszustände der PWM-Ausgänge (H1 und H2 in %) |

#### HINWEIS

Informationen zu weiteren Programmen zur Datenauswertung erhalten Sie von Ihrem Fachhändler.

# 10 Service

## Update der Reglersoftware

Der Regler wird werkseitig mit der zum Fertigungsdatum aktuellen Reglersoftware programmiert, ein Update ist daher in der Regel nicht erforderlich.

Möchten Sie dennoch eine neuere Reglersoftware nutzen bzw. sollte ein Update aus technischen Gründen empfehlenswert sein, können Sie eine neue Reglersoftware über die RS232-Schnittstelle auf den Regler übertragen.

Weitere Informationen hierzu erhalten Sie von Ihrem Fachhändler.

# 11 Fehlersuche

Der Regler ist ein Qualitätsprodukt und wurde für viele Jahre Dauergebrauch konzipiert. Sollte dennoch ein Fehler auftreten, liegt häufig die Fehlerursache nicht im Regler, sondern in den peripheren Systemelementen. Die nachfolgende Beschreibung einiger Fehlerursachen soll dem Installateur und dem Betreiber helfen, den Fehler einzugrenzen, um das System so schnell wie möglich wieder instand zu setzen und unnötige Kosten zu vermeiden. Natürlich können nicht alle möglichen Fehlerursachen aufgelistet werden. Jedoch finden Sie hier die gängigsten Fehlerursachen, die den größten Teil der möglichen Fehler abdecken. Senden Sie den Regler erst ein, nachdem Sie sichergestellt haben, dass nicht einer der beschriebenen Störfälle aufgetreten ist.

# \land GEFAHR

#### Lebensgefahr durch Stromschlag!

- > Alle Arbeiten am geöffneten Regler dürfen nur durch eine Fachkraft ausgeführt werden.
- ▶ Vor dem Öffnen des Gehäuses, Regler von der Stromversorgung trennen.

# 11.1 Fehlerursachen

#### **Regler zeigt keine Funktion:**

| N | ebenbedingung                                     | Mögliche Ursache                                | Vorgehensweise                                                                                                    |
|---|---------------------------------------------------|-------------------------------------------------|----------------------------------------------------------------------------------------------------|
| • | Display zeigt nichts an<br>Displaybeleuchtung aus | Spannungsversorgung des<br>Reglers unterbrochen | <ul> <li>Netzleitung des Reglers prüfen</li> <li>Sicherung der Spannungsversor-<br/>gung prüfen</li> <li>Sicherung am Regler prüfen<br/>(Ersatzsicherung im Gehäuse)</li> </ul> |

#### Solarpumpe läuft nicht, obwohl Einschaltbedingung erfüllt ist:

| Nebenbedingung                     | Mögliche Ursache                                                                                                    | Vorgehensweise                                                                                                    |
|------------------------------------|----------------------------------------------------------------------------------------------------|----------------------------------------------------------------------------------------------------|
| Pumpensymbol im Display<br>rotiert | <ul> <li>Spannungsversorgung der<br/>Pumpe unterbrochen</li> </ul>                                                                                     | <ul> <li>Netzleitung der Pumpe prüfen</li> <li>Sicherung im Regler prüfen (Ersatz-<br/>sicherung im Gehäuse)</li> </ul>                                                                        |
|                                    | <ul> <li>Pumpe sitzt fest</li> <li>Stellsignalleitung der<br/>Hocheffizienzpumpe<br/>beschädigt</li> <li>falscher Pumpentyp<br/>eingestellt</li> </ul> | <ul> <li>Pumpe gangbar machen, evtl.<br/>austauschen</li> <li>Stellsignalleitung der Hocheffizienz-<br/>pumpe prüfen</li> <li>Einstellung des Pumpentyps prüfen,<br/>siehe Kap. 5.6</li> </ul> |

| Pumpensymbol im Display<br>rotiert nicht                                                                                                    | <ul> <li>Speicher-Maximaltemperatur erreicht</li> <li>Kollektor-Maximaltemperatur erreicht</li> <li>Bei Mehrspeichersystem:<br/>System steht wegen Vorrangtest</li> <li>Kollektor-Mindesttemperatur nicht erreicht</li> <li>Belade-Maximaltemperatur erreicht</li> <li>Stagnationsreduzierung aktiviert</li> <li>Speicher ist deaktiviert</li> </ul> | • kein Fehler                                                                                                    |
|----------------------------------------------------------------------------------------------------|----------------------------------------------------------------------------------------------------|----------------------------------------------------------------------------------------------------|
| <ul> <li>Pumpensymbol im Display<br/>rotiert nicht</li> <li>Displaybeleuchtung rot</li> <li>Im Display blinkt "Werk-<br/>zeugsymbol"</li> </ul> | Betriebsschalter steht auf<br>manuelle Bedienung und<br>Pumpenausgang auf "aus"                                                                                                    | • Betriebsschalter auf Automatikbe-<br>trieb stellen.                                                                                                    |
| <ul> <li>Pumpensymbol im Display<br/>rotiert nicht</li> <li>Displaybeleuchtung blinkt<br/>rot</li> </ul>                                        | Kurzschluss oder Unterbre-<br>chung eines Temperaturfüh-<br>lers                                                                                                    | <ul> <li>Am Regler aktuelle Werte aller<br/>angeschlossenen Temperaturfühler<br/>abfragen.</li> <li>Defekten Sensor und/oder Sensorlei<br/>tung prüfen.</li> </ul> |

## Solarpumpe läuft, obwohl Einschaltbedingung nicht erfüllt ist:

DE

| Nebenbedingung                                                                                                    | Mögliche Ursache                                                                                                    | Vorgehensweise                                                                                                    |  |
|----------------------------------------------------------------------------------------------------|----------------------------------------------------------------------------------------------------|----------------------------------------------------------------------------------------------------|--|
| Pumpensymbol im Display<br>rotiert                                                                                          | <ul> <li>Intervallfunktion aktiv</li> <li>Urlaubsfunktion aktiv</li> <li>Antifrostfunktion aktiv</li> <li>Blockierschutz aktiv</li> </ul> | <ul><li>kein Fehler</li><li>Funktionen ggf. deaktivieren</li></ul>                                                                         |  |
| <ul> <li>Symbol rotiert</li> <li>Display ist rot hinterlegt</li> <li>Werkzeugsymbol auf<br/>Display ist zu sehen</li> </ul> | Betriebsschalter steht auf<br>manueller Bedienung und<br>Pumpenausgang auf "ein"                                                          | <ul> <li>Betriebsschalter auf Automatikbe-<br/>trieb stellen.</li> </ul>                                                                   |  |
| Pumpensymbol im Display<br>rotiert nicht                                                                                    | <ul> <li>Stellsignalleitung der<br/>Hocheffizienzpumpe<br/>beschädigt</li> <li>falscher Pumpentyp<br/>eingestellt</li> </ul>              | <ul> <li>Stellsignalleitung der Hocheffizienz-<br/>pumpe prüfen.</li> <li>Einstellung des Pumpentyps prüfen,<br/>siehe Kap. 5.6</li> </ul> |  |

# Solarpumpe läuft, Einschaltbedingung ist erfüllt, trotzdem kein Wärmetransport im Solarkreis (kein "Fluidumlauf"):

| Nebenbedingung                     | Mögliche Ursache                                                                                                    | Vorgehensweise                                                                                                    |
|------------------------------------|----------------------------------------------------------------------------------------------------|----------------------------------------------------------------------------------------------------|
| Pumpensymbol im Display<br>rotiert | <ul> <li>Luft im Solarkreis</li> <li>Absperrhahn geschlossen</li> <li>Solarkreis verkalkt/ver-<br/>schmutzt</li> </ul> | <ul> <li>überprüfen des Solarkreises auf Luft</li> <li>Absperrhahn überprüfen</li> <li>Solarkreis spülen/reinigen</li> </ul> |

## Solarpumpe zeigt Taktverhalten

| Nebenbedingung | Mögliche Ursache                                                                           | Vorgehensweise                                                                                               |  |  |
|----------------|--------------------------------------------------------------------------------------------|----------------------------------------------------------------------------------------------------|--|--|
|                | <ul> <li>Temperaturdifferenz zu klein</li> <li>Kollektorfühler falsch platziert</li> </ul> | <ul> <li>Temperaturdifferenz im Menü Para-<br/>meter anpassen</li> <li>Kollektorfühler überprüfen</li> </ul> |  |  |

# **11.2 Werte Temperaturfühler Pt1000**

Mit einem Ohmmeter kann ein Fühlerdefekt überprüft werden. Dazu muss der Fühler abgeklemmt, dessen Widerstand gemessen und mit nachfolgender Tabelle verglichen werden. Geringfügige Abweichungen sind zulässig.

| Temperatur [°C]       | -0   | -20  | -10  | 0    | 10   | 20   | 30   | 40   | 50   | 60   | 70   |
|-----------------------|------|------|------|------|------|------|------|------|------|------|------|
| Widerstand $[\Omega]$ | 882  | 922  | 961  | 1000 | 1039 | 1078 | 1117 | 1155 | 1194 | 1232 | 1271 |
|                       |      |      |      |      |      |      |      |      |      |      |      |
| Temperatur [°C]       | 80   | 90   | 100  | 110  | 120  | 130  | 140  | 150  | 160  | 170  | 180  |
| Widerstand $[\Omega]$ | 1309 | 1347 | 1385 | 1423 | 1461 | 1498 | 1536 | 1573 | 1611 | 1648 | 1685 |

# 12 Infofenster

Folgende Infofenster werden eingeblendet, sobald Einstellungen einer Funktion nicht vollständig sind, die Aktivierung einer Funktion nicht möglich ist, Fehler im System auftreten oder bestimmte Funktionen momentan aktiv sind.

| Displaybild                                                                                 | Beschreibung                                                                                                    | Maßnahmen                                                                                                    |
|---------------------------------------------------------------------------------------------|----------------------------------------------------------------------------------------------------|----------------------------------------------------------------------------------------------------|
| Aktivierung<br>Inicht möglich.<br>Einstellungen<br>sind unvollständig!                      | Eine Aktivierung der Funktion ist nicht<br>möglich, da die zugehörigen Einstel-<br>lungen unvollständig sind.<br>Funktion wurde wieder deaktiviert. | Einstellungen überprüfen und ergän-<br>zen.                                                                                   |
| Attivierung nicht<br>möglich<br>alle Ausgänge<br>sind belegt !                              | Eine Aktivierung der Funktion ist nicht<br>möglich, da alle Ausgänge bereits belegt<br>sind.                                                        | Soll das ausgewählte Schema bzw.<br>eine andere Funktion beibehalten wer-<br>den, muss auf die Funktion verzichtet<br>werden. |
| Vorsicht:<br>Nach Systemwechseln<br>müssen diverse<br>Einstellungen<br>neu gesetzt werden ! | Bei Systemwechseln werden alle Einstel-<br>lungen der Funktionen und Parameter<br>zurückgesetzt.                                                    | Noch benötigte Einstellungen, die<br>erneut eingestellt werden sollen,<br>müssen vorher notiert werden.                       |
| Prostschutz- und<br>Bypass-Funktion<br>können nicht<br>gleichzeitig aktiviert<br>werden.    | Frostschutz- und Bypassfunktion können<br>nicht gleichzeitig aktiviert werden.                                                                      | Frostschutzkonzept prüfen.                                                                                                    |
| Dei Systemen mit<br>Schwimmbad<br>nicht möglich                                             | Einige Funktionen stehen für Systeme mit<br>Schwimmbad nicht zur Verfügung.                                                                         | Auf diese Funktionen muss bei<br>Schwimmbadsystemen verzichtet<br>werden.                                                     |
| bei 1 Speicher                                                                              | Aufruf des Speichervorrangs ist nicht<br>möglich, da das gewählte System nur<br>einen Speicher besitzt.                                             | Die Einstellung ist bei diesem System<br>nicht erforderlich.                                                                  |

| Pumpen laufen<br>Wegen<br>Blockierschutz                                       | Um die Pumpen vor mechanischem Fest-<br>setzen zu schützen, werden alle Pumpen<br>1x täglich kurz eingeschaltet.                                                                                                    | _                                                                                                    |
|--------------------------------------------------------------------------------|----------------------------------------------------------------------------------------------------|----------------------------------------------------------------------------------------------------|
| System führt<br>Rückkühlung<br>durch.                                          | Urlaubsfunktion ist aktiv. System führt<br>Speicherrückkühlung durch.                                                                                                    | -                                                                                                    |
| Spülung der<br>Zirkulation                                                     | System führt Hygienespülung der Zirkula-<br>tionsleitung durch.                                                                                                    | -                                                                                                    |
| Stagnations-<br>reduzierung<br>ist aktiv.                                      | "Stagnationsreduzierung" ist aktiv.<br>System wird auf hohem Temperatur-<br>niveau betrieben.                                                                                                    | -                                                                                                    |
| o System steht<br>t<br>wegen<br>Vorrang-Test.                                  | Der Solarkreis steht, da der Regler einen<br>Vorrang-Test durchführt. Dieser Test<br>prüft, ob statt des Nachrangspeichers<br>auch der Vorrangspeicher beladen wer-<br>den könnte.<br>Dieser Test kann einige Minuten dauern,<br>da sich das Kollektorfeld entsprechend<br>erwärmen muss. | _                                                                                                    |
| Solarkreis läuft<br>Solarkreis läuft<br>Luwegen<br>Intervall-Test              | Solarkreis läuft wegen Intervall-Test.<br>Wärmeträgermedium des Kollektors wird<br>zum Sensor transportiert.                                                                                                    | _                                                                                                    |
| thermischer<br>Frostschutz<br>ist aktiv.                                       | Solarkreis läuft, um Kollektor vor<br>Vereisung zu schützen.                                                                                                    | _                                                                                                    |
| O Volumenstromfehler<br>Solarkreis:<br>Hydraulik prüfen !<br>Luft im System ?  | Temperaturdifferenz zwischen Kollektor<br>und externem Wärmetauscher ist trotz<br>laufender Pumpe zu groß.<br>-> Zu geringer Volumenstrom.                                                                                                    | Hydraulik, Pumpe, Ventile, Absper-<br>rungen des Solarkreislaufs prüfen.<br>Ggf. Anlage entlüften, Absperrungen<br>öffnen, Verstopfungen freispülen. |
| Volumenstromfehler<br>Sekundärkreis:<br>Hydraulik prüfen !<br>Luft im System ? | Temperaturdifferenz zwischen externem<br>Wärmetauscher und Speicher ist trotz<br>laufender Pumpe zu groß.<br>–> Zu geringer Volumenstrom.                                                                                                    | Hydraulik, Pumpe, Ventile, Absper-<br>rungen des Ladekreislaufs prüfen.<br>Ggf. Anlage entlüften, Absperrungen<br>öffnen, Verstopfungen freispülen.  |
| Nächtl. Umwälzung<br>registriert.<br>Rückschlagklappen,<br>Uhrzeit prüfen !    | Aufgrund Schwerkraftzirkulation erfolgt<br>eine Erwärmung des Kollektors bei<br>Nacht.                                                                                                    | Stellung der Schwerkraftbremse<br>(Rückschlagklappe) und Uhrzeit im<br>Regler prüfen.                                                                |
| S Kollektoranschlüsse<br>evtl. vertauscht.<br>Hydraulik prüfen !               | Solarkreis zeigt "verdächtiges" Taktver-<br>halten.                                                                                                    | Vor- und Rücklaufleitung des Kol-<br>lektorfeldes kontrollieren und ggf.<br>korrekt montieren.                                                       |

| Doppelbelegung /<br>widersprüchliche<br>Einstellungen                    | Die interne Einstellungsprüfung<br>hat Widersprüche bzw. Fühlerdoppelbe-<br>legungen erkannt.                             | Zeiteinstellungen der Funktion prüfen.<br>Doppelbelegungen der Fühler sind<br>zulässig und nur als Hinweis gedacht.                           |
|--------------------------------------------------------------------------|----------------------------------------------------------------------------------------------------|----------------------------------------------------------------------------------------------------|
| Plausibilitätstest<br>Bedienungsanleitung:<br>P36                        | Der interne Plausibilitätstest<br>hat Widersprüche in den Einstellungen<br>erkannt.                                       | Fehlercode in der Bedienungs-<br>anleitung nachschlagen (Kapi-<br>tel 13, S. 96f) und Eingabe kontrol-<br>lieren / korrigieren.               |
| Sensor oder<br>Fühlerleitung<br>erkannt.                                 | Ein Sensorfehler wurde erkannt.                                                                                           | Betroffene(n) Sensor(en) im Anzeige-<br>menü ausfindig machen und prüfen.                                                                     |
| Unterbrechung der<br>Euferteitung<br>oder kein Fühler<br>angeschlossen ! | Fühlerleitung ist unterbrochen, nicht<br>richtig angeschlossen oder evtl. Sensor<br>defekt.                               | Anschluss bzw. Fühlerleitung überprü-<br>fen. Evtl. Sensor und Fühlerleitung mit<br>Ohmmeter überprüfen.                                      |
| S Kurzschluss der<br>Fühlerleitung !                                     | Fühlerleitung ist kurzgeschlossen oder<br>evtl. Sensor defekt.                                                            | Anschluss bzw. Fühlerleitung überprü-<br>fen. Evtl. Sensor und Fühlerleitung mit<br>Ohmmeter überprüfen.                                      |
| Speicher / Pool                                                          | Beladung des Speichers / Schwimmbad<br>wurde im Speichervorrang deaktiviert.                                              | Sollte dies nicht gewünscht sein, kann<br>die Beladung im Speichervorrang<br>bzw. der Saisonwahl wieder aktiviert<br>werden.                  |
| Pumpenbetrieb                                                            | Kollektor befindet sich im Stagnations-<br>zustand, der Pumpenanlauf wird<br>blockiert um Schäden zu vermeiden.           | Warten Sie mit dem Einstellen dieser<br>Werte, bis sich der Kollektor ausrei-<br>chend abgekühlt hat.                                         |
| Antilegionellen-                                                         | Antilegionellenfunktion ist aktiv. Nach-<br>heizung läuft bis Zieltemperatur der<br>Antilegionellenfunktion erreicht ist. | _                                                                                                    |
| Nachheizung                                                              | Nachheizung ist aktiv.                                                                                                    | _                                                                                                    |
| SD-Kartenfehler:<br>keine SD-Karte<br>eingelegt                          | Funktion Datenlogger wurde aktiviert,<br>aber noch keine SD-Karte eingeschoben.                                           | Damit Daten auf der SD-Karte abge-<br>speichert werden können, muss die<br>SD-Karte in den Regler eingeschoben<br>werden (siehe Kapitel 9.1). |
| S Funktion Data-Logger                                                   | SD-Karte wurde eingeschoben, aber die<br>Datenloggerfunktion wurde noch nicht<br>aktiviert.                               | Datenloggerfunktion aktivieren um<br>Daten auf SD-Karte speichern zu kön-<br>nen (siehe Kapitel 7.3.17).                                      |
|                                                                          | Regler greift auf die SD-Karte zu. Dies<br>kann einige Sekunden dauern.                                                   | _                                                                                                    |

DE

|    | - |
|----|---|
| 1) | - |
| ~  | _ |

| SD-Kartenfehler:<br>SD-Karte ist<br>schreibgeschützt                                 | Regler hat den Schreibschutz auf der SD-<br>Karte erkannt.                                                                                                    | Schreibschutzschieber muss<br>sich wie abgebildet in der<br>oberen Stellung befinden.                                                                   |
|--------------------------------------------------------------------------------------|----------------------------------------------------------------------------------------------------|----------------------------------------------------------------------------------------------------|
| SD-Kartenfehler:<br>SD-Karte kann<br>nicht gelesen werden                            | Regler kann auf die SD-Karte nicht<br>zugreifen.                                                                                                    | Verwenden Sie eine andere SD-Karte.                                                                                                    |
| SD-Kartenfehler:<br>zulässige Größe: max. 2GB<br>Formatierung: nur FAT16             | SD-Karte wurde mit falschem Format<br>formatiert oder besitzt eine unzulässige<br>Kartengröße.                                                                                                    | Vergewissern Sie sich, dass die Karte<br>nicht größer als 2 GB ist. Formatieren<br>Sie die Karte mit FAT16.                                             |
| SD-Karte<br>formatieren?<br>Achtung:<br>alle Daten<br>werden<br>gelöscht! €SC → nein | Mit der SET-Taste können Sie die Forma-<br>tierung starten. Vorsicht: Alle Daten auf<br>der SD-Karte werden gelöscht.                                                                                                    | _                                                                                                    |
| OFF<br>SDMC: formatting                                                              | Regler führt Formatierung durch.                                                                                                    | _                                                                                                    |
| OFF<br>SDMC: format error                                                            | Formatierung ist fehlgeschlagen.                                                                                                    | Verwenden Sie eine andere SD-Karte.                                                                                                    |
| OFF<br>SDMC: format OK                                                               | Formatierung wurde erfolgreich durch-<br>geführt.                                                                                                    | _                                                                                                    |
| $\begin{array}{ c c c c c c c c c c c c c c c c c c c$                               | Regler speichert die Daten auf der<br>SD-Karte. Resttageberechnung siehe<br>Kapitel 9.2.                                                                                                    | _                                                                                                    |
| 1000111010110<br>322<br>Ringspeicher<br>Hilfe → SET                                  | Wenn der freie SD-Kartenspeicher für<br>eine erneute Abspeicherung der Mess-<br>werte nicht ausreicht, schaltet der Regler<br>automatisch in den Ringspeicherbetrieb.<br>Dabei wird der älteste Monatsordner<br>einschließlich dessen Inhalt gelöscht. | Falls Sie die Daten sichern möchten,<br>entnehmen Sie die SD-Karte wie in<br>Kapitel 9.1 beschrieben und speichern<br>Sie die Daten auf einem Computer. |

# 13 Plausibilitätshinweise

Der interne Plausibilitätscheck kontrolliert, ob am Regler Widersprüche in den Einstellungen erkannt wurden. Ist das der Fall, wird über ein Infofenster ein Fehlercode angezeigt. In der folgenden Tabelle sind die Gründe für das Erscheinen des Infofensters mit den dazugehörigen Fehlercodes beschrieben. Kontrollieren und korrigieren Sie gegebenenfalls Ihre Einstellungen am Regler.

DE

| P 1  | Maximaltemperatur Speicher 1 + Einschalttemperaturdifferenz 1<br>> Maximaltemperatur Kollektor                                                                                                    |
|------|----------------------------------------------------------------------------------------------------|
| P 2  | Maximaltemperatur Schwimmbad + Einschalttemperaturdifferenz 2 > Maximaltempera-<br>tur Kollektor                                                                                                   |
| Р 3  | Maximaltemperatur Speicher 3 + Einschalttemperaturdifferenz 3 > Maximaltemperatur<br>Kollektor<br>Maximaltemperatur Schwimmbad + Einschalttemperaturdifferenz 3 > Maximaltempera-<br>tur Kollektor |
| P 4  | Maximaltemperatur Speicher 1 + Einschalttemperaturdifferenz 2 > Maximaltemperatur<br>Kollektor (System mit 2 Kollektorfeldern)                                                                     |
| P 5  | Differenztemperaturregelung Speicher 1 < Ausschalttemperaturdifferenz 1                                                                                                    |
| P 6  | Differenztemperaturregelung Speicher 1 < Ausschalttemperaturdifferenz 2<br>(System mit 2 Kollektorfeldern)                                                                                         |
| P 7  | Differenztemperaturregelung Speicher 2 < Ausschalttemperaturdifferenz 2                                                                                                    |
| P 8  | Differenztemperaturregelung Speicher 3 < Ausschalttemperaturdifferenz 3                                                                                                    |
| Р9   | Differenztemperatur<br>regelung Speicher 1 + 5 K < Ausschalttemperatur<br>differenz 1 (System mit externem Wärmetauscher)                                                                          |
| P 10 | Differenztemperaturregelung Speicher 1 + 5 K < Ausschalttemperaturdifferenz 2 (System mit 2 Kollektorfeldern und externem Wärmetauscher)                                                           |
| P 11 | Differenztemperaturregelung Speicher 2 + 5 K < Ausschalttemperaturdifferenz 2 (System mit externem Wärmetauscher)                                                                                  |
| P 12 | Zieltemperaturregelung Speicher 1 < Mindesttemperatur Kollektor                                                                                                    |
| P 13 | Zieltemperaturregelung Speicher 1 > Maximaltemperatur Kollektor                                                                                                    |
| P 14 | Zieltemperaturregelung Speicher 2 < Mindesttemperatur Kollektor                                                                                                    |
| P 15 | Zieltemperaturregelung Speicher 2 > Maximaltemperatur Kollektor                                                                                                    |
| P 16 | Zieltemperaturregelung Speicher 3 < Mindesttemperatur Kollektor                                                                                                    |
| P 17 | Zieltemperaturregelung Speicher 3 > Maximaltemperatur Kollektor                                                                                                    |
| P 18 | Zieltemperaturregelung Speicher 1 + 5 K < Mindesttemperatur Kollektor<br>(System mit externem Wärmetauscher)                                                                                       |
| P 19 | Zieltemperaturregelung Speicher 1 + 5 K > Maximaltemperatur Kollektor (System mit externem Wärmetauscher)                                                                                          |
| P 20 | Zieltemperaturregelung Speicher 2 + 5 K < Mindesttemperatur Kollektor<br>(System mit externem Wärmetauscher)                                                                                       |
| P 21 | Zieltemperaturregelung Speicher 2 + 5 K > Maximaltemperatur Kollektor<br>(System mit externem Wärmetauscher)                                                                                       |
| P 22 | Zieltemperaturregelung Speicher 1 < Mindesttemperatur Ladekreis 1                                                                                                    |
| P 23 | Zieltemperaturregelung Speicher 1 > Maximaltemperatur Ladekreis 1                                                                                                    |

| P 24 | Zieltemperaturregelung Speicher 2 < Mindesttemperatur Ladekreis 1                                                  |  |
|------|----------------------------------------------------------------------------------------------------|--|
| P 25 | Zieltemperaturregelung Speicher 2 > Maximaltemperatur Ladekreis 1                                                  |  |
| P 26 | Zieltemperaturregelung Speicher 2 < Mindesttemperatur Ladekreis 2                                                  |  |
| P 27 | Zieltemperaturregelung Speicher 2 > Maximaltemperatur Ladekreis 2                                                  |  |
| P 28 | Einschalttemperaturdifferenz externer Wärmetauscher + Maximaltemperatur Speicher 1 > Maximaltemperatur Ladekreis 1 |  |
| P 29 | Einschalttemperaturdifferenz externer Wärmetauscher + Maximaltemperatur Speicher 2 > Maximaltemperatur Ladekreis 1 |  |
| P 30 | Einschalttemperaturdifferenz externer Wärmetauscher + Maximaltemperatur Speicher 2 > Maximaltemperatur Ladekreis 2 |  |
| P 31 | Differenztemperaturregelung Speicher 1 < Ausschalttemperaturdifferenz externer Wärme-<br>tauscher                  |  |
| P 32 | Differenztemperaturregelung Speicher 2 < Ausschalttemperaturdifferenz externer Wärme-<br>tauscher                  |  |
| P 33 | Schnellbeladung "AUS" > Zieltemperaturregelung Speicher 1                                                          |  |
| P 34 | Schnellbeladung "AN" und Drehzahlregelung "AUS"                                                                    |  |
| P 35 | Zirkulation "AN" und keine Zeitregelung und Temperaturregelung und Impulssteuerung                                 |  |
| P 36 | Urlaubsfunktion aktiv und Antilegionellenfunktion aktiv                                                            |  |
| P 37 | Urlaubsfunktion Zieltemperatur >= Maximaltemperatur Speicher                                                       |  |

# 14 Gewährleistung

Auf dieses Produkt hat der Kunde entsprechend den gesetzlichen Regelungen 2 Jahre Gewährleistung.

Der Verkäufer wird sämtliche Fabrikations- und Materialfehler, die sich am Produkt während der Gewährleistungszeit zeigen und die Funktionsfähigkeit des Produktes beeinträchtigen, beseitigen. Natürliche Abnutzung stellt keinen Fehler dar. Eine Gewährleistung erfolgt nicht, wenn der Fehler von Dritten oder durch nicht fachgerechte Montage oder Inbetriebnahme, fehlerhafte oder nachlässige Behandlung, unsachgemäßen Transport, übermäßige Beanspruchung, ungeeignete Betriebsmittel, mangelhafte Bauarbeiten, ungeeigneten Baugrund, nicht bestimmungsgemäße Verwendung oder nicht sachgerechte Bedienung oder Gebrauch verursacht wurde. Eine Gewährleistung erfolgt nur, wenn der Fehler unverzüglich nach der Entdeckung gerügt wird. Die Reklamation ist an den Verkäufer zu richten.

Vor der Abwicklung eines Gewährleistungsanspruches ist der Verkäufer zu informieren. Zur Abwicklung ist dem Gerät eine genaue Fehlerbeschreibung mit Rechnung / Lieferschein beizufügen.

Die Gewährleistung erfolgt nach Wahl des Verkäufers durch Nachbesserung oder Ersatzlieferung. Sind Nachbesserung oder Ersatzlieferung nicht möglich oder erfolgen sie nicht innerhalb angemessener Zeit trotz schriftlicher Nachfristsetzung durch den Kunden, so wird die durch die Fehler bedingte Wertminderung ersetzt oder, sofern das in Anbetracht der Interessen des Endkunden nicht ausreichend ist, der Vertrag gewandelt.

Weitergehende Ansprüche gegen den Verkäufer aufgrund dieser Gewährleistungsverpflichtung, insbesondere Schadensersatzansprüche wegen entgangenen Gewinns, Nutzungsentschädigung sowie mittelbarer Schäden, sind ausgeschlossen, soweit gesetzlich nicht zwingend gehaftet wird.

# 15 Technische Daten

| Temperaturdifferenzregler                        |                                                                                                    |
|--------------------------------------------------|----------------------------------------------------------------------------------------------------|
| Bemessungsspannung<br>(Systemspannung)           | 230 V~, 50 Hz<br>[optional 115 V~, 60 Hz]                                                                                            |
| Max. Eigenverbrauch                              | ≤ 2 W                                                                                                    |
| Eingänge                                         | 6<br>T1 – T5: Temperaturerfassung (Pt1000)<br>T6: Temperaturerfassung (Pt1000) oder Impulserfassung                                  |
| weitere Eingänge                                 | 1 x Grundfos Direct Sensors™-Eingang (Durchfluss und Temperatur)                                                                     |
| Ausgänge                                         | 3<br>R1 und R2: Triac-Ausgang zur Drehzahlregelung,<br>max. Schaltstrom 1,1 A~<br>R3: Relais Schaltausgang, max. Schaltstrom 3,47 A~ |
| weitere Ausgänge                                 | H1 und H2: PWM-Ausgang für PWM-gesteuerte Hocheffizienz-<br>pumpen, 250 Hz, 11 V, max. 10 mA                                         |
| Anzahl der vorgegebenen Hydraulik-<br>schemen    | 40                                                                                                    |
| Schnittstellen                                   | RS232 und RS485 für TPC 1-Bus                                                                                                    |
| Schutzart                                        | IP 20 / DIN 40050                                                                                                    |
| Schutzklasse                                     | l                                                                                                    |
| zulässige Umgebungstemperatur                    | 0 bis +45 °C                                                                                                    |
| Anzeige                                          | animiertes Grafik-LCD mit Hintergrundbeleuchtung                                                                                     |
| Abmessungen L x B x H [mm]                       | 170 x 170 x 46                                                                                                    |
| Softwareklasse                                   | A                                                                                                    |
| Wirkungsweise                                    | Тур 1.В, 1.Ү                                                                                                    |
| Befestigungsart festangeschlossener<br>Leitungen | Тур Х                                                                                                    |
| Vorgesehener Transportzustand                    | keine Angaben                                                                                                    |
| Verschmutzungsgrad                               | 2                                                                                                    |
| Temperatur der Kugeldruckprüfung                 | 850 ℃                                                                                                    |
| Überspannungskategorie                           | Klasse II (2500 V)                                                                                                    |

# 15.1 Leistungsdaten

| Ausgang | Leistung                        | Sicherung                                                                  |
|---------|---------------------------------|----------------------------------------------------------------------------|
| R1      | 250 W (230 V~) / 125 W (115 V~) | Interne Sicherung: 2,5 A T, 250 V oder                                     |
| R2      | 250 W (230 V~) / 125 W (115 V~) | T 2.5 A H 250 V (Littelfuse: 21502.5)                                      |
| R3      | 800 W (230 V~) / 400 W (115 V~) | Interne Sicherung: 4 A T, 250 V oder<br>T 4 A H 250 V (Littelfuse: 215004) |

# 🛦 gefahr

# Lebensgefahr durch Stromschlag!

Der Sicherungswechsel darf nur nach Spannungsfreischaltung und von einer ausgebildeten Fachkraft erfolgen!

# 15.2 Parametereinstellungen

# Maximaltemperatur Speicher 1, Speicher 2 und Speicher 3:

| Werks-      | Einstellbar | Einstellbar | Beschreibung                                                                                                    |
|-------------|-------------|-------------|----------------------------------------------------------------------------------------------------|
| einstellung | bis min.    | bis max.    |                                                                                                    |
| 60 °C       | 0 °C        | 95 °C       | Wird die Maximaltemperatur Speicher 1 (Speicher 2,<br>3) erreicht, wird der Speicher 1 (Speicher 2, 3) so<br>lange nicht beladen, bis die Temperatur um 3 K unter<br>den eingestellten Maximalwert sinkt. |

#### **Maximaltemperatur Schwimmbad:**

| Werks-      | Einstellbar | Einstellbar | Beschreibung                                                                                                    |
|-------------|-------------|-------------|----------------------------------------------------------------------------------------------------|
| einstellung | bis min.    | bis max.    |                                                                                                    |
| 30 °C       | 10 °C       | 45 °C       | Wird die Maximaltemperatur Schwimmbad erreicht,<br>wird das Schwimmbad so lange nicht beladen, bis<br>die Temperatur um 3 K unter den eingestellten Maxi-<br>malwert sinkt. |

## Einschalttemperaturdifferenz Solar 1, Solar 2 und Solar 3:

| Werks-      | Einstellbar                                    | Einstellbar | Beschreibung                                                                                                    |
|-------------|------------------------------------------------|-------------|----------------------------------------------------------------------------------------------------|
| einstellung | bis min.                                       | bis max.    |                                                                                                    |
| 8 K         | Ausschalttem-<br>peraturdiffe-<br>renz<br>+2 K | 50 K        | Wird die Einschalttemperaturdifferenz zwischen<br>Kollektor und Speicher erreicht, wird der Speicher<br>beladen. |

#### Ausschalttemperaturdifferenz Solar 1, Solar 2 und Solar 3:

| Werks-      | Einstellbar | Einstellbar                               | Beschreibung                                                                                                    |
|-------------|-------------|-------------------------------------------|----------------------------------------------------------------------------------------------------|
| einstellung | bis min.    | bis max.                                  |                                                                                                    |
| 4 К         | 0 К         | Einschalttempe-<br>raturdifferenz<br>–2 K | Wird die Ausschalttemperaturdifferenz zwischen Kol-<br>lektor und Speicher erreicht, wird die Beladung des<br>Speichers gestoppt. Die Ein- und Ausschalttempera-<br>turdifferenz ist gegeneinander verriegelt und kann<br>bis zu einer Differenz von 2 K zueinander eingestellt<br>werden. |

## Einschalttemperaturdifferenz externer Wärmetauscher:

| Werks-      | Einstellbar | Einstellbar | Beschreibung                                                                                                    |
|-------------|-------------|-------------|----------------------------------------------------------------------------------------------------|
| einstellung | bis min.    | bis max.    |                                                                                                    |
| 6 К         | _           | _           | Wird die Einschalttemperaturdifferenz zwischen der<br>Sekundärseite des externen Wärmetauschers und des<br>Speichers erreicht, wird der Speicher beladen. Dieser<br>Wert kann nicht verändert werden. |

DE

#### Maximale Kollektortemperatur:

| Werks-      | Einstellbar                                 | Einstellbar | Beschreibung                                                                                                    |
|-------------|---------------------------------------------|-------------|----------------------------------------------------------------------------------------------------|
| einstellung | bis min.                                    | bis max.    |                                                                                                    |
| 130 °C      | Kollektor-Min-<br>desttempera-<br>tur +20 K | 180 °C      | Wird die maximale Kollektortemperatur erreicht,<br>schaltet die Solarkreispumpe ab. Sinkt die Temperatur<br>auf 3 K unterhalb des eingestellten Maximalwertes,<br>schaltet die Solarkreispumpe wieder ein. |

#### Minimale Kollektortemperatur:

| Werks-      | Einstellbar | Einstellbar                               | Beschreibung                                                                                                    |
|-------------|-------------|-------------------------------------------|----------------------------------------------------------------------------------------------------|
| einstellung | bis min.    | bis max.                                  |                                                                                                    |
| 0 °C        | 0 °C        | Kollektor-Maxi-<br>maltemperatur<br>–20 K | Erst beim Erreichen der minimalen Kollektortempe-<br>ratur schaltet, unter Berücksichtigung der weiteren<br>Einschaltkriterien, die Solarkreispumpe ein. Dieser<br>Wert kann bis max. 20 K an die eingestellte maximale<br>Kollektortemperatur erhöht werden. |

## Einschalttemperaturdifferenz Rücklaufanhebung:

| Werks-      | Einstellbar                               | Einstellbar | Beschreibung                                                                                                    |
|-------------|-------------------------------------------|-------------|----------------------------------------------------------------------------------------------------|
| einstellung | bis min.                                  | bis max.    |                                                                                                    |
| 6 К         | Ausschalt-<br>temperatur<br>Rücklauf +2 K | 50 K        | Wird die Einschalttemperaturdifferenz zwischen Spei-<br>cher- und Heizungsrücklauftemperatur erreicht, wird<br>das Umschaltventil eingeschaltet und der Speicher<br>wird durchströmt. |

## Ausschalttemperaturdifferenz Rücklaufanhebung:

| Werks-      | Einstellbar | Einstellbar                               | Beschreibung                                                                                                    |
|-------------|-------------|-------------------------------------------|----------------------------------------------------------------------------------------------------|
| einstellung | bis min.    | bis max.                                  |                                                                                                    |
| 3 К         | 0 К         | Einschalttempe-<br>ratur Rücklauf<br>–2 K | Wird die Ausschalttemperaturdifferenz zwischen<br>Speicher- und Heizungsrücklauftemperatur erreicht,<br>schaltet das Umschaltventil in seine Ausgangslage<br>zurück. Die Ein- und Ausschalttemperaturdifferenz<br>der Rücklaufanhebung ist gegeneinander verriegelt<br>und kann bis zu einer Differenz von 2 K zueinander<br>eingestellt werden. |

| Maximaltem            | Maximaltemperatur Ladekreis 1, Ladekreis 2: |                         |                                                                                                    |  |  |
|-----------------------|---------------------------------------------|-------------------------|----------------------------------------------------------------------------------------------------|--|--|
| Werks-<br>einstellung | Einstellbar<br>bis min.                     | Einstellbar<br>bis max. | Beschreibung                                                                                                    |  |  |
| 100 °C                | Minimaltem-<br>peratur Lade-<br>kreis +20 K | 130 °C                  | Wird die Temperatur auf der Sekundärseite im<br>Wärmetauscher bis 3 K unterhalb des eingestellten<br>Maximalwertes erreicht, wird die Solarkreispumpe<br>abgeschaltet und die Speicherladepumpe läuft wei-<br>ter. Sinkt die Temperatur wieder auf 10 K unterhalb<br>des Maximalwertes, schaltet die Solarpumpe wieder<br>ein. Wird dennoch der eingestellte Maximalwert<br>erreicht, schaltet auch die Speicherladepumpe aus<br>Sicherheitsgründen ab. Wird die Maximaltemperatur<br>wieder unterschritten, schaltet die Speicherladepum-<br>pe wieder ein. |  |  |

# Minimaltemperatur Ladekreis 1, Ladekreis 2:

| Werks-      | Einstellbar | Einstellbar                               | Beschreibung                                                                                                    |
|-------------|-------------|-------------------------------------------|----------------------------------------------------------------------------------------------------|
| einstellung | bis min.    | bis max.                                  |                                                                                                    |
| 0 °C        | 0 °C        | Maximaltempe-<br>ratur Ladekreis<br>–20 K | Die Speicherladepumpe wird so lange nicht einge-<br>schaltet, bis die Temperatur an der Sekundärseite des<br>Wärmetauschers die eingestellte Mindesttemperatur<br>erreicht hat. |

# Beladestrategie Speicher 1, Speicher 2 und Speicher 3:

DE

| Werks-<br>einstellung       | Einstellbar<br>bis min. | Einstellbar<br>bis max. | Beschreibung                                                                                                    |
|-----------------------------|-------------------------|-------------------------|----------------------------------------------------------------------------------------------------|
| Differenztemperaturregelung |                         |                         | Es kann zwischen Differenztemperaturbeladung                                                                                                    |
| 8 K                         | 2 K                     | 50 K                    | und Zieltemperaturbeladung ausgewählt werden.                                                                                                    |
| Zieltemperaturregelung      |                         |                         | Dabei versucht die Regelung je nach ausgewählter                                                                                                    |
| 60 °C                       | 0 °C                    | 95 °C                   | renztemperatur zwischen Kollektor und Speicher<br>auszuregeln oder die eingestellte Zieltemperatur so<br>schnell wie möglich zu erreichen. Einstellung (siehe<br>Kapitel 7.4.2, S. 82). |

# Pumpentyp Pumpe R1 und R2:

| Werks-      | Einstellbar                                                                                                    | Einstellbar | Beschreibung |
|-------------|----------------------------------------------------------------------------------------------------|-------------|--------------|
| einstellung | bis min.                                                                                                    | bis max.    |              |
| -           | Standardpumpe, Hocheffizienzpumpe ohne Signal, Hocheffizienzpumpe mit Signal A,<br>Hocheffizienzpumpe mit Signal B (siehe Kapitel 5.6, S. 17). |             |              |

# Drehzahlregelung Pumpe R1 und R2:

| Werks-      | Einstellbar | Einstellbar | Beschreibung                                                                                                    |
|-------------|-------------|-------------|----------------------------------------------------------------------------------------------------|
| einstellung | bis min.    | bis max.    |                                                                                                    |
| 50 %        | 30 %        | 100 %       | Bei aktiver Drehzahlregelung wird die Leistung am<br>Ausgang R1 bzw. R2 des Reglers mittels Vollwellen-<br>paket-Steuerung, abhängig von den gemessenen<br>Temperaturwerten und Reglereinstellungen geregelt.<br>Ist die Drehzahlregelung deaktiviert, liegt am Aus-<br>gang R1 bzw. R2 des Reglers die volle Leistung an.<br>Einstellung (siehe Kapitel 7.4.4). |

# 15.3 Parameterwerte für Funktionen

# Zirkulation:

| Werks-<br>einstellung | Einstellbar<br>bis min.       | Einstellbar<br>bis max.       | Bemerkung                                                                |  |  |
|-----------------------|-------------------------------|-------------------------------|--------------------------------------------------------------------------|--|--|
| Zeitgesteuert:        |                               |                               |                                                                          |  |  |
| _                     | 00.00 Uhr                     | 23.59 Uhr                     | Eine Programmierung über den Tageswechsel<br>(24 Uhr) ist nicht möglich. |  |  |
| Temperaturgest        | teuert:                       |                               |                                                                          |  |  |
| Einschalttempe        | ratur:                        |                               |                                                                          |  |  |
| 30 °C                 | 0 °C                          | Ausschalttempera-<br>tur –2 K |                                                                          |  |  |
| Ausschalttemp         | eratur:                       |                               |                                                                          |  |  |
| 35 °C                 | Einschalttem-<br>peratur +2 K | 95 ℃                          |                                                                          |  |  |
| Impulsgesteuer        | t:                            |                               |                                                                          |  |  |
| Zirkulationszeit      | Zirkulationszeit:             |                               |                                                                          |  |  |
| 2 min                 | 1 min                         | 10 min                        |                                                                          |  |  |
| Wartezeit:            | Wartezeit:                    |                               |                                                                          |  |  |
| 10 min                | 0 min                         | 60 min                        |                                                                          |  |  |

# Nachheizung:

| Werks-<br>einstellung | Einstellbar<br>bis min.          | Einstellbar<br>bis max.       | Bemerkung                                                                |
|-----------------------|----------------------------------|-------------------------------|--------------------------------------------------------------------------|
| Temperaturges         | teuert:                          |                               |                                                                          |
| Einschalttempe        | eratur:                          |                               |                                                                          |
| 55 °C                 | 0 °C                             | Ausschalttem-<br>peratur –2 K |                                                                          |
| Ausschalttemp         | eratur:                          |                               |                                                                          |
| 60 °C                 | Einschalttem-<br>peratur<br>+2 K | 95 °C                         |                                                                          |
| Zeitgesteuert:        |                                  |                               |                                                                          |
| _                     | 00.00 Uhr                        | 23.59 Uhr                     | Eine Programmierung über den Tageswechsel<br>(24 Uhr) ist nicht möglich. |

## Feststoffkessel:

| Werks-<br>einstellung        | Einstellbar<br>bis min.                        | Einstellbar<br>bis max.                   | Bemerkung |  |
|------------------------------|------------------------------------------------|-------------------------------------------|-----------|--|
| Temperaturges                | teuert:                                        |                                           |           |  |
| Einschalttempe               | eraturdifferenz:                               |                                           |           |  |
| 6 К                          | Ausschalt-<br>tempera-<br>turdifferenz<br>+2 K | 20 K                                      |           |  |
| Ausschalttemp                | eraturdifferenz:                               |                                           |           |  |
| 3 К                          | 0 К                                            | Einschalttempe-<br>raturdifferenz<br>–2 K |           |  |
| Maximaltemperatur Wärmeziel: |                                                |                                           |           |  |
| 60 °C                        | 0 °C                                           | 150 °C                                    |           |  |
| Mindesttemper                | Mindesttemperatur Wärmequelle:                 |                                           |           |  |
| 50 °C                        | 30 °C                                          | 95 °C                                     |           |  |

# Schnellbeladung:

| Werks-<br>einstellung | Einstellbar<br>bis min.           | Einstellbar<br>bis max.         | Bemerkung                                                         |
|-----------------------|-----------------------------------|---------------------------------|-------------------------------------------------------------------|
| Temperaturges         | teuert:                           |                                 |                                                                   |
| Einschalttemperatur:  |                                   |                                 |                                                                   |
| 50 °C                 | 0 °C                              | 95 ℃                            | Ausschalttemperatur wird entsprechend der Hysterese mitverstellt. |
| Ausschalttemperatur:  |                                   |                                 |                                                                   |
| 52 °C                 | Einschalt-<br>temperatur<br>+ 2 K | Einschalttempe-<br>ratur + 10 K |                                                                   |

## Wärmemenge:

| Werks-<br>einstellung                       | Einstellbar<br>bis min.            | Einstellbar<br>bis max.                                                                                                    | Bemerkung                                                                                                    |  |
|---------------------------------------------|------------------------------------|----------------------------------------------------------------------------------------------------|----------------------------------------------------------------------------------------------------|--|
| Impulswertigke                              | eit für Durchfluss                 | erfassung mit Imp                                                                                                    | ulsgeber:                                                                                                    |  |
| 1 l/Imp                                     | 25 l/lmp, 10 l/l<br>400 lmp/l, 500 | 25 l/Imp, 10 l/Imp, 1 l/Imp, 10 Imp/l, 20 Imp/l, 50 Imp/l, 100 Imp/l, 200 Imp/l, 300 Imp/l, 400 Imp/l, 500 Imp/l, 600 Imp/l, 700 Imp/l, 800 Imp/l, 900 Imp/l, 1000 Imp/l |                                                                                                    |  |
| Durchflusserfas                             | sung mit Grund                     | fos-Sensortyp (Gru                                                                                                    | ndfos Direct Sensors™):                                                                                                    |  |
| -                                           | VFS 1 - 20, VFS                    | 2 - 40, VFS 5 - 10                                                                                                    | 0, VFS 10 - 200                                                                                                    |  |
| Glykolgehalt:                               |                                    |                                                                                                    |                                                                                                    |  |
| 40 %                                        | 0 %                                | 60 %                                                                                                    |                                                                                                    |  |
| Durchflusswert                              | für Durchflusse                    | rfassung ohne Dur                                                                                                    | chfluss-Sensor:                                                                                                    |  |
| Durchflusswert                              | für maximale Pu                    | umpendrehzahl:                                                                                                    |                                                                                                    |  |
| -                                           | 0                                  | 99                                                                                                    | Der Durchflusswert für die maximale Pumpendreh-<br>zahl muss größer als der Durchflusswert für die<br>minimale Pumpendrehzahl sein. |  |
| Durchflusswert für minimale Pumpendrehzahl: |                                    |                                                                                                    |                                                                                                    |  |
| _                                           | 0                                  | 99                                                                                                    | Der Durchflusswert für die maximale Pumpendreh-<br>zahl muss größer als der Durchflusswert für die<br>minimale Pumpendrehzahl sein. |  |

## Thermostat:

| Werks-<br>einstellung | Einstellbar<br>bis min. | Einstellbar<br>bis max. | Bemerkung                                                                |
|-----------------------|-------------------------|-------------------------|--------------------------------------------------------------------------|
| Temperaturgesteuert:  |                         |                         |                                                                          |
| Einschalttempe        | eratur:                 |                         |                                                                          |
| 20 °C                 | 0 °C                    | 180 °C                  | Die Ein- und Ausschaltwerte können unabhängig                            |
| Ausschalttemperatur:  |                         |                         | voneinander eingestellt werden.                                          |
| 20 °C                 | 0 °C                    | 180 °C                  |                                                                          |
| Zeitgesteuert:        |                         |                         |                                                                          |
| -                     | 00.00 Uhr               | 23.59 Uhr               | Eine Programmierung über den Tageswechsel<br>(24 Uhr) ist nicht möglich. |

## Differenzthermostat:

| Werks-<br>einstellung       | Einstellbar<br>bis min.                        | Einstellbar<br>bis max.                   | Bemerkung                                                                |
|-----------------------------|------------------------------------------------|-------------------------------------------|--------------------------------------------------------------------------|
| Temperaturges               | teuert:                                        |                                           |                                                                          |
| Einschalttempe              | eraturdifferenz:                               |                                           |                                                                          |
| 6 К                         | Ausschalt-<br>tempera-<br>turdifferenz<br>+2 K | 80 K                                      |                                                                          |
| Ausschalttemp               | eraturdifferenz:                               |                                           |                                                                          |
| 3 К                         | 0 К                                            | Einschalttempe-<br>raturdifferenz<br>–2 K |                                                                          |
| Maximaltempe                | ratur Wärmeque                                 | elle:                                     |                                                                          |
| 100 °C                      | Mindest-<br>temperatur<br>Quelle +2 K          | 180 °C                                    |                                                                          |
| Mindesttemper               | ratur Wärmeque                                 | lle:                                      |                                                                          |
| 0 °C                        | 0 °C                                           | Maximaltem-<br>peratur Quelle<br>–2 K     |                                                                          |
| Temperaturgrenze Wärmeziel: |                                                |                                           |                                                                          |
| 60 °C                       | 0 °C                                           | 95 ℃                                      |                                                                          |
| Zeitgesteuert:              |                                                |                                           |                                                                          |
| -                           | 00.00 Uhr                                      | 23.59 Uhr                                 | Eine Programmierung über den Tageswechsel<br>(24 Uhr) ist nicht möglich. |

# Zeitfunktion:

| Werks-<br>einstellung | Einstellbar<br>bis min. | Einstellbar<br>bis max. | Bemerkung                                                                |
|-----------------------|-------------------------|-------------------------|--------------------------------------------------------------------------|
| Zeitgesteuert:        |                         |                         |                                                                          |
| -                     | 00.00 Uhr               | 23.59 Uhr               | Eine Programmierung über den Tageswechsel<br>(24 Uhr) ist nicht möglich. |

# Intervall:

| Werks-<br>einstellung | Einstellbar<br>bis min. | Einstellbar<br>bis max. | Bemerkung                                                                |  |  |
|-----------------------|-------------------------|-------------------------|--------------------------------------------------------------------------|--|--|
| Intervallzeit:        |                         |                         |                                                                          |  |  |
| 15 min.               | 10 min.                 | 60 min.                 |                                                                          |  |  |
| Testzeit:             | Testzeit:               |                         |                                                                          |  |  |
| 5 sek.                | 3 sek.                  | 30 sek.                 |                                                                          |  |  |
| Zeitgesteuert:        |                         |                         |                                                                          |  |  |
| -                     | 00.00 Uhr               | 23.59 Uhr               | Eine Programmierung über den Tageswechsel<br>(24 Uhr) ist nicht möglich. |  |  |

# Urlaubsfunktion / Rückkühlung:

| Werks-<br>einstellung       | Einstellbar<br>bis min. | Einstellbar<br>bis max. | Bemerkung                                                                                         |  |
|-----------------------------|-------------------------|-------------------------|---------------------------------------------------------------------------------------------------|--|
| Mindesttemperatur Speicher: |                         |                         |                                                                                                   |  |
| 35 ℃                        | 0 °C                    | 95 °C                   | Speicher wird nachts, wenn möglich, bis zur einge-<br>stellten Mindesttemperatur heruntergekühlt. |  |
| -                           | 01.01.2007              | 31.12.2099              | Eine Programmierung über den Tageswechsel<br>(24 Uhr) ist nicht möglich.                          |  |

# Antilegionellenfunktion:

| Werks-<br>einstellung                    | Einstellbar<br>bis min. | Einstellbar<br>bis max. | Bemerkung                                                                                                    |
|------------------------------------------|-------------------------|-------------------------|----------------------------------------------------------------------------------------------------|
| Solltemperatur der täglichen Aufheizung: |                         |                         |                                                                                                    |
| 60 °C                                    | 60 °C                   | 75 ℃                    | Speicher wird einmal täglich auf die eingestellte<br>Temperatur aufgeheizt.                                                                                                    |
| -                                        | 00.00 Uhr               | 23.59 Uhr               | Die Zeitdauer der Antilegionellenfunktion kann<br>zwischen 1 Stunde und 3 Stunden 59 Minuten<br>eingestellt werden. Eine Programmierung über den<br>Tageswechsel (24 Uhr) ist nicht möglich. |

# 16 Notizen

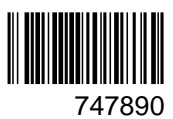